# SIEMENS

# SIMATIC

# PG 720 PII Programming Device

Manual

## Preface, Contents

| Product Overview                    | 1 |
|-------------------------------------|---|
| Unpacking and Setting Up the PG 720 | 2 |
| Getting to Know the PG 720          | 3 |
| Installing and Operating the PG 720 | 4 |
| PG 720 Expansions                   | 5 |
| Configuring the PG 720              | 6 |
| Error Diagnostics                   | 7 |
| Hardware Information                | 8 |
| Appendices                          |   |
| ESD Guidelines                      | Α |

Glossary, Index

11/99

C79000-G7076-C756

Edition 02

#### **Safety Guidelines**

This manual contains notices which you should observe to ensure your own personal safety, as well as to protect the product and connected equipment. These notices are highlighted in the manual by a warning triangle and are marked as follows according to the level of danger:

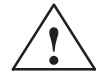

#### Danger

indicates that death, severe personal injury, or substantial property damage **will** result if proper precautions are not taken.

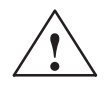

#### Warning

indicates that death, severe personal injury, or substantial property damage **can** result if proper precautions are not taken.

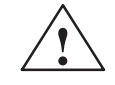

#### Caution

indicates that minor personal injury or property damage can result if proper precautions are not taken.

#### Note

draws your attention to particularly important information on the product, handling the product, or to a particular part of the documentation.

Qualified Personnel Only qualified personnel should be allowed to install and work on this equipment. Qualified persons in the sense of the safety guidelines of this Manual are defined as persons who are authorized to commission, to ground and to tag equipment, systems and circuits in accordance with established safety practices and standards.

**Correct Usage** 

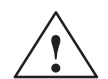

# Note the following:

Warning

This device and its components may only be used for the applications described in the catalog or the technical description, and only in connection with devices or components from other manufacturers which have been approved or recommended by Siemens.

This product can only function correctly and safely if it is transported, stored, set up, and installed correctly, and operated and maintained as recommended.

Trademarks

 $\label{eq:simalinear} SIMATIC \, \mbox{B}, SIMATIC \, \mbox{HMI} \, \mbox{B} \mbox{ and } SIMATIC \, \mbox{NET} \, \mbox{B} \mbox{ are registered trademarks of Siemens AG}.$ 

Third parties using for their own purposes any other names in this document which refer to trademarks might infringe upon the rights of the trademark owners.

#### Copyright © Siemens AG 1999 All rights reserved

The reproduction, transmission, or use of this document or its contents is not permitted without express written authority. Offenders will be liable for damages. All rights, including rights created by patent grant orregistration of a utility model or design, are reserved.

Siemens AG Bereich Automatisierungs- und Antriebstechnik Geschaeftsgebiet Industrie-Automatisierungssysteme Postfach 4848, D-90327 Nuernberg **Disclaimer of Liability** 

We have checked the contents of this manual for agreement with the hardware and software described. Since deviations cannot be precluded entirely, we cannot guarantee full agreement. However, the data in this manual are reviewed regularly and any necessary corrections included in subsequent editions. Suggestions for improvement are welcomed.

© Siemens AG 1999 Technical data subject to change.

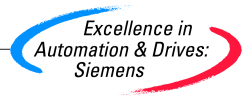

Siemens Aktiengesellschaft

C79000-G7076-C756

# Preface

| Purpose of the<br>Manual       | This manual contains all the information you need for working with the PG 720PII programming device. You can use this information to do the following:                                                                |
|--------------------------------|----------------------------------------------------------------------------------------------------|
|                                | <ul> <li>Unpack the programming device and power it up.</li> </ul>                                                                                                    |
|                                | <ul> <li>Familiarize yourself with the functions and settings of the various<br/>components (display, keyboard, programming facilities, etc.).</li> </ul>                                                             |
|                                | <ul> <li>Connect the programming device to other units of equipment<br/>(programmable logic controllers, other programming devices).</li> </ul>                                                                       |
|                                | <ul> <li>Expand your system, provided you comply with the necessary conditions.</li> </ul>                                                                                                    |
|                                | Analyze and eliminate simple problems.                                                                                                    |
| Audience                       | The following persons require the manual:                                                                                                    |
|                                | <ul> <li>Users commissioning the programming device themselves or<br/>working with it (editing, debugging).</li> </ul>                                                                                                |
|                                | <ul> <li>System administrators operating the programming device in a<br/>network.</li> </ul>                                                                                                    |
|                                | <ul> <li>Service and maintenance personnel using the PG 720PII for system<br/>expansion purposes or error/fault analysis.</li> </ul>                                                                                  |
| Where is this<br>Manual Valid? | This manual describes the version of the PG 720PII as available in April 1999. The Product Information Bulletin supplied with the PG 720PII contains the latest technical specifications for your programming device. |
| Licenses                       | The approvals, certificates, and licenses for your device are supplied along with the Product Information Bulletin.                                                                                                   |
| Product name<br>PG 720PII      | Within this publication the product name PG 720PII is given abbreviated to PG 720 or PG.                                                                                                    |
| Where to Find<br>Information   | Along with your PG 720, you also receive the following documents which you require for commissioning the device:                                                                                                    |
|                                | <ul> <li>The Product Information Bulletin with the valid technical<br/>specifications and the PG 720 installed Software.</li> </ul>                                                                                   |
|                                | For more detailed information about handling the software, please refer to the appropriate manuals (for example, the STEP 5 manual).                                                                                  |

Structure of theChapters 1 to 4 of the manual contain the most important instructionsManualfor commissioning and using the PG 720. Chapters 5 to 8 are<br/>reference sections required in special situations.

#### Setting up and getting to know your device

Before you start to use your programming device, you should read about setting up the device in Chapter 2 and about the components and functions of the PG 720 in Chapter 3.

#### Installation

Chapter 4 describes the basic steps necessary for commissioning the PG 720. This chapter also contains instructions for working with submodules and memory cards for programmable logic controllers and additional interfaces.

#### Expansion

Chapter 5 describes how to expand your PG 720 (for example, installation of memory expansions). Please observe the safety instructions in this section.

#### Configuration

Modifications made to the system hardware may make it necessary for you to adapt the original hardware configuration. This is described in Chapter 6.

#### **Error/fault diagnostics**

Chapter 7 explains how to deal with simple faults and problems that you can diagnose and, in some cases, eliminate yourself.

#### **Reference data**

Chapter 8 contains information about hardware addresses, interrupt assignments, and connecting cables.

#### **ESD** guidelines

The guidelines on the handling of electrostatically sensitive devices are particularly important for service and maintenance technicians who are installing expansion units or carrying out error analysis with the PG 720.

#### Glossary

The glossary defines and explains important terms.

#### Alphabetical index

The alphabetical index will help you to find passages in the text relating to important terms and keywords quickly and reliably.

Additional Assistance

If you have any questions concerning subjects not covered in the manual, simply get in touch with the Siemens representative in your area or call the SIMATIC Hotline. The addresses are listed in your Product Information Bulletin.

If you have any questions about the manual itself or would like to make or suggestions, please complete the reply card at the end of the manual. We would also appreciate it if you would include your own opinion and appraisal of the manual on the reply card.

# Contents

|   | Preface   | )                                                                | iii  |
|---|-----------|------------------------------------------------------------------|------|
| 1 | Produc    | t Overview                                                       | 1-1  |
| 2 | Unpack    | ing and Setting Up the PG 720                                    | 2-1  |
|   | 2.1       | Setting Up the PG 720                                            | 2-2  |
|   | 2.2       | Moving the Programming Device                                    | 2-6  |
| 3 | Getting   | to Know the PG 720                                               | 3-1  |
|   | 3.1       | Hardware Components of the PG 720                                | 3-2  |
|   | 3.2       | Display                                                          | 3-8  |
|   | 3.3       | Keyboard                                                         | 3-9  |
|   | 3.4       | Trackball                                                        | 3-14 |
|   | 3.5       | Drives                                                           | 3-16 |
|   | 3.6       | CD-ROM Drive                                                     | 3-18 |
|   | 3.7       | External Power Unit and Battery                                  | 3-19 |
|   | 3.8       | Sound                                                            | 3-20 |
| 4 | Installir | ng and Operating the PG 720                                      | 4-1  |
|   | 4.1       | Connecting the PG 720 to the Power Supply                        | 4-2  |
|   | 4.2       | Battery Mode                                                     | 4-3  |
|   | 4.3       | Connecting I/O Devices                                           | 4-7  |
|   | 4.4       | Working with SIMATIC S5 Memory Submodules                        | 4-12 |
|   | 4.5       | Working with SIMATIC Memory Cards                                | 4-14 |
|   | 4.6       | Working with PC Cards                                            | 4-15 |
|   | 4.7       | Connecting the PG 720 to other SIMATIC S5 Units                  | 4-17 |
|   | 4.8       | Connecting the PG 720 to a SIMATIC S7 Network (MPI/DP)           | 4-21 |
|   | 4.9       | Networking the PG 720 with Other Stations on PROFIBUS            | 4-23 |
|   | 4.10      | Networking the PG 720 and Other Computers on Industrial Ethernet | 4-24 |
|   | 4.11      | Connection under Windows                                         | 4-24 |

| 5 | PG 720                                                             | Expansions                                                                                                    | 5-1                                                        |
|---|--------------------------------------------------------------------|----------------------------------------------------------------------------------------------------|------------------------------------------------------------|
|   | 5.1                                                                | Opening the Unit                                                                                                    | 5-2                                                        |
|   | 5.2                                                                | Components Visible After Opening the Unit                                                                                                    | 5-4                                                        |
|   | 5.3                                                                | Block Diagram of the Motherboard                                                                                                    | 5-5                                                        |
|   | 5.4                                                                | Switch Settings / Jumpers                                                                                                    | 5-7                                                        |
|   | 5.5                                                                | Installing Memory Expansion Submodules                                                                                                    | 5-8                                                        |
|   | 5.6                                                                | Processor Upgrade                                                                                                    | 5-9                                                        |
|   | 5.7                                                                | Replacing the Backup Battery                                                                                                    | 5-10                                                       |
|   | 5.8                                                                | Closing the Unit                                                                                                    | 5-11                                                       |
| 6 | Configu                                                            | ring the PG 720                                                                                                    | 6-1                                                        |
|   | 6.1<br>6.1.1<br>6.1.2<br>6.1.3<br>6.1.4<br>6.1.5<br>6.1.6<br>6.1.7 | Changing the Device Configuration with SETUP<br>The Main Menu<br>The Advanced Menu<br>The Security Menu<br>The Power Menu<br>The Boot Sequence Menu<br>The Version Menu<br>The Exit Menu | 6-2<br>6-5<br>6-14<br>6-19<br>6-21<br>6-23<br>6-25<br>6-26 |
|   | 6.2                                                                | Configuring the PC Card Interface                                                                                                    | 6-30                                                       |
| 7 | Error Di                                                           | agnostics                                                                                                    | 7-1                                                        |
|   | 7.1                                                                | Programming Device Self-Test Prior to Booting                                                                                                    | 7-4                                                        |
| 8 | Hardwa                                                             | re Information                                                                                                    | 8-1                                                        |
|   | 8.1                                                                | Hardware Address Table                                                                                                    | 8-2                                                        |
|   | 8.2                                                                | Interrupt Assignments                                                                                                    | 8-5                                                        |
|   | 8.3                                                                | PG 720 Video Modes                                                                                                    | 8-6                                                        |
|   | 8.4                                                                | Connector Pinouts                                                                                                    | 8-7                                                        |
|   | 8.5                                                                | Connecting Cables                                                                                                    | 8-14                                                       |
| Α | Guidelir                                                           | nes for Handling Electrostatically-Sensitive Devices (ESD)                                                                                                    | A-1                                                        |
|   | A.1                                                                | What is ESD?                                                                                                    | A-2                                                        |
|   | A.2                                                                | Electrostatic Charging of Persons                                                                                                    | A-3                                                        |
|   | A.3                                                                | General Protective Measures Against Electrostatic Discharge Damage .                                                                                                    | A-4                                                        |
|   | Glossary Glossary-1                                                |                                                                                                    |                                                            |
|   | Index .                                                            | In                                                                                                    | dex-1                                                      |

# 1

## **Product Overview**

#### Application

The PG 720 programming device is a self-contained unit designed specifically for an automation environment. Its performance, ergonomic design, and equipment make it a unit particularly suitable for maintenance and service as well as for programming, configuring, debugging, and installing SIMATIC programmable logic control systems.

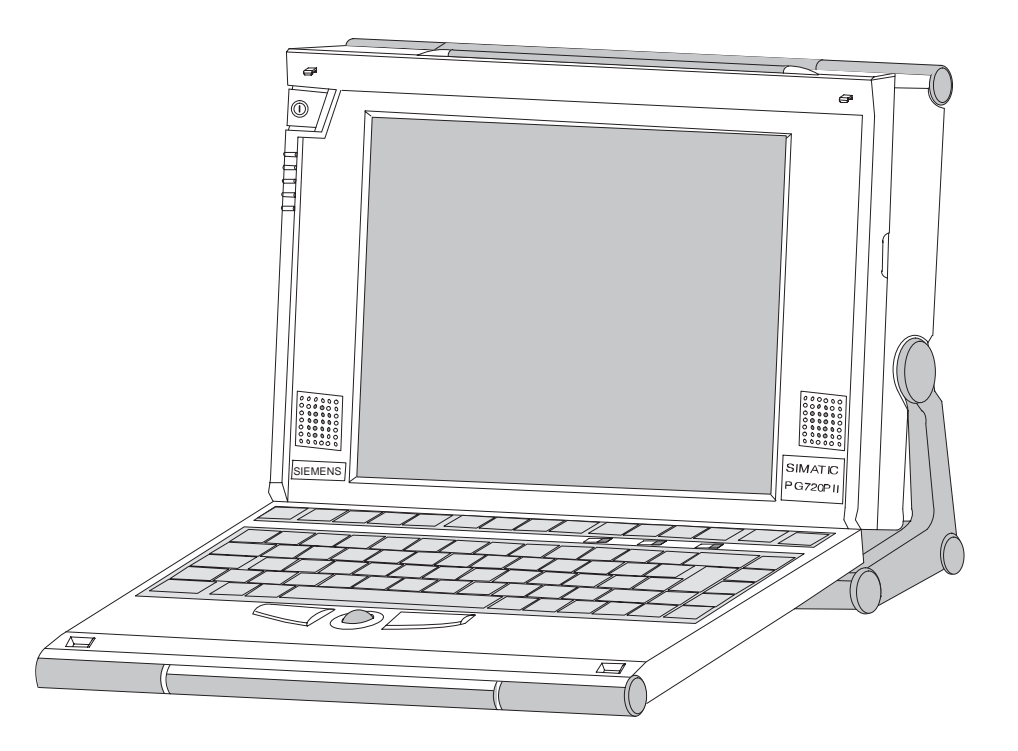

# The PG's Hardware and Software

You can use the PG 720 programming device to program SIMATIC S5 and SIMATIC S7 programmable logic controllers. It is equipped with the following:

- Interface ports for connection to programmable logic controllers.
- Programming facilities for S5 memory submodules and S5/S7 memory cards.

The PG 720 is supplied with system and automation software. The software components are listed in the Product Information leaflet.

# Advantages of the PG 720 Compared with a PC with standard hardware and software, the PG 720 programming device of the SIMATIC family has numerous advantages:

- You can develop, debug, and document user programs for SIMATIC S5 and SIMATIC S7 programmable logic controllers with the PG 720 without the need for additional hardware or software.
- The rugged design and practical functions of the PG 720 make it particularly suitable for use on-site under tough industrial conditions. It is extremely light and easy to transport. The PG 720 meets the specific requirements of industrial environments such as noise immunity, compliance with the relevant standards, ruggedness, simple transportation, and commissioning.
- The PG 720 is equipped with a battery allowing it to be operated without a mains connection.
- The PG 720 can be set up and operated in a large number of different ways and positions, and can therefore be used practically anywhere it is needed.
- The PG 720 has all the integral ports necessary for connecting it to SIMATIC automation devices:
  - Programming interface for SIMATIC S5 memory submodules.
  - Programming interface for SIMATIC S5 and SIMATIC S7 memory cards in credit card format.
  - Communication interfaces for connection to S5 and S7 programmable logic controllers.
- The PG 720 is supplied with all the necessary system and automation software already installed on the hard disk.
- Since Windows 98 is also already installed, you can, of course, also use the PG 720 as a stand-alone workstation, and run all the standard software available on the market that requires MS-DOS or Windows.
- In terms of performance and expansion capability, your programming device meets all the normal requirements of a PC. This means that the PG 720 can also be used as a fully-fledged personal computer.

# 2

# Unpacking and Setting Up the PG 720

What Does This Chapter Contain?

This chapter contains important information about unpacking, setting up, and transporting the PG 720, such as:

- Opening and closing the keyboard
- Changing the angle of inclination of the device
- Using the extra pull-out support
- How to move the unit.

Chapter Overview

| Section | Contents                      | Page |
|---------|-------------------------------|------|
| 2.1     | Setting Up the PG 720         | 2-2  |
| 2.2     | Moving the Programming Device | 2-6  |

## 2.1 Setting Up the PG 720

Unpacking Your PG 720 Unpack your PG 720 as follows:

- 1. Remove the packing.
- 2. Do not throw the original packing away. Keep it in case you have to ship or transport the unit again at some time in the future.
- 3. Check the packing list to make sure that no components are missing.

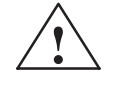

### Caution

Risk of damage!

Moisture inside the unit can cause serious damage.

When transporting the unit in cold weather, when it may be submitted to extreme variations in temperature, make sure that the unit is allowed to reach room temperature slowly before you switch it on.

If condensation has formed, this must be allowed to evaporate before you switch on. If, for example, the unit is subjected to a temperature change from  $-20^{\circ}$  C to  $+20^{\circ}$  ( $-4^{\circ}$  F to  $+68^{\circ}$  F) you should wait approximately 12 hours before switching on the unit.

Setting Up on aThe PG 720 is used primarily on a desk or table top. To ensure a<br/>comfortable working position, the PG 720 can be adapted as follows to<br/>suit the work place:

- 1. Place the PG 720 on the desk or table top.
- 2. Open the keyboard lock by pulling up the gray handle.
- 3. Lower the keyboard into position.

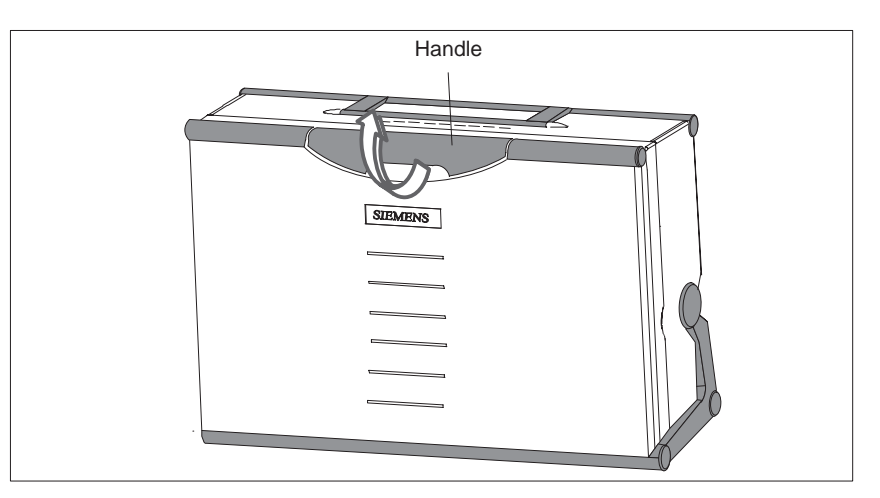

Figure 2-1 The Programming Device before Opening

Changing the<br/>Angle ofWith the keyboard open, you can incline the PG 720 to any angle<br/>between 0° and 90°. To adjust the angle, proceed as follows:Inclination

- 1. Lower the keyboard into position.
- 2. Pull the support (Figure 2-4) out of the rear of the stand and, if necessary, pull out the extra support hoop.
- 3. Incline the unit to an angle that will allow you to work comfortably.

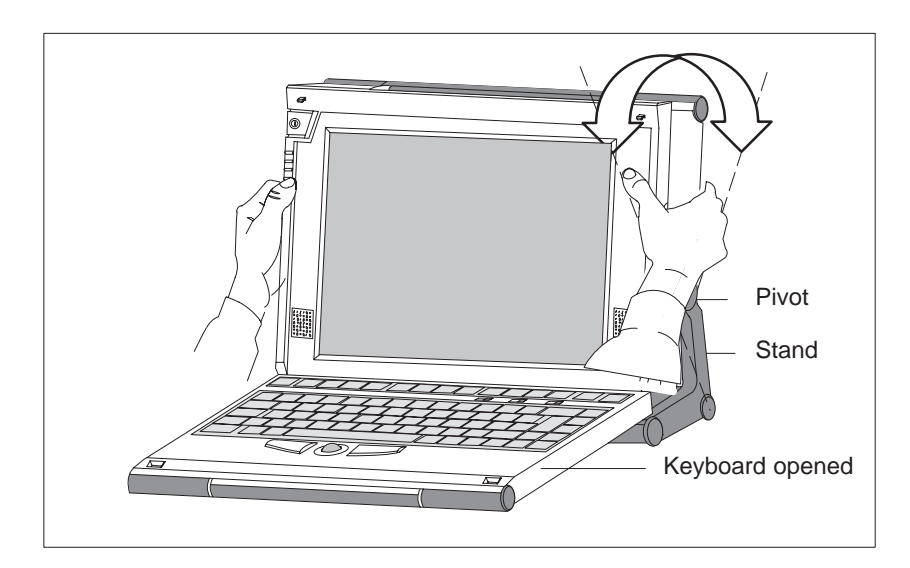

Figure 2-2 Changing the Angle of Inclination

#### Note

When you change the angle of inclination, make sure that the keyboard cable is **not** trapped between the device and the stand.

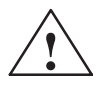

## Caution

Risk of injury!

There is a danger of the unit tipping over if it is set up at an angle of inclination of more than  $15^{\circ}$  without using the pull-out support. This could lead to personal injury and also damage to the unit.

If the angle of inclination is greater than 15°, you must use the pull-out support and, if necessary, the extra support hoop in the stand.

# Detaching the Keyboard

In certain situations, it is helpful to remove the keyboard.

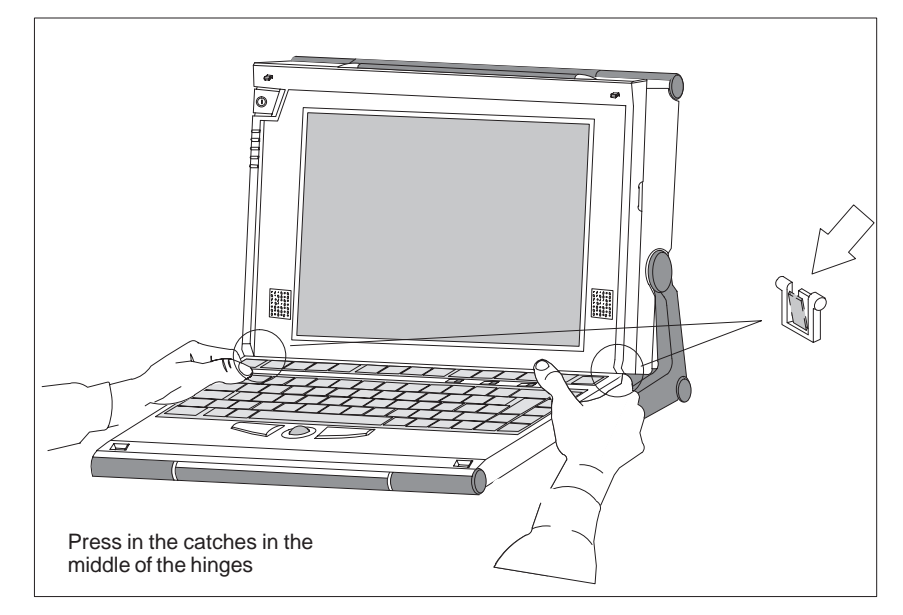

Figure 2-3 Detaching the Keyboard

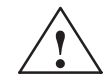

### Caution

Risk of tipping!

If the keyboard is detached, there is a risk of the unit tipping over. Before removing the keyboard, make sure that you pull out the support from the device stand (Figure 2-4) and pull out the additional hoop.

 Detaching
 You detach the keyboard as follows:

 1. Grip the keyboard hinges in the stand behind the keyboard.

 2. Pull the locks in the middle of the hinge assembly towards the keyboard.

 3. Pull the keyboard up and out.

 4. Place the keyboard on a suitable surface, using the hinge assembly as a stand.

 Refitting

 You attach the keyboard cable in the cable conduit in the stand.

 2. Snap the keyboard hinges into the receptacles in the stand.

 Note

When attaching the keyboard, make sure that the cable is lying correctly in the cable conduit and is fixed in position. **Keyboard Angle** When the keyboard is attached to the unit, its angle of inclination is 6°, the height of the middle row of keys is 30 mm (about 1 inch). When it is detached, the angle of inclination is 4.5°, and the height of the middle row of keys is 27 mm. This is an ideal ergonomic design to allow a comfortable working position.

HorizontalIf no table or desk is available, the unit can be operated on the floor.PositionYou can adjust the casing and display through approximately 90° into<br/>the horizontal plane.

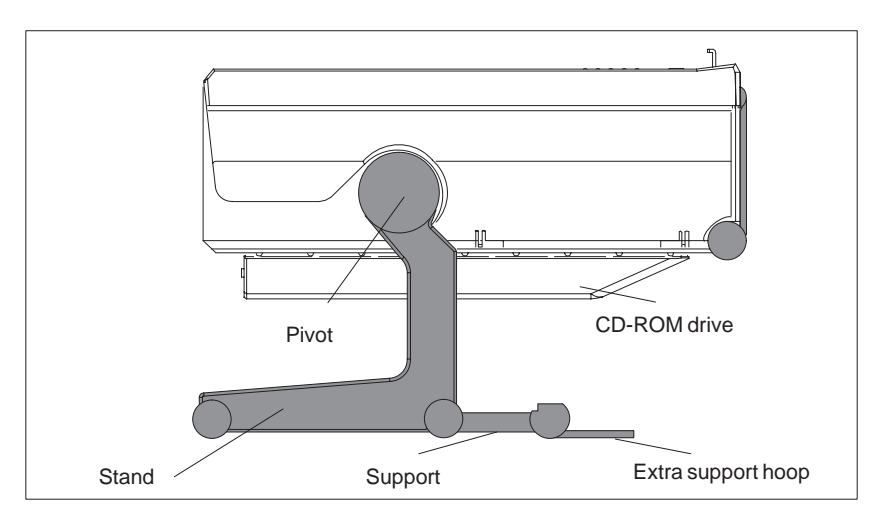

Figure 2-4 Horizontal Operating Position Without Keyboard

## 2.2 Moving the Programming Device

# **Preparations** The PG 720 is easy to carry. Before carrying it, however, you should take the following measures:

- 1. Shut down the operating system. To prevent data loss, you must exit Windows 98 completely. Windows 98 issues a message to inform you when it is safe to switch off the device.
- 2. Unplug all the connecting cables.
- 3. Close the covers protecting the ports and connections on the right-hand and left-hand side panels.
- 4. Bring the unit into an upright position.
- 5. Raise the keyboard and lock it by pressing it against the front panel of the unit. The latches on the right and left snap in. Make sure that both catches are properly **locked**.
- 6. If you only want to carry the unit for a short distance, use the handle.
- 7. If you want to move the PG 720 over larger distances, pack the unit and all its accessories in the carrying bag supplied.

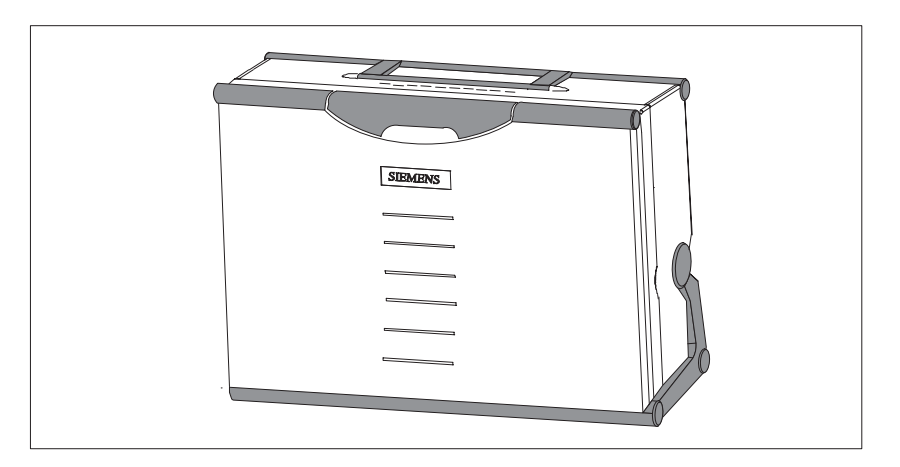

Figure 2-5 PG 720 Ready for Transport

Carrying the<br/>PG 720Despite the rugged design of the PG 720, its internal components are<br/>sensitive to severe vibration or jolts. When moving the PG 720, you<br/>must therefore make sure that it is protected from severe mechanical<br/>forces.

Use the **original packing material** if you have to ship the PG 720 from one location to another.

# 3

# Getting to Know the PG 720

What Does ThisThis chapter contains all the information you require about the mostChapter Contain?This chapter contains of the device, such as:

- LED displays
- Drives
- Keyboard
- Programming facilities of the PG 720
- External power unit and battery.

| Chapter  | Section | Contents                          | Page |
|----------|---------|-----------------------------------|------|
| Overview | 3.1     | Hardware Components of the PG 720 | 3-2  |
|          | 3.2     | Display                           | 3-8  |
|          | 3.3     | Keyboard                          | 3-9  |
|          | 3.4     | Trackball                         | 3-14 |
|          | 3.5     | Drives                            | 3-16 |
|          | 3.6     | CD-ROM Drive                      | 3-18 |
|          | 3.7     | External Power Unit and Battery   | 3-19 |
|          | 3.8     | Sound                             | 3-20 |

## 3.1 Hardware Components of the PG 720

Front

You can access all of the important operator controls and displays from the front, base, or sides of the unit. Figure 3-1 shows the front of the PG 720.

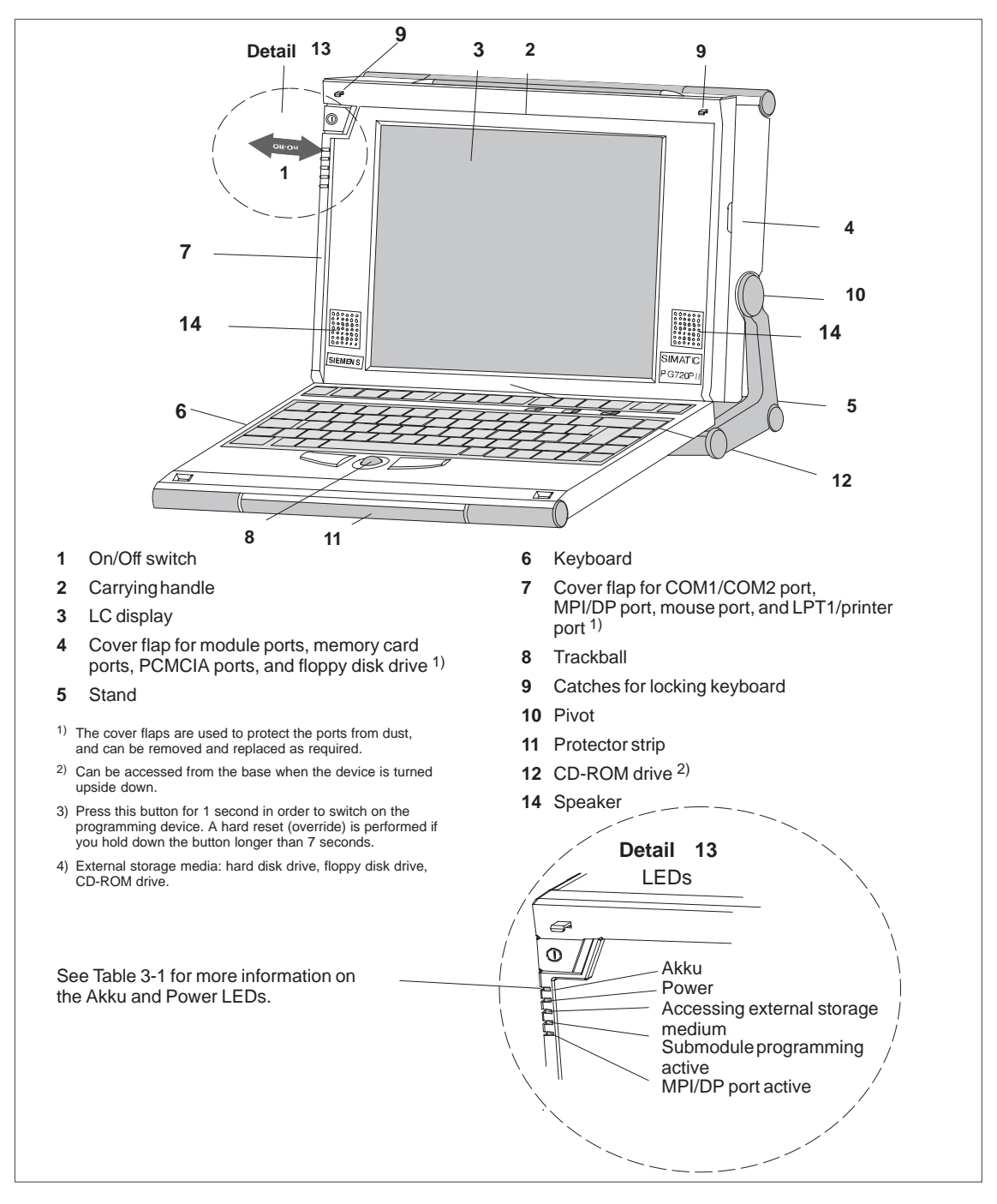

Figure 3-1 The Front of the PG 720

| Label  | LED             | Meaning                                                                  |
|--------|-----------------|--------------------------------------------------------------------------|
|        | grn             | Device is in mains supply mode; external power unit is supplying power   |
|        | or              | Device is in mains supply mode; battery is re-<br>charging               |
| Akku   | rd              | Device is in battery mode; battery charge level low                      |
|        | blk             | Device is in battery mode; battery has shut down or no battery installed |
| Power  | grn             | Device is on, battery mode is selected and bat-<br>tery is not down      |
|        | grn<br>flashing | Device status is "save to DRAM"                                          |
|        | blk             | Device is off or battery has shut down in battery mode (battery down)    |
|        | grn             | Accessing external storage medium (hard disk,<br>CD-ROM, floppy disk)    |
|        | grn             | Submodule programming is in progress                                     |
| MPI/DP | grn             | MPI port is active                                                       |

| Table 3-1 | The LEDs and What They M | ean |
|-----------|--------------------------|-----|
|-----------|--------------------------|-----|

Table 3-2 The Mode LEDs

The Mode LEDs of the PG 720

The LEDs and What They Mean

| Powe | r | Akku |                                                                        |
|------|---|------|------------------------------------------------------------------------|
| blk  |   | grn  | a.c. mains supply, battery charged or not installed                    |
| blk  |   | or   | a.c. mains supply, battery is recharging                               |
| blk  |   | blk  | Device is off or battery is down in battery mode                       |
| grn  |   | blk  | Device is on, battery mode                                             |
| grn  |   | grn  | Device is on, a.c. mains supply                                        |
| grn  |   | or   | Device is on, a.c. mains supply and battery is recharging              |
| grn  |   | rd   | Device is on, battery charge level is low and battery mode is selected |
| grn  | = |      | green                                                                  |
| rd   | = |      | red                                                                    |
| or   | = |      | orange                                                                 |

blk = black, dark

#### Note

Recharging stops when the battery is fully charged or if, for example, the temperature overshoots the maximum permissible limit for recharging. You can check the battery charge level in Windows 98.

#### Note

Press the On/Off button for approximately one second to switch on the device. The device switches off automatically if it is powered down in Windows. If it is not in Windows, switch off the device by pressing the On/Off button.

If you work under Windows 98, always use the Shut Down menu in the Start pop-up to switch off the programming device. The PG 720 switches off automatically when you exit Windows.

Holding down the On/Off button for longer than seven seconds triggers the override function. The device resets and automatically reboots (useful, for example, if the system freezes). Left-Hand Side Panel (Communications Side) All the connectors and interface ports for connecting to external devices are located on the left side panel of the PG 720 (communications side).

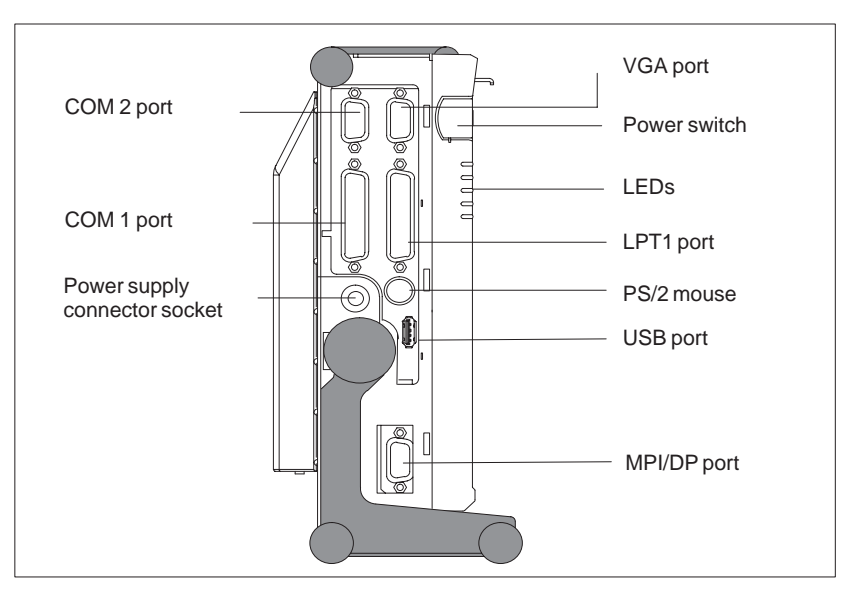

Figure 3-2 Left-Hand Side Panel with Cover Plates Removed

# Connectors and Ports

The following table contains an overview of the various interface ports and connectors on the left-hand side panel:

#### Table 3-3 Connectors on the Left-Hand Side Panel of the Unit

| Ports and Connectors                       | Function                                               |
|--------------------------------------------|--------------------------------------------------------|
| VGA port                                   | Connection for external monitor                        |
| COM 2<br>Serial port                       | Connection for serial mouse                            |
| RS-232 / mouse<br>Serial port              | Connection for serial printer                          |
| COM 1<br>RS-232 /MODEM /PLC<br>Serial port | Connection for S5 programmable logic controller        |
| MPI (multipoint interface)                 | Connection for S7 programmable logic controller        |
| LPT 1 printer<br>Parallel port             | Connection for parallel printer                        |
| PS/2 mouse                                 | Connection for PS/2 mouse                              |
| External power supply unit                 | Connection for 17 V DC from external power supply unit |
| USB type A serial interface                | Port for the Universal Serial Bus                      |

#### Right-Hand Side Panel (Processing Side)

You access the slots for programming S5 submodules, S5/S7 memory cards, the PCMCIA port, and the disk drive from the right-hand side of the PG 720 (processing side).

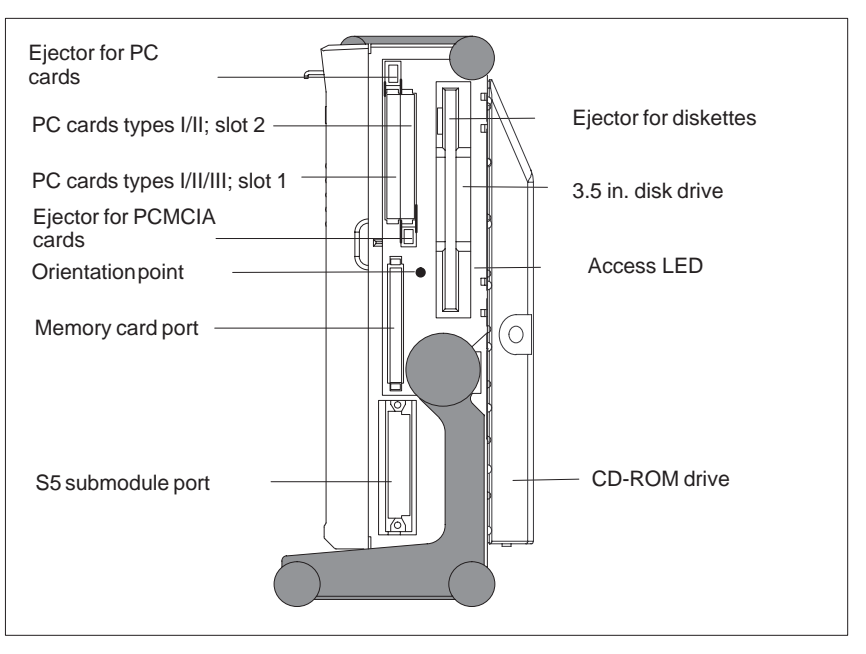

Figure 3-3 Right-Hand Side Panel (with Port Covers Removed)

The following table contains an overview of the ports and connectors on the right-hand side panel:

| Interface Port                | Function                               |
|-------------------------------|----------------------------------------|
| PC card type II port ; slot 2 | Connection for PC card types I/II      |
| PC card type III port; slot 1 | Connection for PC card types I/II/III  |
| S5 submodule port             | Programming SIMATIC S5 submo-<br>dules |
| Memory card port              | Programming SIMATIC memory<br>cards    |
| Disk drive                    | Working with 3.5" disks                |

Table 3-4Connectors on the Right-Hand Side Panel of the Unit

### Note

PC cards is a generic term for Cardbus cards and PCMCIA cards: see Section 4.6.

**Base Panel** You can access the CD-ROM drive and the rechargeable battery from the base of the PG 720 device.

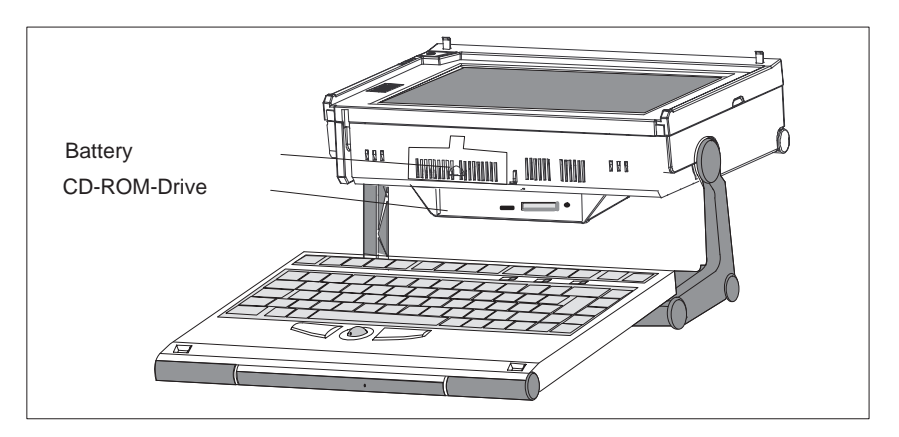

#### **Ventilation Slits**

There are ventilation slits on the top and bottom panels of the unit. These slits must not be covered or blocked in any way (for example, by placing the device on carpets or rugs).

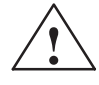

#### Caution

Risk of overheating!

If you cover the inlet or outlet ventilation slits, you may cause damage to the PG 720.

Do not place any objects so that they obstruct the ventilating slits in any way.

## 3.2 Display

Available Displays The PG 720 has a color display.

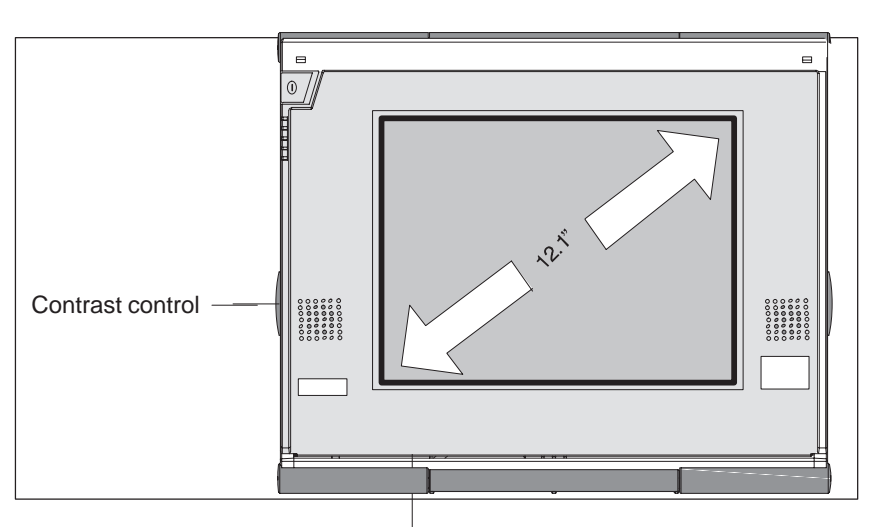

Figure 3-4 PG 720 Display

# Color Display of the PG 720

The PG 720 has a 12.1" ( $\approx$  31 cm) TFT color display with a resolution of 800 x 600 pixels.

The three primary colors, red, green and blue, can each be displayed in 64 different shades. This means that, including all the secondary colors, a maximum of 256k different colors can be displayed.

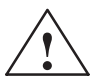

#### Caution

#### Risk of injury!

If a display is **damaged**, liquid crystals may escape. Do not touch this liquid or allow it to come into contact with your skin in any way, and do not breath in the vapors. If you do come into contact with the liquid, wash those parts of the skin affected immediately with alcohol, and rinse with plenty of water. Then consult a physician immediately.

To clean the display, use only soft cotton cloth with a little glass cleansing agent, or a special cloth for cleaning glasses. Do not use water or aggressive solvents (such as alcohol or acetone). Never touch the display with hard, sharp objects. Avoid exerting any pressure on the display surface.

## 3.3 Keyboard

**Keyboard Layout** The keyboard is divided into the following areas:

- Alphanumeric or typewriter keyboard with special keys
- LED displays
- Function keys
- Cursor control keys.

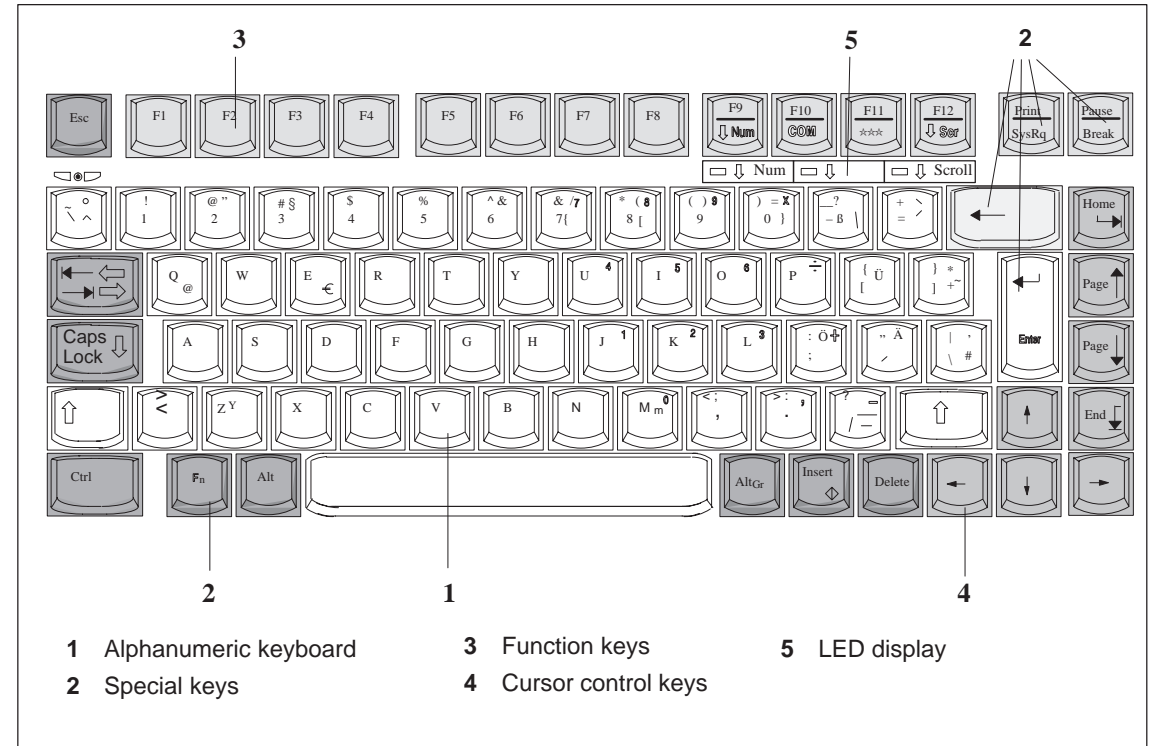

Figure 3-5 Keyboard Layout

**Repeat Function** All the keys on the keyboard are of the autorepeat type. The character is repeated as long as the key is pressed.

**Keyboard Labeling** The keyboard has international and German labeling.

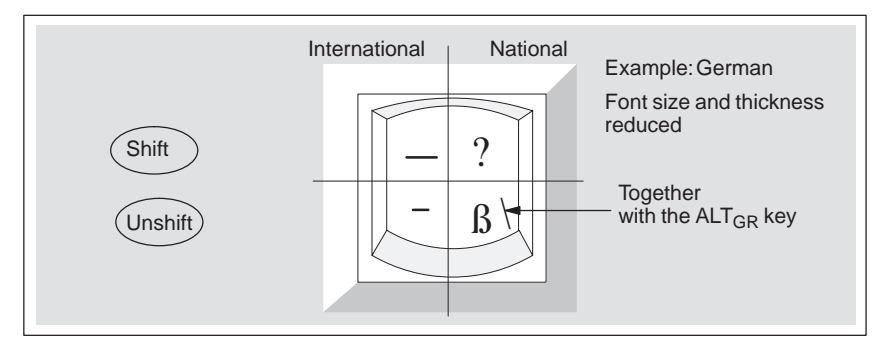

Figure 3-6 The Keyboard Labeling System

Alphanumeric Keyboard The largest block of keys on the keyboard is the alphanumeric keyboard with all the keys for the letters of the alphabet, numerals and special characters. The characters are arranged in basically the same way as on a normal typewriter. However, there are a number of special keys which have special functions for the PG 720.

**Special Keys** The special keys in the alphanumeric keyboard have the following functions:

| Key       | Function                                                                                                    |
|-----------|----------------------------------------------------------------------------------------------------|
|           | Backspace Key                                                                                                    |
| -         | This key moves the cursor one space to the left and deletes the character at this position.                                                                                                    |
|           | Enter Key                                                                                                    |
|           | (Return, Enter, Line Feed ("New Line")                                                                                                    |
| Enter     | The return or enter key is used mainly to terminate a command<br>line in the operating system; that is, the command you have<br>typed in is executed when you press this key. For other uses of<br>this key, please refer to the user manual of the relevant user<br>program. |
| Caps _    | CAPS LOCK Key                                                                                                    |
| Lock      | If you press this key, the middle LED at the top right-hand<br>corner of your keyboard lights up. All upper case characters<br>and other characters are output normally. If you want to type<br>lower case letters in this position, you must first press the shift<br>key.   |
|           | If you are using an international keyboard, you cancel this function by pressing the CAPS LOCK key again. The LED then goes out.                                                                                                    |
|           | If you have a German keyboard, you must press the shift \$ key to cancel this function.                                                                                                    |
|           | NUM Key                                                                                                    |
| F9<br>NUM | With these keys $F_n$ + ^ NUM , the emulated numeric block is switched from the alphanumeric keyboard to numeric keys. The LED display lights up. Press this key again to return to cursor control.                                                                           |
|           | Tabulator Key                                                                                                    |
|           | This moves the cursor depending on the selected tabulator positions.                                                                                                    |
|           |                                                                                                    |

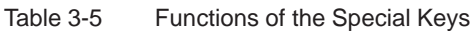

| Key   | Function                                                                                                    |
|-------|----------------------------------------------------------------------------------------------------|
| Fn    | "Fn" Special Key (combination key)                                                                                                    |
|       | In conjunction with a second key (key combination), you activate other key codes for special applications with this key.<br>This key is also used to emulate the numeric keypad (Figure 3-8 Numeric Keypad).                                   |
|       | CTRL Key (combination key)                                                                                                    |
| Ctrl  | This key is only used in combination with other keys. For<br>example, you press CTRL + ALT + Delete to reset and restart<br>the operating system. For other uses of this key, please refer to<br>the user manual of the relevant user program. |
|       | ALT Key (combination key)                                                                                                    |
| Alt   | This key is only used in combination with other keys. For example, you can enter the hexadecimal value of an ASCII character using this key and the numeric keypad for example, $F_n + ALT + 123$ corresponds to "{".                          |
|       | ALT <sub>Gr</sub> Key (combination key)                                                                                                    |
| AltGr | You can use this key together with the other combination keys to generate other key codes. For example, you can generate the "\" character on the German keyboard by typing $ALT_{Gr}$ + $B$ .                                                 |
| Print | PRINT (combination key)                                                                                                    |
| SysRq | Using the Print key, you can output the current screen display to a printer (depending on the software used).                                                                                                    |
| Pause | PAUSE (combination key)                                                                                                    |
| Break | The Pause key interrupts program execution in the majority of applications.                                                                                                    |

Table 3-5 Functions of the Special Keys

**LED Displays** The LED displays for the keys NUM LOCK and SCROLL LOCK are located below the function keys F9 to F12 and display the current status of the keys.

- NUM LOCK
- CAPS LOCK
- SCROLL LOCK

When the programming device is powered up, the LED displays for the NUM LOCK, CAPS LOCK, and SCROLL LOCK keys light up briefly twice. The keyboard is then ready for operation.

#### **Cursor Keys**

The key block shown in the picture below is used for cursor control.

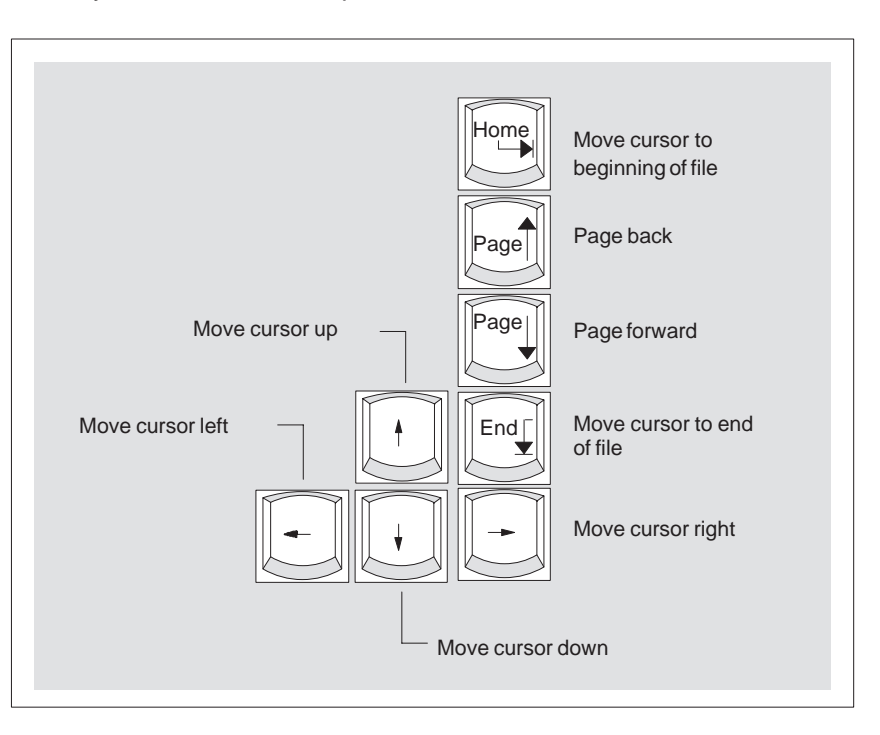

Figure 3-7 Cursor Control Keys

By pressing  $F_n$  and one of these keys, the numbers and characters can be used provided Num Lock is switched on.

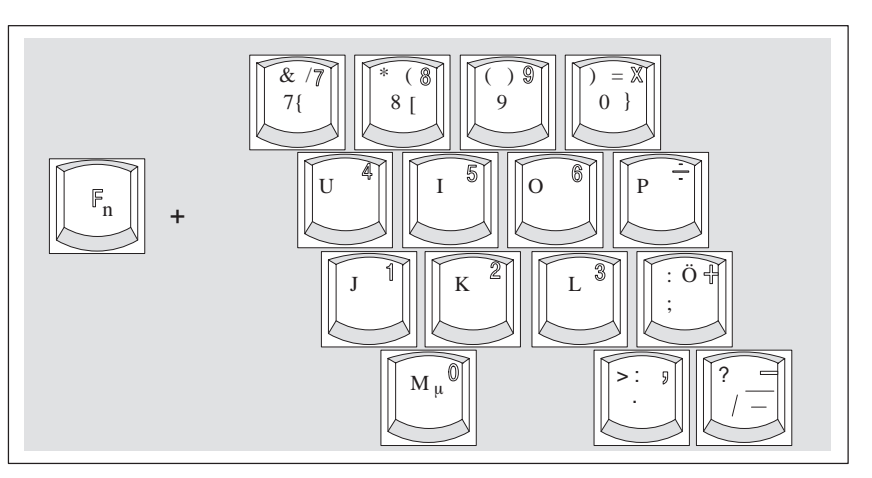

Figure 3-8 Numeric Keypad

**Function Keys** 

Numeric Keypad

with Fn Key

There is a row with twelve function keys located above the alphanumeric keyboard. The assignment of the individual function keys depends on the software you are working with.

 $F_n$  + F9 can also be used to switch the numeric keypad from alphanumeric keys to numeric keys.

**Key Combinations** A selection of some of the most important key combinations are shown in the following table.

| Key Combination     | Effect                                                                                   |
|---------------------|------------------------------------------------------------------------------------------|
| Ctrl + Alt + Delete | Restart                                                                                  |
| Ctrl + Alt +        | Switch over to international character set                                               |
| F2                  | Switch over to German<br>character set: the German<br>keyboard driver must be<br>loaded. |
| Fn +                | Trackball active / passive                                                               |

Table 3-6Key Combinations

## 3.4 Trackball

| Trackball                 | The trackball is a pointing device for cursor control and menu selection<br>in many programs that support mouse operation. By moving the<br>trackball, the cursor can be positioned anywhere on the screen.                  |  |
|---------------------------|----------------------------------------------------------------------------------------------------|--|
|                           | By pressing the left-hand button, you set a marker. The function of the right-hand button depends on the particular program you are using. You can select objects or items in a menu and start functions with the trackball. |  |
| Cleaning the<br>Trackball | The trackball is in a roller housing which normally prevents dust collecting on the ball or transmission mechanism. Nevertheless, you should clean the trackball at regular intervals.                                       |  |
|                           | To clean the trackball, proceed as follows:                                                                                                    |  |
|                           | 1. Switch off your programming device.                                                                                                    |  |
|                           | <ol> <li>Remove the cover of the trackball housing by turning it<br/>anti-clockwise, for example by inserting tweezers or a similar tool<br/>into the holes in the ring.</li> </ol>                                          |  |
|                           | 3. You can now take the trackball out of its housing.                                                                                                    |  |
|                           | 4. Wash the trackball in a solution of tap water and mild cleansing agent.                                                                                                    |  |
|                           | 5. Blow any residual dust out of the trackball housing.                                                                                                    |  |
|                           | 6. Dry the trackball and return it to its housing.                                                                                                    |  |
|                           | <ol><li>Replace the cover and tighten it by turning it in a clockwise direction.</li></ol>                                                                                                    |  |

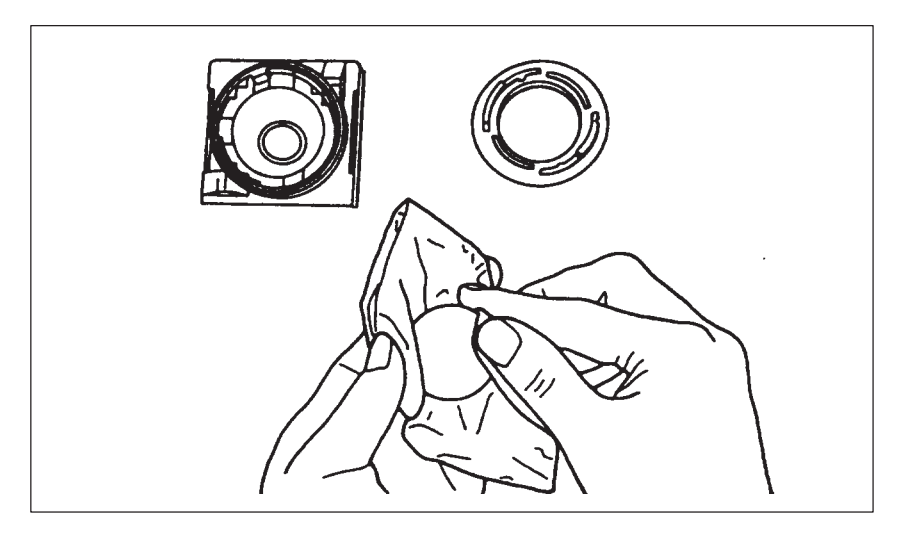

Figure 3-9 Cleaning the Trackball

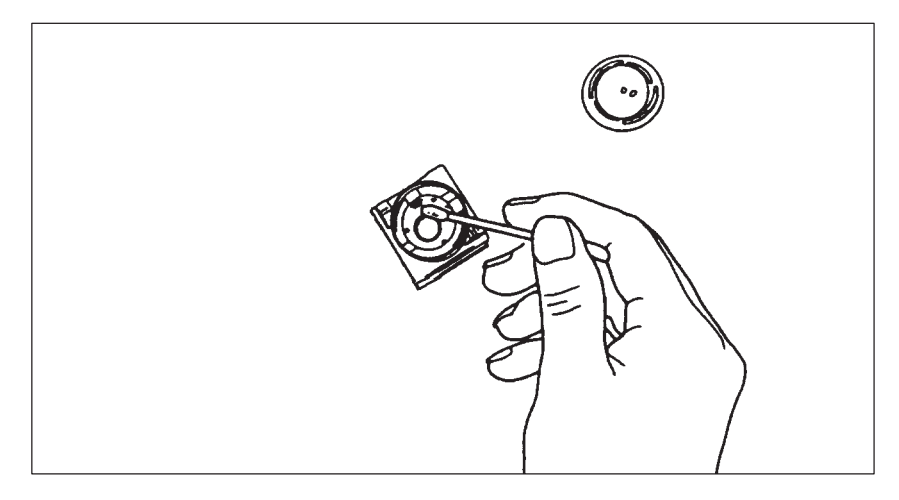

Figure 3-10 Cleaning the Trackball Housing

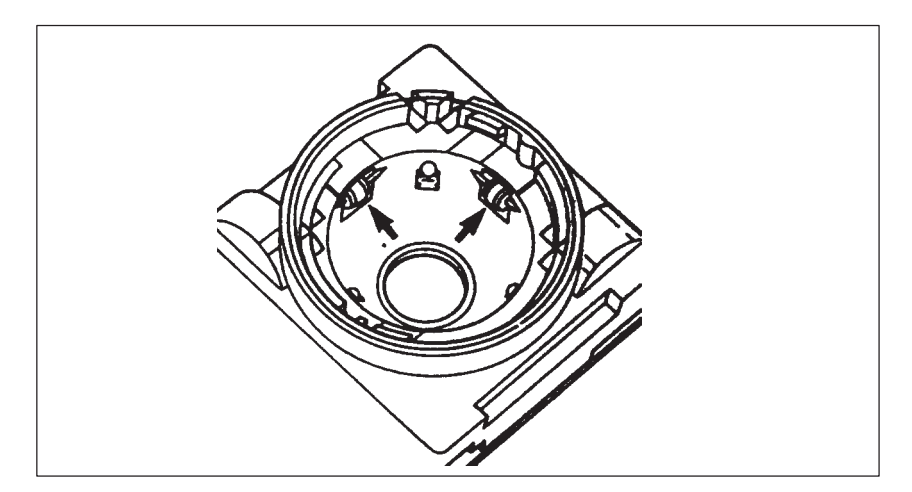

Figure 3-11 Cleaning the Rollers

## 3.5 Drives

**Drive Types** The PG 720 is equipped with the following drives as standard:

Table 3-7 Standard Drives

| Type of Drive           | Format   | Capacity                        |
|-------------------------|----------|---------------------------------|
| Floppy (diskette) drive | 3.5 inch | 1.44 Mbytes                     |
| Hard disk drive         | 2.5 inch | See Product Information leaflet |

**Floppy Disk Drive** Using the floppy disk drive, you can save programs and data on diskettes and load them on the PG 720.

#### Types of Diskette You can use the following diskettes:

Table 3-8 Types of Diskette

| Double-Sided High-Density<br>Diskette | Double-Sided Double-Density<br>Diskette |
|---------------------------------------|-----------------------------------------|
| 3.5 inch                              | 3.5 inch                                |
| 1.44 Mbytes (135 TPI)                 | 720 Kbytes                              |
| 80 tracks per side                    | 80 tracks per side                      |

Handling Diskettes

You insert diskettes into the drive as shown below:

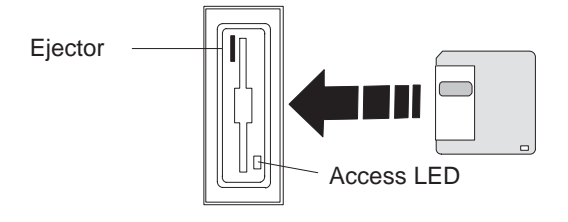

When a floppy disk in the FDD is accessed, this status is indicated by the access LED on the drive and the access LED for external storage media on the front of the device.

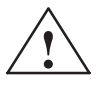

#### Caution

Risk of data loss!

You must not remove the diskette as long as the access LED is lit. Otherwise, you may lose the data on the diskette.

Do not remove the diskette until the access LED on the drive or on the front panel of the PG 720 has gone out.

## Hard Disk Drive

You can use a number of different hard disk drives in your PG 720. The memory capacity of the particular type of hard disk can be found in the Product Information Bulletin and SETUP program.

When the hard disk is accessed, this status is indicated by the access LED for external storage media on the front of the device.

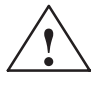

#### Caution

Risk of data loss and damage to drive!

Drives are sensitive to vibrations and shock. Any vibrations occurring during operation can lead to the loss of data or damage to the drive.

After switching off, wait a moment until the drive has stopped spinning (approximately 10 sec.) before you move the programming device.

## 3.6 CD-ROM Drive

| Overview                              | You can use the CD-ROM drive to read information from CDs into the PG 720. The CD-ROM drive is installed at the back of the PG 720. It is operated on the same port as the hard disk drive.                                                                                                    |  |  |  |
|---------------------------------------|----------------------------------------------------------------------------------------------------|--|--|--|
| Opening the<br>Drawer                 | Swing the PG 720 into a horizontal position. The CD-ROM drive is now<br>on the underside of the programming device. Switch the device on. By<br>briefly pressing the eject button, the drawer springs out slightly. Now<br>pull the drawer out until it clicks into position.                                               |  |  |  |
| Inserting /<br>Removing CDs           | Now insert the CD in the drawer with the labeling face up, and press it firmly down into the center of the turntable. To remove the CD, hold it by the edges and pull upwards.                                                                                                    |  |  |  |
| Closing the Drawer                    | Push in the drawer until it closes completely. Do <b>not</b> press the eject button.                                                                                                    |  |  |  |
|                                       | Note                                                                                                    |  |  |  |
|                                       | To ensure that the open drawer of the CD-ROM drive is not exposed to excessive strain, <b>always</b> use one hand to hold the front of the drawer while inserting or removing a CD-ROM with the other.                                                                                                    |  |  |  |
|                                       | Some applications support an EJECT function for opening the CD-ROM drive: this function does not work with this drive                                                                                                    |  |  |  |
|                                       | <ul> <li>The CD is tested when you close the drive and the access LED on the drive flashes to indicate that the test is in progress:</li> <li>if the LED does not stop flashing the CD is bad but readable,</li> <li>if the LED flashes several times and then remains on, the CD is not readable and defective.</li> </ul> |  |  |  |
| Front Panel of<br>the CD-ROM<br>Drive | 1 Access LED 2 1 3 4                                                                                                    |  |  |  |
|                                       | <ol> <li>Drawer</li> <li>Eject button</li> <li>Emergency release</li> </ol>                                                                                                    |  |  |  |

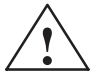

## Caution

Risk of data loss and damage to the drive.

CD-ROM drives are very sensitive to impermissible vibration. Vibration during operation can result in damage to the drive or the CD.

## 3.7 External Power Unit and Battery

#### External Power Unit

The external power unit is used to supply the PG 720 with power when it is being operated with 120 V or 230 V mains supplies. The voltage range is set automatically. In mains power supply operation, the integrated battery is charged at the same time. The connecting cable to the PG 720 has an external power supply unit. For connection to the power system, the external power supply unit has a connector for non-heating appliances.

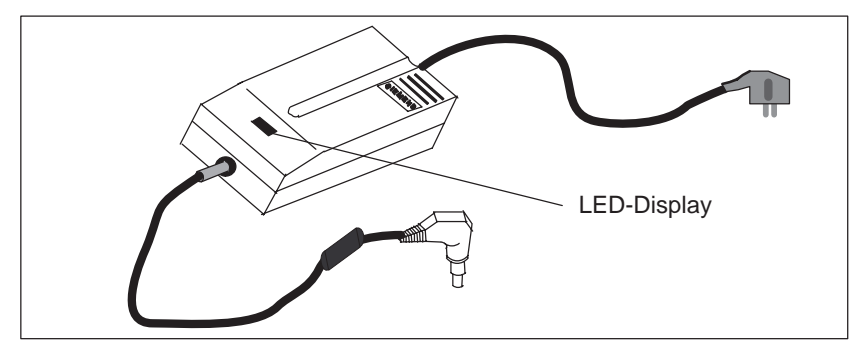

Figure 3-12 External Power Unit

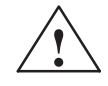

## Caution

Danger of overheating!

The external power supply unit can be damaged if it is covered.

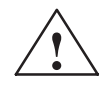

## Caution

Risk of damage!

The PG 720 can only be used with supplied mains adapter.

Battery

The PG 720 has an integrated NiMH (nickel metal hydride) rechargeable battery. This makes the device portable, meaning you can use it without the external power supply. The battery also prevents data loss occurring on power failure.

Once the external power supply unit is connected, the battery is charged. The following conditions are important:

- When charging, the battery temperature must be between + 5° C and + 40° C (40° F and 100° F).
- When the device is switched off, charging takes approximately 2 hours (fast charging).
- When the device is switched on, charging takes approximately 8 hours (reduced charging current).

- Charging stops as soon as the battery is fully charged.
- In storage, a fully charged battery runs down in approximately 2 months. It must then be recharged.
- The battery has an integral charge-status monitor ("fuel gauge").
- You can check the battery charge level in Windows 98. See Section 4.2 Battery Mode.
- It is advisable to run a teach-in cycle every now and again (see Section 4.2).

#### Note

The green "Battery" LED does not necessarily mean that the battery is fully charged. Charging is cut short for safety reasons if the battery temperature drops below  $5^{\circ}$ C or rises above  $40^{\circ}$ C.

Whenever possible, avoid running down the battery too far. Switch off the unit when it is not in use and remove the battery connector (see Section 4.2) if it will not be used for some time (weeks).

The Battery LED goes red and an acoustic warning sounds if the battery is in danger of discharging fully (see Section 4.2)

Bear in mind that you must unplug the a.c. cord from the mains socket in order to disconnect the programming device from the mains supply.

## 3.8 Sound

The programming device has two built-in speakers. You can adjust the output volume either by clicking the Loudspeaker button in the taskbar or by opening the Start menu in Windows and selecting **Programs >** Accessories > Multimedia > Volume.

# 4

# Installing and Operating the PG 720

What Does ThisThis chapter describes wChapter Contain?correctly for operation. The correct operation.

This chapter describes what you have to do to set up your PG 720 correctly for operation. This includes:

- The basic steps for commissioning your PG 720
- Working in the battery mode and changing the battery
- Working with memory submodules and cards for the programmable logic controllers
- Connecting your PG 720 to other devices.

#### Chapter Overview

| Section | Contents                                                            | Page |
|---------|---------------------------------------------------------------------|------|
| 4.1     | Connecting the PG 720 to the Power Supply                           | 4-2  |
| 4.2     | Battery Operation                                                   | 4-3  |
| 4.3     | Connecting I/O Devices                                              | 4-7  |
| 4.4     | Working with SIMATIC S5 Memory Submodules                           | 4-12 |
| 4.5     | Working with SIMATIC Memory Cards                                   | 4-14 |
| 4.6     | Working with PC cards                                               | 4-15 |
| 4.7     | Connecting the PG 720 to other SIMATIC S5 Units                     | 4-17 |
| 4.8     | Connecting the PG 720 to a SIMATIC S7 Network (MPI/DP)              | 4-21 |
| 4.9     | Networking the PG 720 with Other Stations on<br>PROFIBUS            | 4-23 |
| 4.10    | Networking the PG 720 and Other Computers on<br>Industrial Ethernet | 4-24 |
| 4.11    | Connection under Windows                                            | 4-24 |

## 4.1 Connecting the PG 720 to the Power Supply

# Connecting to the Power Supply

You can operate the PG 720 on 120 V and 230 V power systems using the external power supply unit. The voltage is selected automatically.

- 1. Plug the power supply cable supplied with the unit into the connector on the external power supply unit.
- 2. Connect the power cable to a socket outlet with a grounded protective conductor.
- 3. Connect the low voltage connector to the connection for the external power supply on the unit. The power supply cable to the PG 720 is integrated in the external power supply unit.
- 4. The device is now ready for power supply operation and the battery will be charged if required.

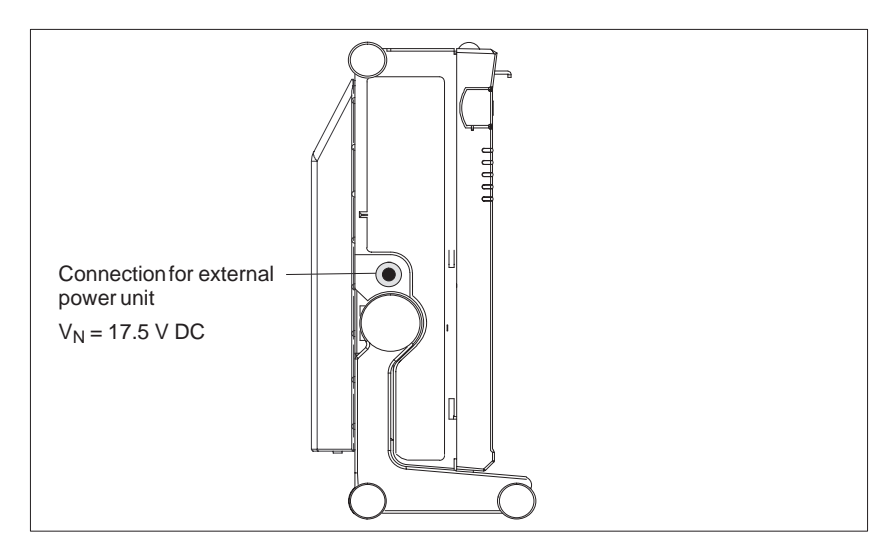

Figure 4-1 Power Supply Connection

#### Note

The power plug must be disconnected to isolate the unit completely from the supply.

For operation in Canada and the US, a CSA or UL listed power supply cable must be used.

The external power supply unit is intended for operation with grounded power supply systems (TN networks according to IEC 364-3).

The unit is not intended for operation with non-grounded or impedance-grounded systems (IT networks).

The Power Management function can interrupt battery charging if current consumption is high while the programming device is in operation.
# 4.2 Battery Mode

| Charge-Status<br>Indicator | The battery has electronic circuitry for showing the current charge<br>status. The electronics incorporate a metering unit which has to be<br>calibrated at regular intervals so that it can compensate for error. The<br>chemical properties of the battery change in the course of time, so the<br>electronics have to relearn the battery's characteristics at regular<br>intervals. A teach-in cycle ensures that the battery's maximum charge<br>capacity is at your disposal. |  |  |  |  |
|----------------------------|----------------------------------------------------------------------------------------------------|--|--|--|--|
|                            | Note                                                                                                    |  |  |  |  |
|                            | There is a danger of the charge-status indicator misinterpreting the actual capacity of the battery if a lengthy period of time is allowed to pass between teach-in cycles. This can result in an unexpected shutdown with no prior warning.                                                                                                    |  |  |  |  |
| Teach-in Cycle             | Run a teach-in cycle:                                                                                                    |  |  |  |  |
| (calibration cycle)        | once every month,                                                                                                    |  |  |  |  |
|                            | <ul> <li>if a prolonged period of time has elapsed since the battery was last<br/>used,</li> </ul>                                                                                                    |  |  |  |  |
|                            | <ul> <li>if you think that the battery no longer operates at full capacity,</li> </ul>                                                                                                    |  |  |  |  |
|                            | <ul> <li>if the programming device shuts down unexpectedly with no prior<br/>warning,</li> </ul>                                                                                                    |  |  |  |  |
|                            | <ul> <li>if operating time on battery becomes shorter.</li> </ul>                                                                                                    |  |  |  |  |
|                            | <ul> <li>If during startup the error message "Battery needs calibration<br/>cycle" appears (has to be acknowledged with the F1 key).</li> </ul>                                                                                                    |  |  |  |  |
| Performing a               | Broadly speaking, the procedure for a teach-in cycle is as follows:                                                                                                    |  |  |  |  |
| Teach-in Cycle             | <ul> <li>Charge the battery until the charge-status indicator shows 100%.<br/>See the section entitled "Displaying Charge Status" for instructions<br/>on how to view the indicator.</li> </ul>                                                                                                    |  |  |  |  |
|                            | • Leave the programming device switched on to drain the battery: the programming device will switch itself off when the battery is discharged. Remember to disconnect the power unit from the PG 720 so that the battery can discharge.                                                                                                    |  |  |  |  |
|                            | <ul> <li>Once the programming device has switched itself off, start another<br/>charge cycle by reconnecting the external power unit to the PG 720.<br/>The teach-in cycle terminates automatically approximately 10<br/>minutes later.</li> </ul>                                                                                                    |  |  |  |  |
|                            |                                                                                                    |  |  |  |  |

#### Note

You can speed up the discharge stage by deactivating the Power management functions in the BIOS (see Setup menu, Section 6.1.4 Power Savings Disabled....). Under Windows 98 you can achieve the fastest possible discharge by clicking **Taskbar > Start > Settings > Energy Management > Energy Schematics > Settings for Energy Schematics > Battery Mode** and entering 'Never' in all categories.

Displaying Charge<br/>StatusThe battery charge status is shown in the Summary screen (see<br/>Figure 6-6). You can freeze this screen for viewing by hitting the Pause<br/>key as soon as the Summary screen appears as the programming<br/>device powers up.Windows 98 has a convenient feature for viewing the battery charge<br/>status. To check the battery charge status: Taskbar > Start > Settings<br/>> Energy Management > Battery Indicator.Battery ModeIf no external power unit is connected, the PG 720 can operate on the<br/>built-in rechargeable battery.

1. Switch on the programming device. Check that the battery is adequately charged before you start work.

#### Note

The battery charge status is displayed in the Summary screen at the end of the system boot phase; you can also check the charge status under Windows 98.

- 2. Work with your PG 720 in the usual way.
- 3. When the Battery LED turns red in battery mode, the battery has discharged to a minimal residual-charge level. Save your data and close your work session.

## Do not start a work session in battery mode unless the battery is fully charged. This is the only way of ensuring that the full on-battery operating time is available: note that if the Battery LED is orange when you switch on with the programming device is connected to the a.c. mains supply, the battery is recharging. The battery is not recharging if the Battery LED is green. The green "Battery" LED does not necessarily mean that the battery is fully charged. Charging is interrupted if, for example, battery temperature is too high. You may find that the battery is partially or fully discharged when you switch on the programming device (because it has drained gradually while not in use, for example). Use the external power unit to connect the programming device to the a.c. mains supply so that the battery can recharge. The battery recharges as soon as the programming device is connected to the a.c. mains supply by means of the external power unit: the battery recharges in fast-charge mode if the programming device remains switched off (this takes about 2 hours) or in about eight hours at reduced charge current if the programming device is switched on. You can remove a discharged or defective battery and install a Changing the Batreplacement (see the Operating Instructions for the order number): tery 1. Switch off the programming device. 2. Pull out the support in the stand and open the extra support hoop. 3. Turn the housing through approximately 90°. 4. Slide the cover in the underside of the housing down to open the battery compartment. 5. Unplug the battery connector and lift out the battery. 6. Slip the new battery into position and reconnect the cable. 7. Close the battery-compartment cover.

Note

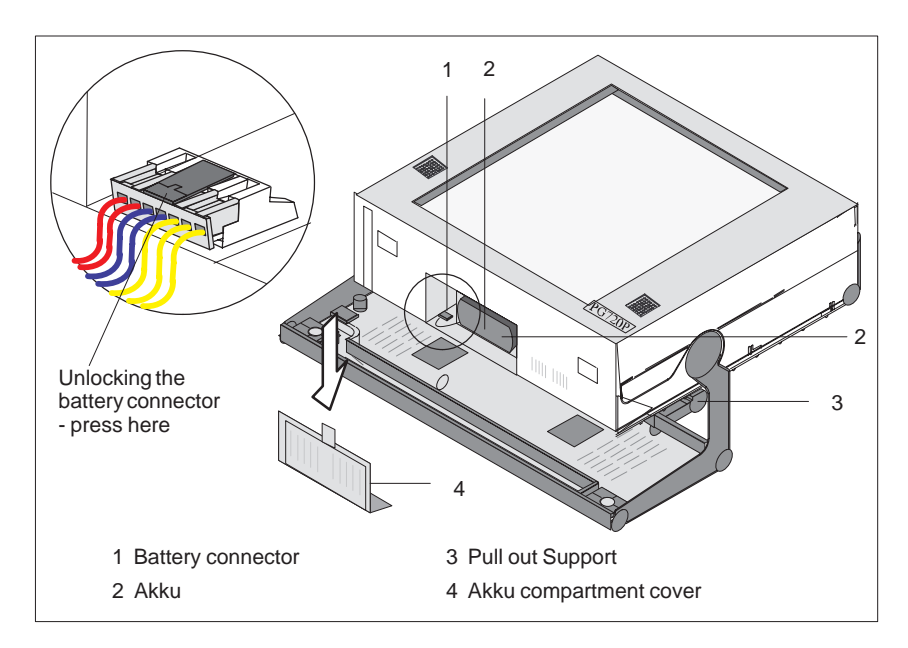

Figure 4-2 Changing the Akku

#### Note

Whenever possible, avoid running down the batterie to a low level. Switch off the device after use. If the device will not be used for some time (for example, several weeks), you should remove the battery connector. The batterie then has no connection to the device and in this way can be optimally saved for future use.

Disposal of UsedNickel-metal hydride batteries can be recycled. Their components can<br/>be used as raw materials for new batteries or other products. Effective<br/>recycling of batteries is only possible when the used batteries are<br/>collected according to type.

#### Note

Observe the local regulations for disposal of materials.

### 4.3 Connecting I/O Devices

Connecting the Printer to the Parallel Port To connect your printer, proceed as follows:

- 1. Switch off the PG 720 and the printer.
- 2. Open the cover to the interface ports on the left-hand side panel.
- 3. Plug the printer cable into the LPT1 parallel port.
- 4. Connect the printer cable to the printer.
- 5. Screw the connector tight at the interface port.

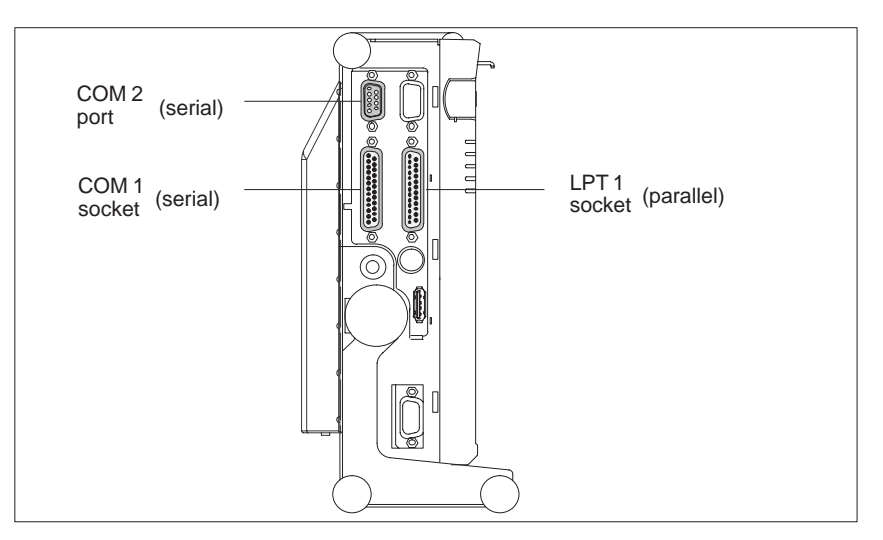

Figure 4-3 Position of the Printer Ports

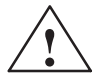

#### Caution

Risk of damage to the unit!

Switch the unit off before connecting the parallel printer to the LPT 1 port (the printer should also be switched off).

#### Make sure that you use the correct port. If you use the wrong port or wrong connecting cables, the port may be damaged.

Before plugging in the cables, the electrostatic charge of your body, the unit, and the cables must be equalized. To do this, touch the mounting plate for the ports on the left-hand side of the unit.

Only use original connecting cables.

Connecting the Printer to the Serial Port You can also connect your printer to the PG 720 using a serial COM port. You will find information on how to adapt and set your interface and which connecting cable you require in the description of your printer.

#### Recommended Monitors

You connect external multisynchronous monitors using the standard VGA connector on the left-hand panel side of the unit. We recommend that you use a Siemens monitor.

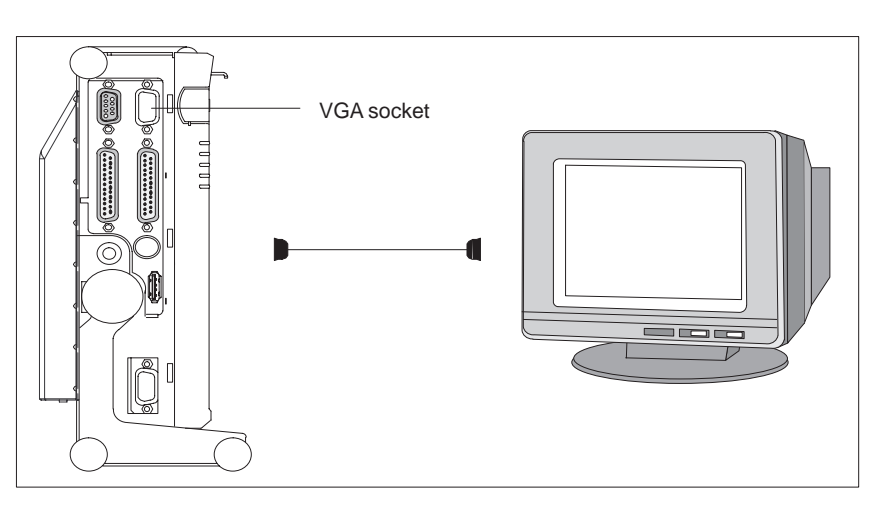

Figure 4-4 Connecting the Monitor

#### Connecting Monitors

You must switch the PG 720 off before connecting the monitor cable. You will find further information about the connector pinout in Chapter 8.

- To connect the monitor, proceed as follows:
- 1. Switch off the PG 720 and the monitor.
- 2. Open the port cover on the left-hand side panel.
- 3. Plug the monitor cable into the VGA socket connector.
- 4. Secure the connector with the screws.
- 5. Plug the other end of the monitor cable into the monitor.
- 6. Switch on the PG 720 and the monitor.
- Make the necessary changes in the SETUP program (Menu > Main > Hardware Options "CRT enabled", "LCD enabled" "SIMULTAN").

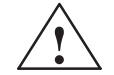

#### Caution

Danger of damaging the monitor!

If you want to set higher clock frequencies and resolutions, first make sure that the monitor you are using is suitable for a higher clock frequency and resolution.

If the clock frequency is too high, this can cause damage to the monitor.

**Using a Mouse** You can connect both a PS/2–USB and a serial mouse to the PG 720. When the PG 720 is supplied, the mouse driver for the trackball and PS/2 mouse is already loaded.

Connecting a PS/2 Mouse You can connect an external PS/2 mouse or another external pointing device to an additional PS/2-compatible mouse connector.

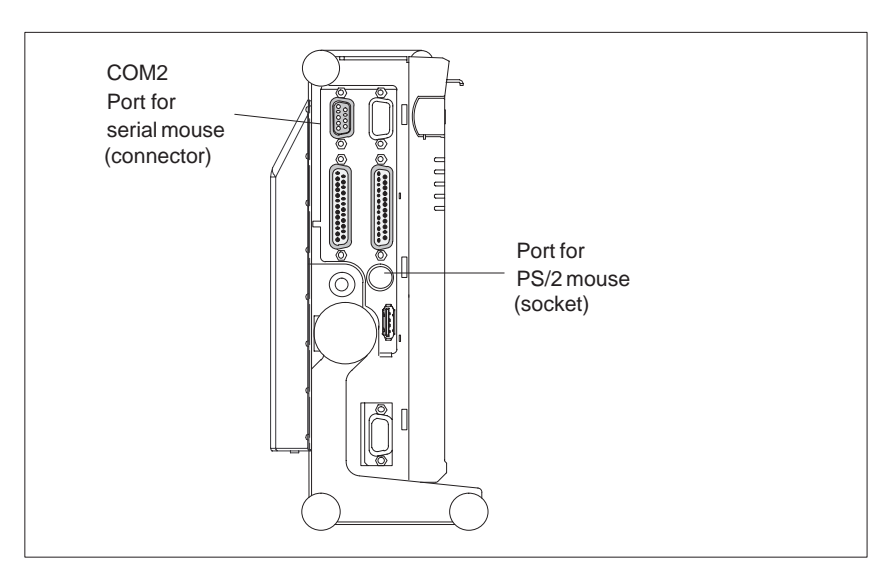

Figure 4-5 Connecting a PS/2 Mouse

To connect the mouse, proceed as follows:

- 1. Switch off your device.
- 2. Open the port cover on the left-hand side panel.
- 3. Plug the cable of the PS/2 mouse or another external pointing device into the mouse connector.
- 4. Secure the connector with the screws.
- 5. Switch on your PG 720 again.

#### Switching between Internal Trackball and External PS/2 Mouse

Once you have plugged in the external mouse and **restarted** your PG 720, the internal trackball is deactivated and remains inactive until the PG 720 is powered up again without the external mouse.

#### Table 4-1 Trackball/External Mouse Mode

| State                         | Internal Trackball | External PS/2 Mouse |
|-------------------------------|--------------------|---------------------|
| No mouse                      | Active             |                     |
| External mouse con-<br>nected | Deactivated        | Active              |

**Connecting a Serial Mouse** You can connect a serial mouse to the COM2 serial port. To operate a serial mouse, the appropriate mouse driver must be initialized and assigned parameters. You will find the information you need to do this in the description of your mouse or in the description of the operating system.

- 1. Switch off your device.
- 2. Open the cover of the interface ports on the left-hand side panel.
- 3. Plug the serial mouse into the mouse connector labeled COM2.
- 4. Secure the connector with the screws.
- 5. Switch on your PG 720 again.
- 6. Connect external mouse to USB interface.

# Choosing Another<br/>KeyboardYou can connect another PS/2-type keyboard to your PG 720 instead<br/>of the one supplied with it.

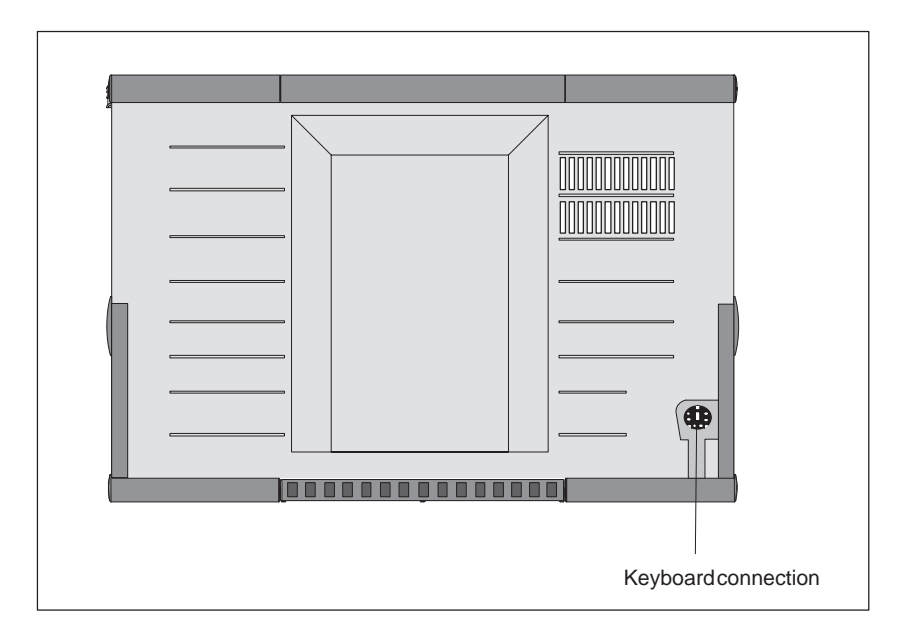

Figure 4-6 Connecting a PS/2 Keyboard

| Connecting a PS/2<br>Keyboard | To connect the keyboard, proceed as follows:                                                                                                    |
|-------------------------------|----------------------------------------------------------------------------------------------------|
|                               | 1. Switch off your device.                                                                                                    |
|                               | 2. Unplug the keyboard connector from the base of the unit.                                                                                               |
|                               | 3. Plug in the PS/2-type keyboard connector.                                                                                                    |
|                               | Note                                                                                                    |
|                               | It is advisable to use a keyboard cable with an angled connector, so that the connector does not extend beyond the back panel.                            |
|                               | The keyboard cable must be inserted in the cable conduit on the back panel of the unit, otherwise the connector can work loose when the device is tilted. |
|                               |                                                                                                    |
| Connecting USB<br>Periphery   | You can connect peripheral devices with USB interfaces to the USB port.                                                                                   |
|                               | 1. Open the port cover on the left-hand side panel.                                                                                                    |
|                               | 2. Plug the USB cable into the port, for example under Windows 98.                                                                                        |
|                               | The device connected in this way is available as soon as it has been registered by the Plug and Play operating system.                                    |

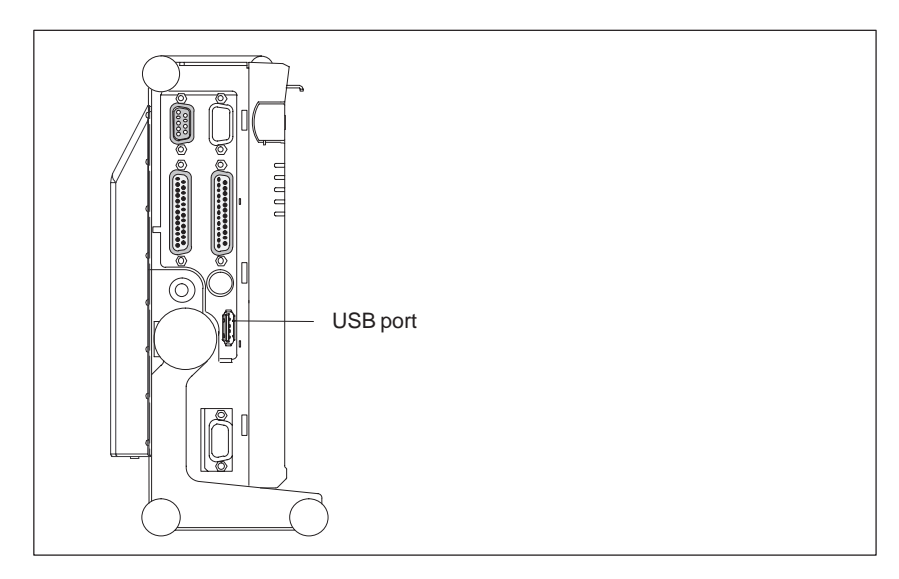

Figure 4-7 USB Port

### 4.4 Working with SIMATIC S5 Memory Submodules

Working with SIMATIC S5 Submodules You can read and program SIMATIC S5 EPROMs and EEPROMs using the 48-pin S5 EPROM and EEPROM programming port. You will find information about using the programming software in the STEP 5 User Manual.

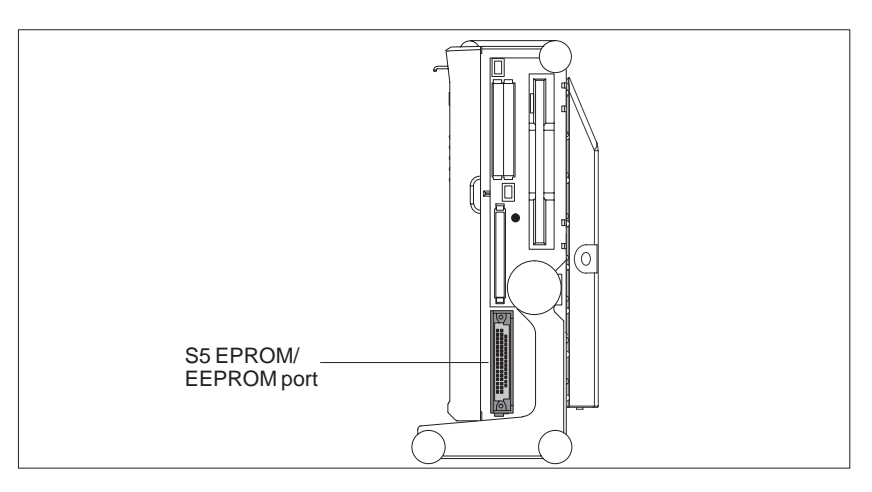

Figure 4-8 S5 Submodule (EPROM/EEPROM) Programming Port

Proceed as follows when working with the S5 submodule programming ports:

- 1. Switch on your device.
- 2. Start the EPROM function in your STEP 5 software (version V 6.x).
- 3. Plug the S5 memory submodule into the 48-pin programming port.
- 4. Read, program, or erase (EEPROMs only) your S5 memory submodule with the EPROM programming package of your STEP 5 software.
- 5. Remove the S5 memory submodule.
- 6. Terminate the EPROM programming package of your STEP 5 software.

#### Note

Only program SIMATIC S5 submodules when you are operating the device using the power supply system (the external power supply unit must be plugged in). Only then can you be sure that programming will not be interrupted by a power outage if the battery is low.

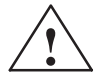

#### Caution

Risk of damage to EPROMs or EEPROMs!

If you insert or remove the EPROM or EEPROM while it is in use, there is a danger that it will be damaged.

You must not remove the S5 EPROM or EEPROM while the LED indicating that the EPROM or EEPROM is being read etc. is lit. You **cannot** work simultaneously with S5 memory submodules and memory cards.

Before inserting or removing S5 EPROMs or EEPROMs, you must equalize the static charge on your body with the potential on the unit. You can do this by briefly touching the metal mounting plate of the ports on the left-hand side panel of the unit.

## 4.5 Working with SIMATIC Memory Cards

Working with SIMATIC Memory Cards SIMATIC memory cards can be read, programmed, and erased using the 68-pin connector. SIMATIC memory cards are available for SIMATIC S5 and SIMATIC S7 software.

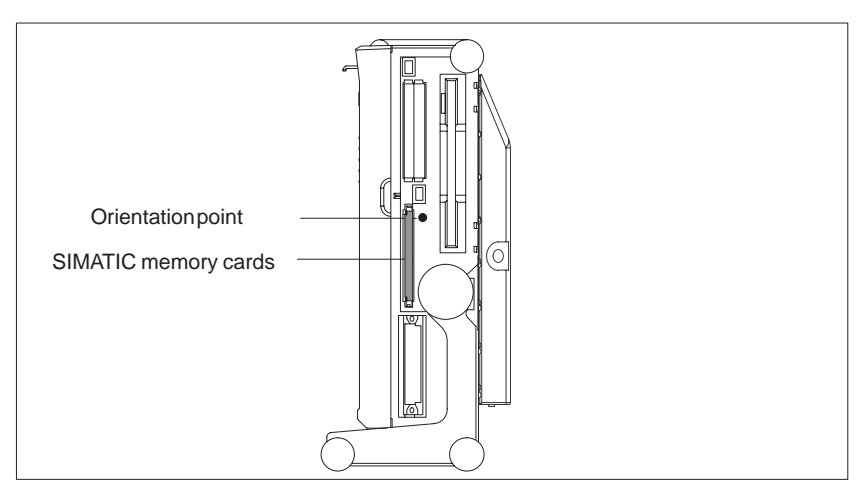

Figure 4-9 Slot for SIMATIC Memory Cards

Proceed as follows when working with SIMATIC memory cards:

- 1. Switch on your device.
- 2. Start your SIMATIC programming function.
- 3. Plug the SIMATIC memory card into the 68-pin connector.
- 4. Read, program, or erase the memory card with the programming function of your SIMATIC programming software.
- 5. Terminate the programming function of your SIMATIC software.
- 6. Remove the SIMATIC memory card from the programming port for further use in a programmable logic controller.

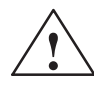

#### Caution

Risk of damage to memory cards and the PG 720!

You must insert the memory card into the 68-pin connector with the type label pointing to the rear of the unit. Make sure that the orientation point beside the slot matches the point on the card.

If you attempt to plug in the memory card the wrong way round, you may damage your PG 720 or memory card.

You must not remove the memory card while the LED indicating that the card is being read etc. is lit. You **cannot** work simultaneously with S5 memory submodules and memory cards.

## 4.6 Working with PC Cards

PC Cards The PC card interface supports Cardbus cards (32-bit) and PCMCIA cards (16-bit). The PG 720 has two PC card ports. You can plug communication modules for MODEM, FAX-MODEM, ISDN, Token Ring, ETHERNET, memory expansion and SCSI interface modules in credit-card format into these ports. You can plug in two type II cards or one type III card.

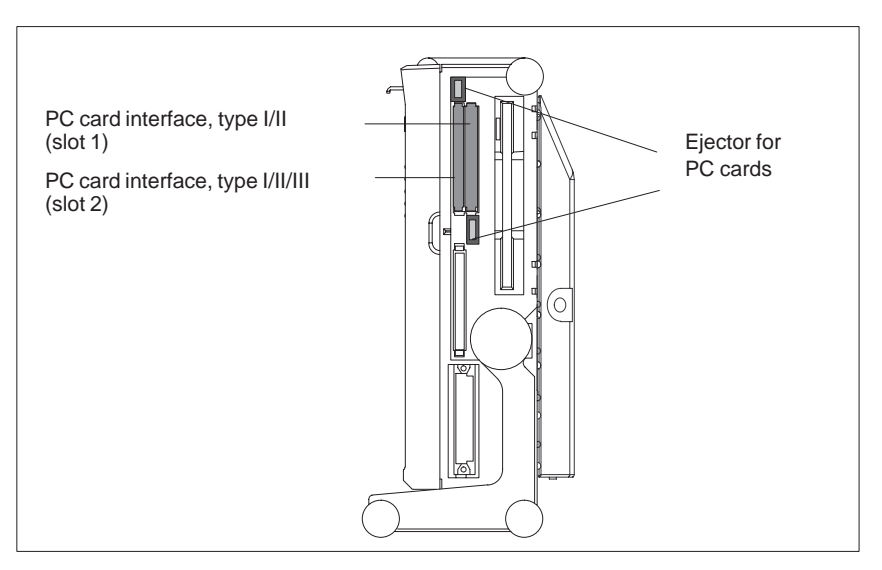

Figure 4-10 PC Card Interface

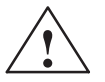

#### Caution

Risk of damage to PC cards and the PG 720!

Always insert PC cards with the front face turned toward the rear of the PG 720. The front face generally bears the company and product designation and is labeled "This side up", or words to that effect.

You might damage the PG 720 and the PC card if you attempt to insert the PC card the wrong way round.

Always discharge your body's charge of static electricity by briefly touching a grounded part of the device (e.g. the metal mount of the port) before inserting or removing a card (in accordance with the instructions for handling electrostatically sensitive components)

#### Note

Do not use PC cards along with a SIMATIC-S5 module or a SIMATIC memory card. Always follow the instructions in your Operating Instructions.

#### Note

In order to use a PC card you must enter BIOS-SETUP, open the *Main* menu, select the *Hardware Option* submenu and set "Cardbus/ PCMCIA Slot" to "Enabled".

# 4.7 Connecting the PG 720 to other SIMATIC S5 Units

| Point-To-Point<br>Connection                                   | In this section, you will learn how to connect your PG 720 to a programming device or S5 programmable logic controller using a point-to-point connection.                                                                                                    |
|----------------------------------------------------------------|----------------------------------------------------------------------------------------------------|
|                                                                | You can establish a point-to-point connection by connecting the PG 720 to another programming device or a programmable logic controller using                                                                                                    |
|                                                                | An RS-232 connection                                                                                                    |
|                                                                | A TTY connection                                                                                                    |
| Configuring<br>Interfaces with<br>Line Current<br>(TTY, 20 mA) | To ensure reliable data transfer, several factors must be taken into account. The maximum data transfer rate (baud rate) depends on the distance, the type of cable, the pin assignment of the interface and external interference.                                                                                                    |
| Rules                                                          | You can reduce interference by choosing the right transmission cable and connecting it properly, and by observing the following guidelines:                                                                                                    |
|                                                                | • Use a shielded cable with a low line resistance (130 $\Omega$ / km) (about 40 $\Omega$ kft) and low capacitance (< 90 pF/m) (about 27 pF/ft). Twisted-pair cables are less susceptible to noise and interference. A low line resistance results in reduced voltage excursions and shorter charge reversal times. The line resistance decreases with increasing conductor cross-section for the same length of cable.                                    |
|                                                                | • The shorter the transmission link, the higher the maximum possible data transfer rate.                                                                                                    |
|                                                                | • If there is an active sender and an active receiver at the same end of the transmission link, the sequence of access priority to the transmission circuit must be taken into account in order to achieve the longest possible transmission link.                                                                                                    |
|                                                                | • Signal lines and power lines must not run together. Signal lines must be installed as far away as possible from sources of strong interference (for example, 400 V 3-phase power cables).                                                                                                    |
|                                                                | • The active TTY interface with a 12 V no-load voltage has been tested<br>on a 100 m (1100 ft) long cable at a transmission rate of 9600 bps in<br>an environment with normal levels of noise (field strength < 3 V/m or<br>1 V/ft). If a shielded LiYCY 5 x 1 x 0.14 shielded cable is used, reliable<br>transmission is possible over a distance of up to 100 m (1100 ft). The<br>AS511 protocol (only one transmitter at a time) was used for testing. |
|                                                                | Note                                                                                                    |
|                                                                | The interference field of the source decreases exponentially with the distance.                                                                                                    |

Connecting the PG 720 to S5 Programmable Controllers You can connect the PG 720 to a SIMATIC S5 programmable logic controller using the COM1/TTY interface port. The cable for connecting to SIMATIC S5 CPUs is supplied with the PG 720 ( Order no.: 6ES5734-2BD20).

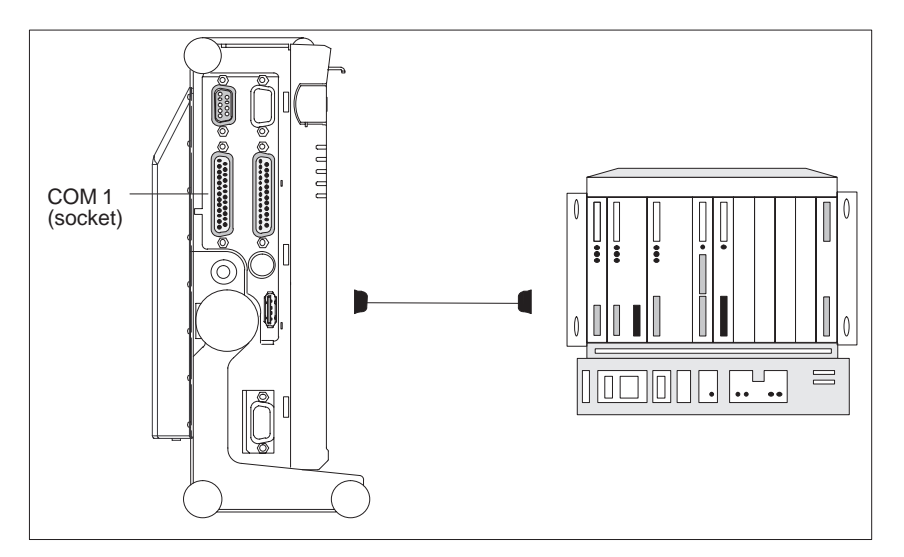

Figure 4-11 Connecting the PG 720 to an S5-Programmable Logic Controller

You connect your PG 720 to a SIMATIC S5 programmable logic controller as follows:

- 1. Switch off your device.
- 2. Open the cover of the interface ports on the left-hand side panel.
- 3. Plug the cable into the COM1/RS-232 modem/PLC interface port.
- 4. Secure the connector with screws.
- 5. Plug the cable into the corresponding port on the CPU of the programmable logic controller.

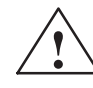

#### Caution

Risk of damage to the PG 720!

The interface port may be damaged if you confuse the connections or use the wrong connecting cables.

# Make sure that the TTY cable of the PG 720 is plugged into the COM1/TTY port and not into the LPT1 port.

Before plugging the cable in, the static charge on your body, the unit, and the connecting cables must be equalized. You can do this by briefly touching the metal mounting plate for the interfaces on the left-hand side panel of the device.

Only use original cables to connect the programmable logic controller.

Connecting the PG 720 Using an Adapter The connecting cable 6ES5 734-2BD20 is supplied with the PG 720. An adapter is available for connecting the programmable logic controller using older standard cables.

Table 4-2 Adapter for the PG 720 Connecting Cable

| Port                     | Connection                                                    | Connecting Cable<br>Order No. | Adapter        |
|--------------------------|---------------------------------------------------------------|-------------------------------|----------------|
|                          |                                                               | 6ES5 734-2BD20                |                |
| COM1 as<br>TTY interface | PG 720 with<br>SIMATIC S5<br>programmable<br>logic controller | 6ES5 731-1xxx0<br>15-pin      | 6ES5 731-6AG00 |
|                          |                                                               | 6ES5 731-0xxx0<br>25-pin      | 6ES5 731-6AG00 |

To allow a data transfer rate of 9600 bps up to a distance of 100 m (1100 ft), the receiving diode is connected to ground (reference) via the connecting cable.

#### Note

Cables of various lengths are available under Order No. 6ES5 734-2xxx0 (xxx stands for the length in meters).

Connecting the PG 720 to Other Programming Devices (RS-232, TTY) If you want to connect your PG 720 to another programming device, you can plug the appropriate connecting cable into the RS-232 or TTY interface port. You will find more detailed information about the connecting cables listed below in Chapter 8.

| Table 4-3 Connecting the PG 720 to Other Programming L | Devices |
|--------------------------------------------------------|---------|
|--------------------------------------------------------|---------|

| Port                        | Connection            | Connecting cable<br>Order No:                                                                  | Adapter        |
|-----------------------------|-----------------------|------------------------------------------------------------------------------------------------|----------------|
| COM1 as<br>RS-232 interface | PG 7xx with<br>PG 7xx | 6ES5 733-5BD20 <sup>2</sup>                                                                    |                |
| COM1 as<br>TTY interface    | PG 7xx with<br>PG 6xx | Series connection<br>of<br>6ES5 733 -2xxx0 <sup>2</sup><br>and<br>6ES5 731-6AG00 <sup>1)</sup> | 6ES5 731-6AG00 |

#### Note

- 1. When connecting the programming devices in series, make sure you connect the cable the right way round (see Figure 4-12).
- 2. The connecting cable is available for order only as a spare part. The connecting cable is described in Section 8.

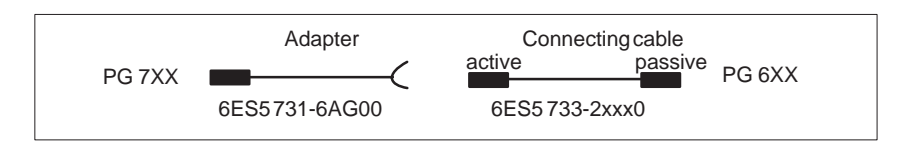

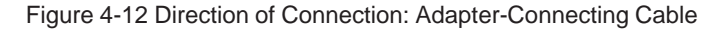

#### Note

|                                           | If you connect two programming devices using the TTY interface, you must deactivate the TTY interface (COM1) on one of the devices by changing the jumper settings. When supplied, this interface is always active.                                                                    |
|-------------------------------------------|----------------------------------------------------------------------------------------------------|
| Activating/<br>Deactivating the<br>PG 720 | When your PG 720 is supplied, the COM1 (TTY) serial port is active (20 mA current loop). When you connect two programming devices using the COM1 (TTY) serial port, you must deactivate the port on one of these devices. The PG 720 has jumpers on the mother board for this purpose. |
|                                           | These jumpers are accessible if you open the battery compartment cover.                                                                                                    |
| Jumper Settings                           | Change the jumper settings as shown in Figure 4-13.                                                                                                    |

Figure 4-13 Activating, Deactivating the TTY Port using jumpers

# Changing the Jumper Setting

Proceed as follows to deactivate the port on the PG 720:

- 1. Switch off your device.
- 2. Adjust the position of the PG 720 so that it is horizontal.
- 3. Open the battery compartment cover.
- 4. Remove jumpers 2-3 and 4-5 at the top left beside the battery.
- 5. Insert the jumper in slot 1-2 (see Figure 4-13).
- 6. Close the battery compartment cover.

# 4.8 Connecting the PG 720 to a SIMATIC S7 Network (MPI/DP)

Connecting an S7 Programmable Controller via an MPI/DP Interface You can connect your PG 720 to a SIMATIC S7 programmable logic controller using the floating\*) MPI/DP interface. The MPI cable for connection to SIMATIC S7 CPUs is supplied with the PG 720. (Order No.: 6ES7901-0BF00-0AA0)

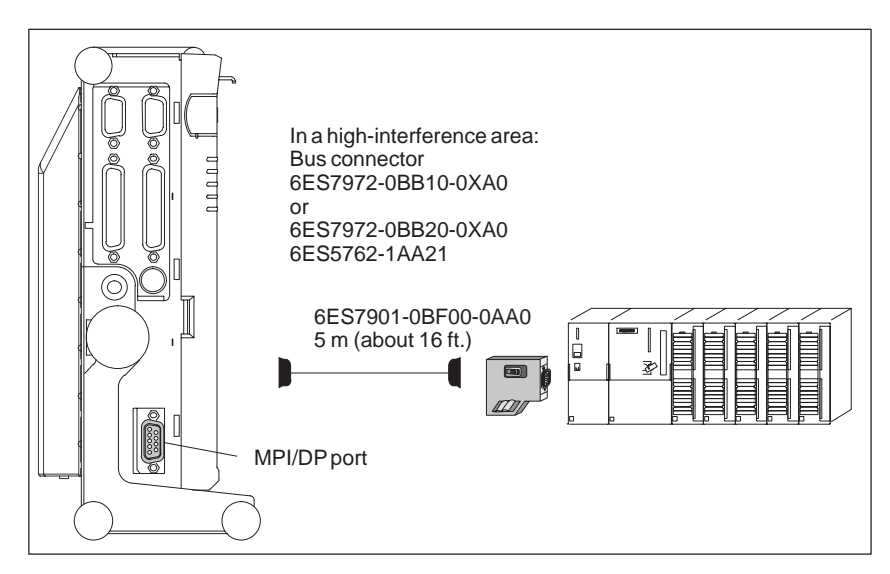

Figure 4-14 Connection Using the MPI/DP Interface

Proceed as follows when connecting to a SIMATIC S7 programmable logic controller:

- 1. Switch off your device.
- 2. Open the interface cover on the left-hand side panel of the device.
- 3. Connect the cable to the MPI/DP interface.

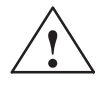

#### Caution

Risk of damage to the PG 720!

Before plugging in the cables, the static charge on your body, the unit, and the cables must be equalized. You can do this by briefly touching the metal mounting plate for the interfaces on the left-hand side panel.

\*) Electrical isolation in the safety extra-low voltage circuit (SELV circuit).

| Connecting                 | Via the MPI/DP interface, you can connect your programming devices to                                                                                                    |
|----------------------------|----------------------------------------------------------------------------------------------------|
|                            | • MPI networks (S7-200, S7-300, and S7-400) or                                                                                                    |
|                            | PROFIBUS DP networks (DP components).                                                                                                    |
| MPI/PROFIBUS DP<br>Network | Up to 32 devices (PC, programming device, or programmable controller) can be connected to the MPI/DP interface to form a network segment. The physical connection to the MPI/PROFIBUS DP network is via a floating RS485 interface which is a component of the programming device basic module.           |
|                            | Several MPI/PROFIBUS DP network segments can be connected via repeaters. The complete MPI/PROFIBUS DP network can comprise up to 127 stations. The data transmission rate in the MPI network is 187.5 Kbps. Data transmission rates from 9.6 Kbps to 12 Mbps are possible in the PROFIBUS-DP MPI network. |
|                            | Note                                                                                                    |
|                            | You will find more information on setting up an MPI/DP network in the manual "Profibus Networks" Order No.: 6GK 1970-5CA10-0AA0 or in                                                                                                    |

SIMATIC NET.

# 4.9 Networking the PG 720 with Other Stations on PROFIBUS

| Networking the<br>PG 720 on<br>PROFIBUS | PROFIBUS is an open and robust bus system for industrial use. It can<br>be used to configure networks with up to 32 stations per segment. The<br>data transfer rate for PROFIBUS is 1.5 Mbps. PROFIBUS-DP<br>supports data-transfer rates from 9,6 Kbaud to 12 Mbaud. |
|-----------------------------------------|----------------------------------------------------------------------------------------------------|
| How the Network<br>Functions            | The network operates on the master-slave principle with token passing (complying with DIN19245, PROFIBUS). It distinguishes between active and passive stations. An active station receives the token and passes it on to the next station within a specified time.   |
| Hardware<br>Requirements                | <ul> <li>Using the following components, for example, you can connect or network the PG 720 with PROFIBUS:</li> <li>RS 485 MPI/DP interface adapter, integrated</li> <li>Shielded, twisted pair (bus cable or connecting cable to network).</li> </ul>                |
|                                         | Note<br>You will find more detailed information about the SIMATIC Net PC<br>cards in the SIMATIC NET Catalog IK 10.                                                                                                    |

# 4.10 Networking the PG 720 and Other Computers on Industrial Ethernet

| Networking the<br>PG 720 on<br>Industrial Ethernet | Industrial Ethernet is a bus system for industrial use based on<br>ETHERNET (ISO 8802/3). The main features of Industrial Ethernet are<br>speed (10 Mbps), simple expansion, open communication, and<br>widespread application.                  |
|----------------------------------------------------|----------------------------------------------------------------------------------------------------|
| How the Network<br>Functions                       | Industrial Ethernet is the name of Siemens networks and network<br>components operating according to the CSMA / CD (ETHERNET)<br>principle. Industrial Ethernet is a bus-type LAN that uses a triaxial cable<br>(H1) as its transmission medium. |
| Hardware<br>Requirements                           | To connect or network the PG 720 with Industrial Ethernet, a PC-card-ETHERNET interface module is required.                                                                                                    |
|                                                    | Note                                                                                                    |
|                                                    | You will find more detailed information about the SIMATIC Net PC cards in the SIMATIC NET Catalog IK 10.                                                                                                    |

## 4.11 Connection under Windows

Windows supports point-to-point connections via the LPT or COM port. The connecting cables are standard, commercially available products. More information is available in the Networks section of the Windows description and in the online Help system under "Connection to Another Computer".

# 5

# **PG 720 Expansions**

# What Does This Chapter Contain?

You can enhance the performance of your PG 720 by adding additional memory. This chapter describes how to expand your PG 720. Please observe the relevant safety guidelines.

Chapter Overview

| Section | Contents                                  | Page |
|---------|-------------------------------------------|------|
| 5.1     | Opening the Unit                          | 5-2  |
| 5.2     | Components Visible After Opening the Unit | 5-4  |
| 5.3     | Block Diagram of the Motherboard          | 5-5  |
| 5.4     | Switch Setting / Jumper                   | 5-7  |
| 5.5     | Installing Memory Expansion Modules       | 5-8  |
| 5.6     | Processor Upgrade                         | 5-9  |
| 5.7     | Replacing the Backup Battery              | 5-10 |
| 5.8     | Closing the Unit                          | 5-11 |

## 5.1 Opening the Unit

#### Prerequisites

The device is designed for easy maintenance so that any work that is necessary can be done quickly and at low cost.

#### Caution

The electronic components on the printed circuit boards are extremely sensitive to electrostatic discharge. Certain precautionary measures are therefore necessary when handling such components. These measures are explained in the guidelines for handling electrostatically-sensitive devices at the end of this manual.

Limitation of Liability All technical specifications and licences apply only to expansion functions approved by SIEMENS.

No liability can be accepted for impairment of functions caused by the use of devices and components of other manufacturers.

All the modules and components in the PG 720 are electrostatically sensitive. Please read the ESD guidelines at the end of this book carefully. The following symbol warns that electrostatically-sensitive modules are present.

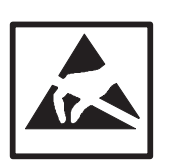

| Before Opening | Note the following rules before opening the unit:                                                                                                    |  |  |
|----------------|----------------------------------------------------------------------------------------------------|--|--|
| the Unit       | • Before you disconnect the power supply cable, discharge any electrostatic charge on your body. You can do this by touching the metal mounting plate for the interfaces on the left-hand side panel of the unit. |  |  |
|                | Discharge any electrostatic charge from tools that you are using.                                                                                                    |  |  |
|                | Wear a grounding wrist-strap if you are handling components.                                                                                                    |  |  |
|                | • Leave components and modules in their packing until you are ready to install them.                                                                                                    |  |  |
|                | <ul> <li>Disconnect the PG 720 from its power supply and remove the<br/>battery before plugging in or removing any modules or components.</li> </ul>                                                              |  |  |
|                | <ul> <li>Touch components and modules only on their edges. Above all, do<br/>not touch the connecting pins and printed conductors.</li> </ul>                                                                     |  |  |
|                | <ul> <li>Never operate the PG 720 with the cover open.</li> </ul>                                                                                                    |  |  |

Tools Use a screwdriver to open the unit.

Opening the PG 720

To open your PG 720, proceed as follows:

- 1. Switch off the PG 720, pull out the power supply connector, and remove all connecting cables from the unit, including the keyboard cable.
- 2. Lower the keyboard and detach it.
- 3. Incline the unit to 90°. To stabilize the unit, pull out the extra support and the fold-down bracket.
- 4. Open the cover of the battery compartment and disconnect the battery.
- 5. Remove the two screws beneath the handle.
- 6. Lift the front section clear of the housing.
- 7. Disconnect the CD-ROM ribbon cable and the audio cable from the drive plug of the backplane.
- 8. Lay the front section with the display on a soft, flat surface.

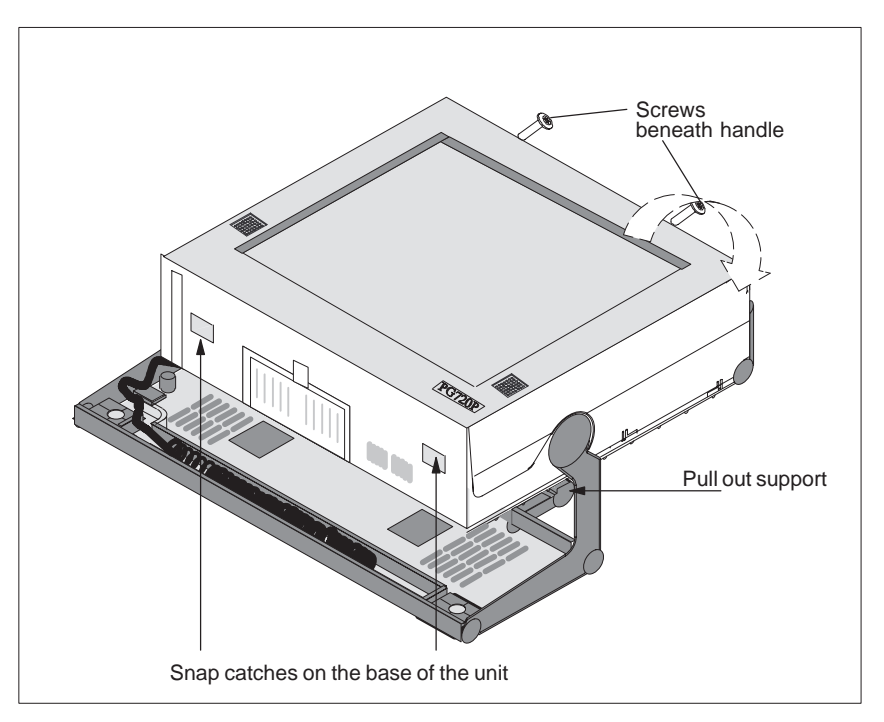

Figure 5-1 PG 720 prepared for opening

# 5.2 Components Visible After Opening the Unit

**Components** Once you have removed the top cover of your unit, the components are visible.

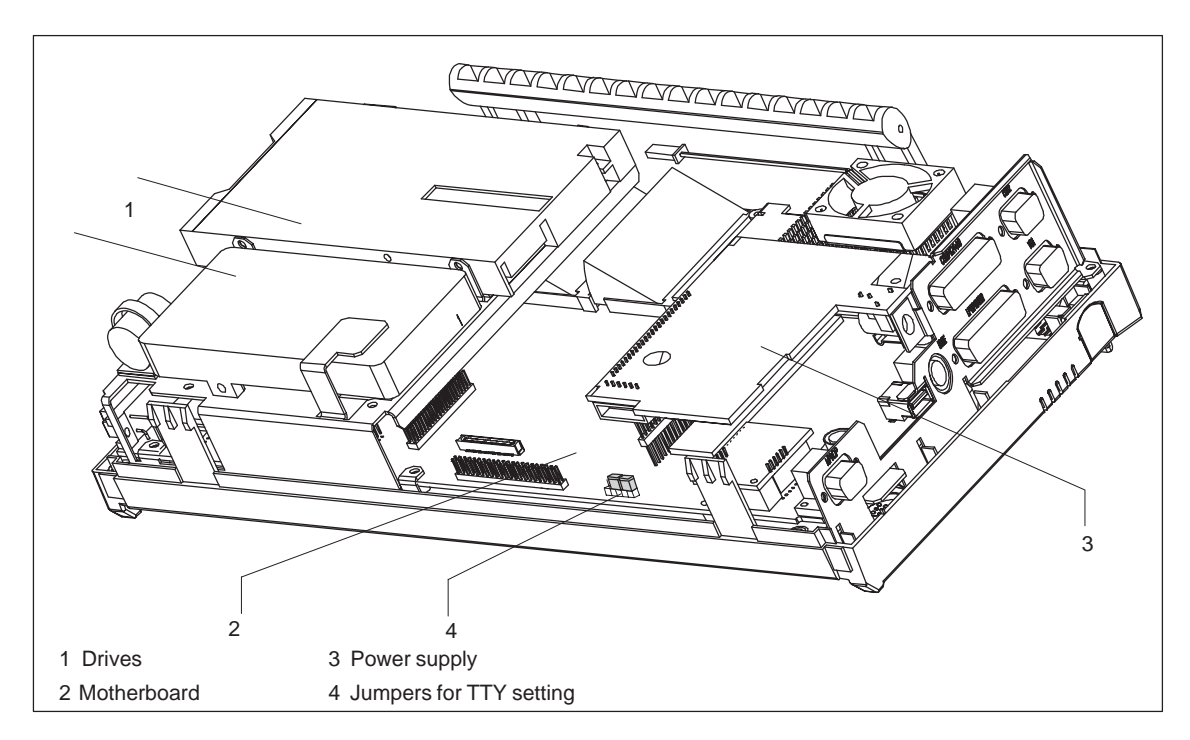

Figure 5-2 PG 720 open

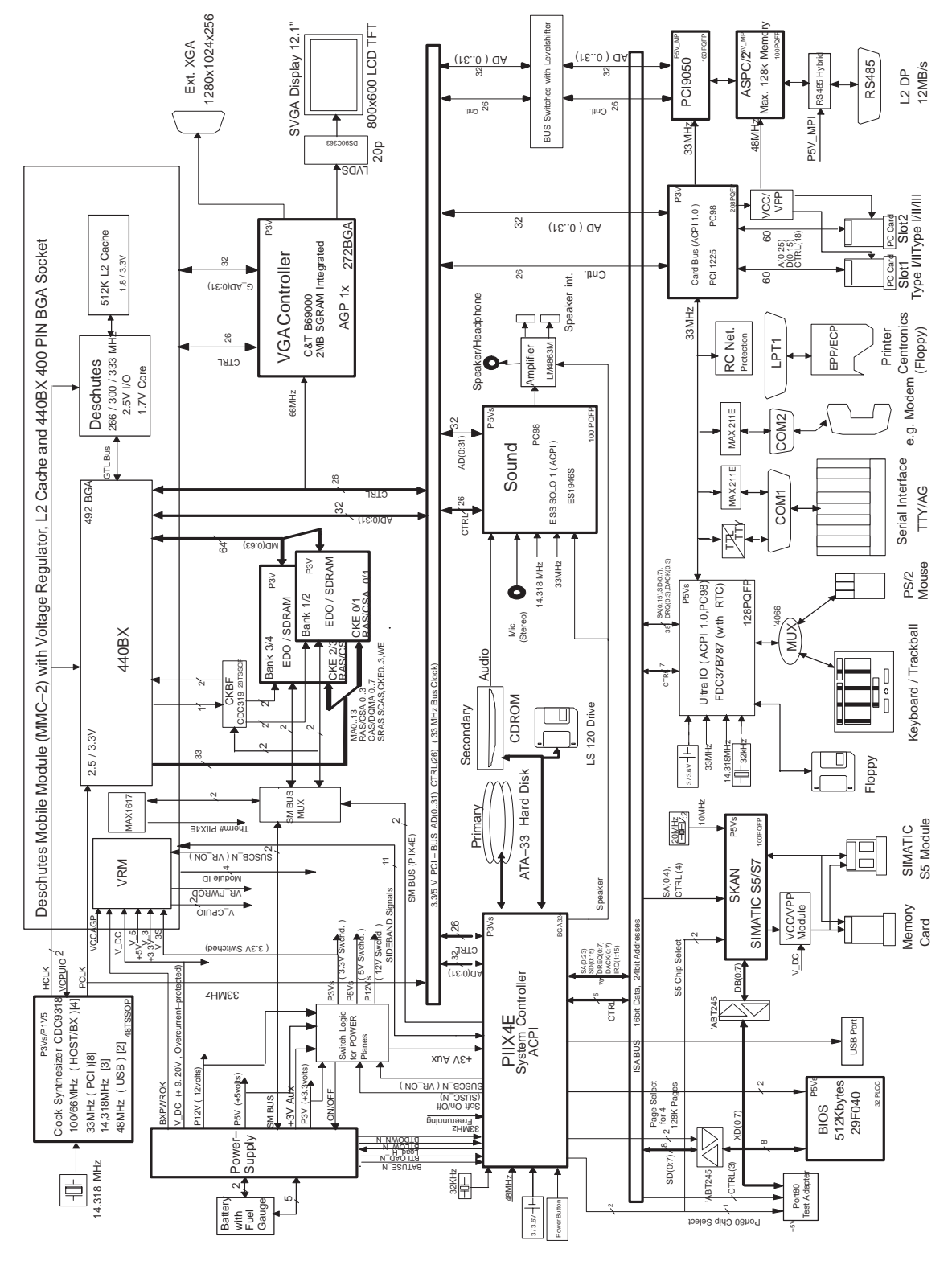

## 5.3 Block Diagram of the Motherboard

Figure 5-3 Block Diagram, PG 720PII

PG 720 PII Programming Device C79000-G7076-C756-02

#### Motherboard

The motherboard is the heart of the PG 720. Here, data are processed and stored, and interfaces and device I/Os controlled and managed.

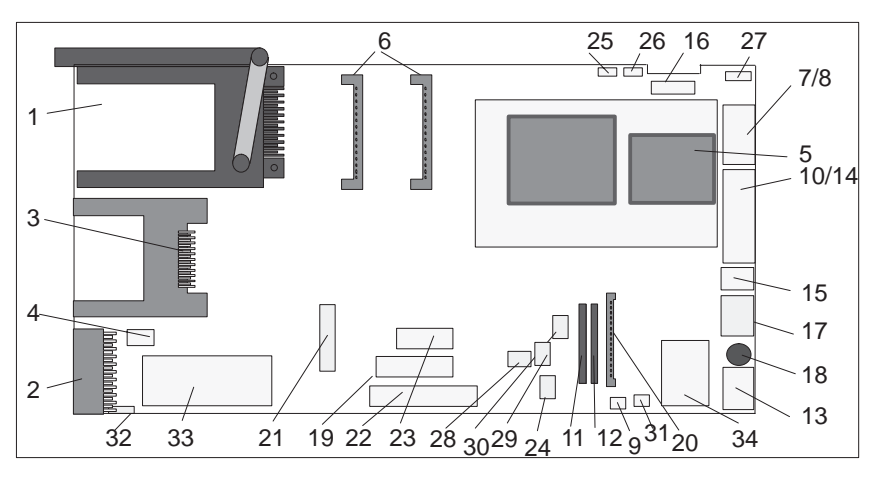

Figure 5-4 Motherboard

# Components on the Motherboard

The following components are located on the motherboard of the PG 720:

| Table 5-1 | Components of the Motherboard |
|-----------|-------------------------------|
|-----------|-------------------------------|

| Serial<br>Number | Functions                                   |
|------------------|---------------------------------------------|
| 1                | PC card slots                               |
| 2                | S5 submodule port                           |
| 3                | Memory-card port                            |
| 4                | Clock-battery connector                     |
| 5                | Pentium II CPU on base with cooling unit    |
| 6                | System memory, 2 slots                      |
| 7                | External VGA port                           |
| 8                | COM 2 serial port                           |
| 9                | TTY jumpers (X30)                           |
| 10               | COM 1/TTY serial port                       |
| 11               | TTY receiver                                |
| 12               | TTY transmitter                             |
| 13               | MPI/DP port                                 |
| 14               | LPT 1 parallel port                         |
| 15               | PS/2 mouse port (external)                  |
| 16               | Connector for display                       |
| 17               | Type A USB connector                        |
| 18               | Port for keyboard and trackball             |
| 19               | Floppy disk drive connection                |
| 20               | Power supply connection (from DC converter) |
| 21               | IDE for hard disk drive                     |
| 22               | IDE for CD-ROM drive                        |
| 23               | IDE for LS 120 drive                        |
| 24               | CD-ROM sound connection                     |
| 25               | Connector for CPU fan                       |

| Serial<br>Number | Functions                        |
|------------------|----------------------------------|
| 26               | Connector for On/Off switch      |
| 27               | Connector for display unit       |
| 28               | Connector, reserved (microphone) |
| 29               | Jumper not installed             |
| 30               | Connector, reserved (earphones)  |
| 31               | Connector for speaker, left      |
| 32               | Connector for speaker, right     |
| 33               | Programming submodule            |
| 34               | RS 485 hybrid                    |

Table 5-1Components of the Motherboard

# 5.4 Switch Settings / Jumpers

# **TTY Jumpers** (x30) (see also Figure 5-2)

| X30 |     | Function                                                           |
|-----|-----|--------------------------------------------------------------------|
| 2-3 | 4-5 | Active TTY port (standard setting)                                 |
| x   | off | TTY send loop separate from power source (passive setting)         |
| off | х   | TTY receive loop separate from power source (pas-<br>sive setting) |

# 5.5 Installing Memory Expansion Submodules

**Standard Memory** The motherboard has 2 slots for 144 pin SO DIMM memory submodules. This allows you to expand the memory capacity of your PG 720 to a maximum of 256 Mbytes.

The basic configuration consists of a 64 Mbyte SDRAM module. Only one module has to be installed.

| Memory     | Modules   |           |            |
|------------|-----------|-----------|------------|
|            | 32 Mbytes | 64 Mbytes | 128 Mbytes |
| 64 Mbytes  | -         | 1         | -          |
| 128 Mbytes | -         | 2         | -          |
| 128 Mbytes | -         | -         | 1          |
| 192 Mbytes | -         | 1         | 1          |
| 256 Mbytes | -         | -         | 2          |

Table 5-2 Slots for Memory Expansion

The order numbers for the SO DIMM memory submodules are listed in the Operating Instructions.

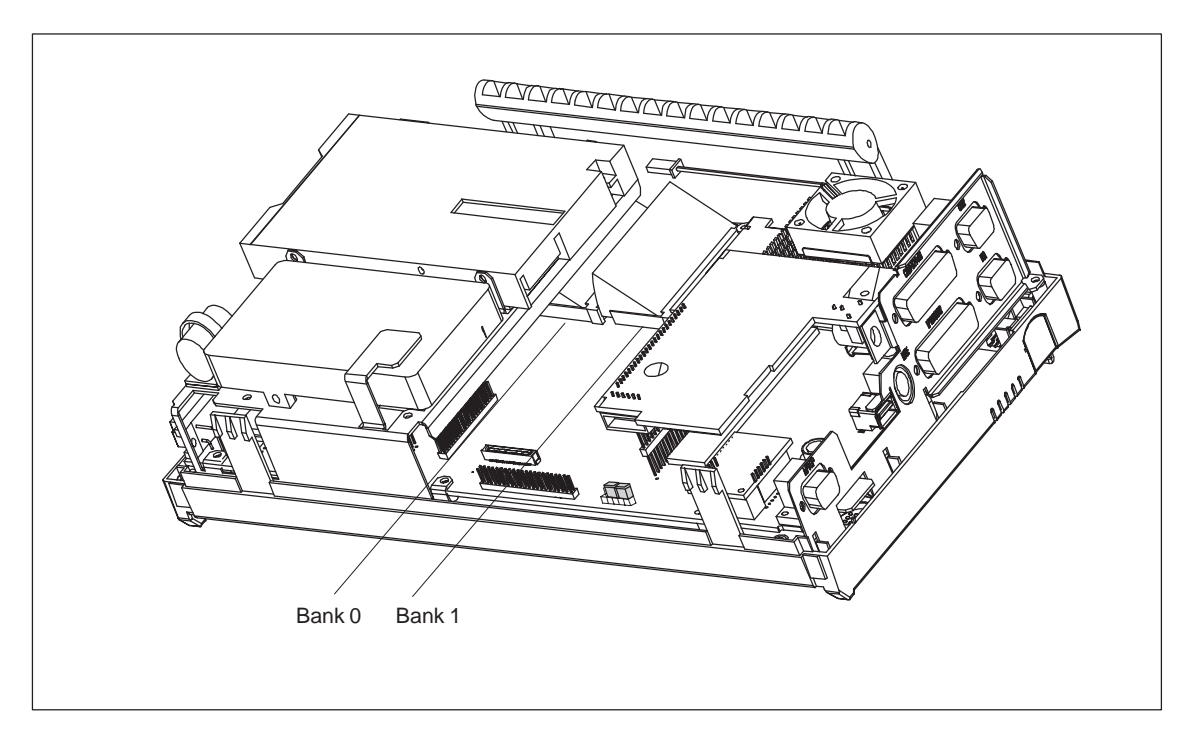

Figure 5-5 Positions of the SO DIMM Memory Submodules

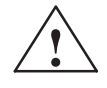

#### Caution

Risk of damage!

The electronic components of the printed circuit boards are extremely sensitive to electrostatic discharge. Certain precautionary measures are therefore necessary when handling such components. These measures are explained in the guidelines for handling electrostatically-sensitive devices at the end of this manual.

Installing the SO DIMM Cards To plug in expansion submodules, proceed as follows:

- 1. Open the unit as described in Section 5.1.
- 2. Plug the cards into the slots. Note the safety recess on the connector side of the SO DIMM card.
- 3. Push the card down applying light pressure until it locks into place.
- 4. Close the unit (see Section 5.8).

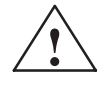

#### Caution

Risk of damage!

Make sure that the cards sit securely in the slots, otherwise they can fall out and be damaged.

Installation The memory configuration is detected automatically. When you switch on the unit, the distribution of base and extended memory is displayed on the screen.

#### 5.6 **Processor Upgrade**

You can boost the performance of your PG 720PII by installing other Pentium II processors. Consult your local service partner or distributor.

#### Note

Processor upgrade

If an upgrade is implemented, for example to a processor with a different frequency, it may be important to also upgrade the BIOS.

## 5.7 Replacing the Backup Battery

| Battery Power<br>Supply for<br>Real-Time Clock<br>and Configuration | A backup battery (3.6 V lithium battery) powers the real-time clock<br>even after the PG 720 is switched off. In addition to the time of day, all<br>the information about the PG 720 (device configuration) is stored in<br>RAM. If the backup battery fails or is removed, all these data are lost. |
|---------------------------------------------------------------------|----------------------------------------------------------------------------------------------------|
|                                                                     | The clock uses very little power and the lithium battery has a high capacity so that the battery can provide backup power for the real-time clock for many years and seldom needs to be replaced.                                                                                                    |
| Battery Voltage<br>too Low                                          | If the battery voltage is too low, the time of day and the device configuration data in the RAM are lost.                                                                                                    |
| Replacing the<br>Battery                                            | In this case, you must replace the backup battery. The battery is located on the drive mounting.                                                                                                    |
|                                                                     | To change the battery, proceed as follows:                                                                                                    |
|                                                                     | <ol> <li>Switch off your PG 720 and remove the power cable and all the<br/>connecting cables.</li> </ol>                                                                                                    |
|                                                                     | 2. Open the unit as described in Section 5.1.                                                                                                    |
|                                                                     | <ol><li>Now change the battery by removing the connector and releasing it<br/>from the clip.</li></ol>                                                                                                    |
|                                                                     | 4. Push the new battery firmly into the clip.                                                                                                    |

5. Close the unit as described in Section 5.7

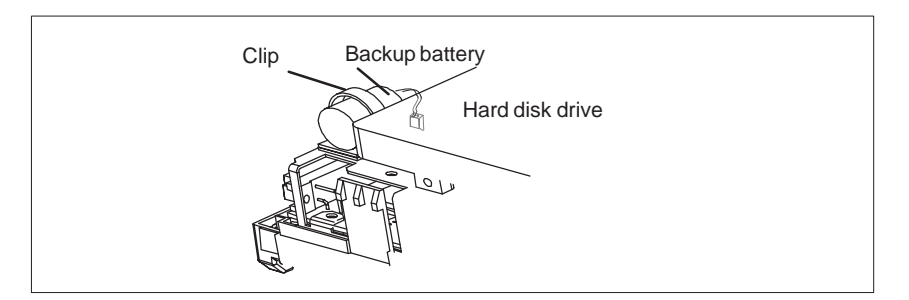

Figure 5-6 Clip for Backup Battery

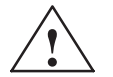

#### Caution

Risk of damage!

Only replace the lithium battery with an identical battery or with a type recommended by the manufacturer (Order No.: W79084-E1003-B1).

Dispose of used batteries in keeping with local regulations.

**Changing SETUP** 

If you change the battery or unplug the battery connector you must run the SETUP program to reset your programming device's configuration data (see Chapter 6).

# 5.8 Closing the Unit

| Closing the Unit | To close the unit, proceed as follows:                                                                                      |
|------------------|----------------------------------------------------------------------------------------------------|
|                  | 1. Tilt the unit to the horizontal position.                                                                                |
|                  | 2. Place the front section on the casing.                                                                                   |
|                  | <ol> <li>Insert the CD-ROM ribbon cable and the CD-ROM audio line into<br/>the drive connector on the backplane.</li> </ol> |
|                  | 4. Press the front section onto the lower edge of the casing until the catches in the base engage.                          |
|                  | 5. Insert the battery into the battery compartment and connect it up.                                                       |
|                  | 6. Close the battery cover.                                                                                                 |
|                  | 7. Connect the keyboard connector to the back of the unit. Make sure that the cable is inserted in its channel.             |
|                  | 8. Insert the keyboard cable in the cable conduit at the base of the device.                                                |
|                  | 9. Allow the keyboard hinge to slide into the receptacles in the base of the device.                                        |
|                  | 10.Tilt the unit back into the operating position.                                                                          |
|                  | Your PG 720 is now ready for operation again.                                                                               |

# 6

# Configuring the PG 720

# What Does This Chapter Contain?

In this chapter, you will learn how to configure your programming device. You need to do this if you change your system by adding, removing, or exchanging expansion modules and memory expansions, or by replacing a system module.

Chapter Overview

| Section | Contents                                     | Page |
|---------|----------------------------------------------|------|
| 6.1     | Changing the Device Configuration with SETUP | 6-2  |
| 6.1.1   | The Main Menu                                | 6-5  |
| 6.1.2   | The Advanced Menu                            | 6-14 |
| 6.1.3   | The Security Menu                            | 6-19 |
| 6.1.4   | The Power Savings Menu                       | 6-21 |
| 6.1.5   | The Boot Sequence Menu                       | 6-23 |
| 6.1.6   | The Version Menu                             | 6-25 |
| 6.1.7   | The Exit Menu                                | 6-26 |
| 6.2     | Configuring the PCMCIA Interface             | 6-30 |

# 6.1 Changing the Device Configuration with SETUP

| Changing the<br>Device<br>Configuration | Your PG 720 device configuration is set for working with the software supplied with the unit. You should only change the preset values if you have modified your PG 720 in any way or if a fault occurs when the unit is powered up. |
|-----------------------------------------|----------------------------------------------------------------------------------------------------|
| SETUP<br>Program                        | The SETUP program is in the ROM-BIOS. Information about the system configuration is stored in the battery-backed RAM of the PG 720.                                                                                                  |
|                                         | You can use SETUP to set the hardware configuration (for example, hard disk type) and define the system characteristics. You can also use SETUP to set the time of day and date.                                                     |
| Incorrect SETUP<br>Data                 | If incorrect SETUP data are detected when you boot the system, the BIOS prompts you to:                                                                                                    |
|                                         | <ul> <li>Start SETUP by pressing F2 or</li> </ul>                                                                                                    |
|                                         | Continue booting by pressing F1.                                                                                                    |
| Starting SETUP                          | On completion of the startup test, the BIOS gives you the opportunity of starting the SETUP program by displaying the following screen prompt:                                                                                       |
|                                         | PRESS <f2> to enter SETUP</f2>                                                                                                    |
|                                         | To start SETUP, proceed as follows:                                                                                                    |
|                                         | 1. Reset your PG 720 (warm or cold restart).                                                                                                    |
|                                         | <ol><li>Press the F2 key as long as the BIOS prompt appears on the<br/>screen.</li></ol>                                                                                                    |
| SETUP Menus                             | The various menus and submenus are listed on the following pages.<br>You can get all the information you need for the SETUP entry selected<br>from the " <b>Item Specific Help</b> " part of the relevant menu.                      |
Screen DisplayWith the standard setting of your programming device, the display<br/>shown below appears following power-on:Power OnImage: Construction of the standard setting of your programming device, the display<br/>shown below appears following power-on:

Phoenix NoteBIOS 6.0 A5E000xxxxx-01 Copyright 1985-98 Phoenix Technologies Ltd., All Rights Reserved.

SIEMENS PG 720PII

CPU = Pentium®II 266MHz 640K System RAM Passed 63MB Extended RAM Passed 0512K Cache SRAM passed System BIOS shadowed Video BIOS shadowed UMB upper limit segment address: xxxx Mouse initialized Fixed Disk 0: IBM DADA 26480 ATAPI CD-ROM: T...

Press <F2> to enter SETUP

If you press the F2 key while the above display is shown, you select the ROM-based BIOS setup program. In this program, you can set a number of system functions and hardware configurations of your programming device.

The standard settings are effective on delivery. You can change these settings using the BIOS setup. The modified settings become effective when you have saved them and terminated the BIOS setup.

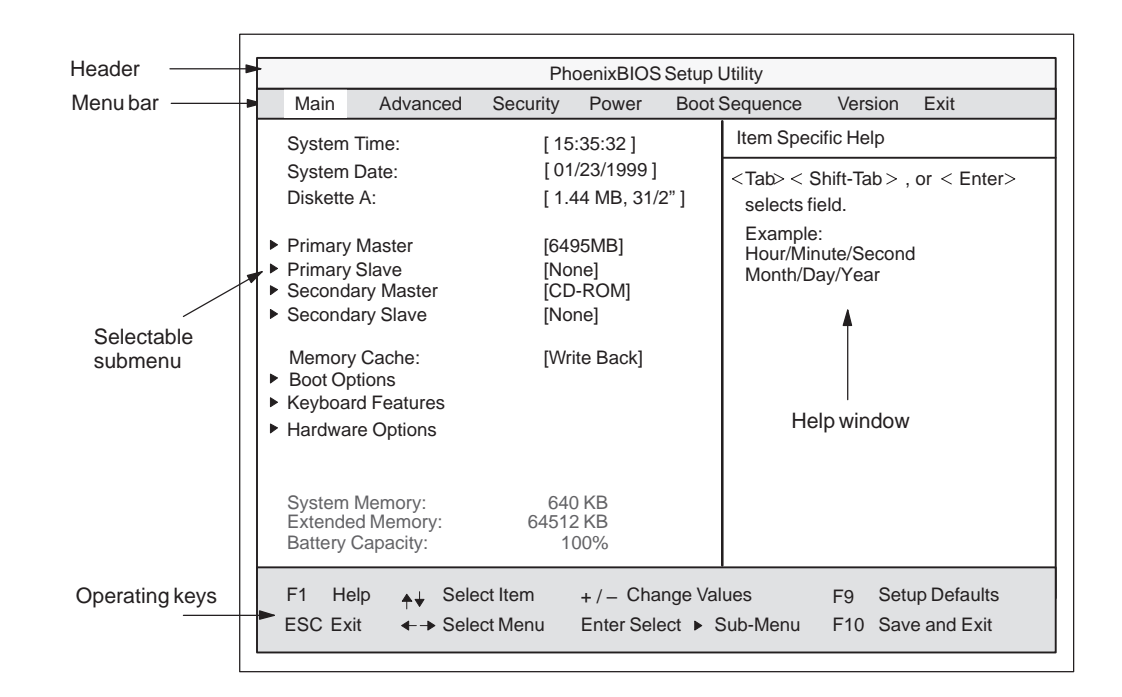

The following screen form appears when you start the BIOS setup:

Figure 6-1 Main SETUP Menu

**Menu Structure** The screen is divided into four sections. In the top section, you can select the menu screens [Main], [Advanced], [Security], [Power], [Boot Sequence], [Version], [Exit]. In the left of the center section you can select various settings or submenus. Brief help texts appear on the right for the currently selected menu entry. The bottom section contains information for operator inputs.

You can move between the menu screens using the cursor keys [ $\leftarrow$ ] and [ $\rightarrow$ ].

| Menu          | Meaning                                                   |
|---------------|-----------------------------------------------------------|
| Main          | System functions are set here                             |
| Advanced      | An extended system configuration can be set here          |
| Security      | Security functions are set here, for example a password   |
| Power         | Power functions can be selected here                      |
| Boot Sequence | The boot priorities are defined here                      |
| Version       | Information about the programming device's release status |
| Exit          | Used for terminating and saving                           |

# 6.1.1 The Main Menu

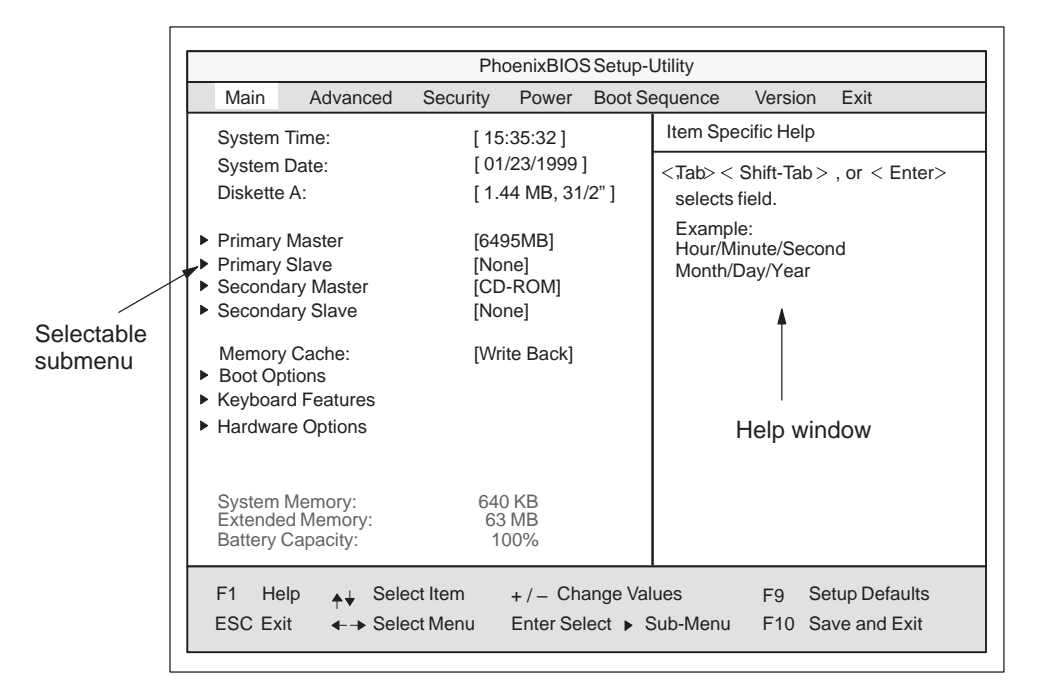

Figure 6-2 Main SETUP Menu

# Settings in the Main Menu

In the **Main** menu, you can move upwards and downwards using the cursor keys  $[\uparrow]$  and  $[\downarrow]$  to select the following system parameters:

| Field                 | Meaning                                                                 |  |  |  |  |
|-----------------------|-------------------------------------------------------------------------|--|--|--|--|
| System Time           | For viewing and setting the current time                                |  |  |  |  |
| System Date           | For viewing and setting the current date                                |  |  |  |  |
| Diskette A            | Type of built-in floppy disk drive                                      |  |  |  |  |
| Memory Cache          | For setting the cache options                                           |  |  |  |  |
| By submenus           |                                                                         |  |  |  |  |
| Primary Master        | Type of built-in drives                                                 |  |  |  |  |
| Secondary<br>Master   | Type of built-in drives                                                 |  |  |  |  |
| Boot Options          | For setting boot options                                                |  |  |  |  |
| Keyboard<br>Features  | For setting keyboard-interface options (e. g. NUM Lock, Typematic Rate) |  |  |  |  |
| Hardware Op-<br>tions | For setting PG 720PII hardware options                                  |  |  |  |  |

System Time and<br/>System DateSystem Time and System Date indicate the current values. Once you<br/>have selected the appropriate option, you can use the [+] and [-] keys<br/>to modify the time setting

Hour:Minute:Second

and the date

Month/Day/Year.

You can move between the entries in the date and time options (for example, from hour to minute) using the tabulator key.

**Diskette A** The name of the installed floppy disk drive in the programming device is set here. The following entries are possible:

| [Disabled]        | If a floppy disk drive is not fitted        |
|-------------------|---------------------------------------------|
| [360 KB, 5 1/4"]  |                                             |
| [1.2 MB, 5 1/4"]  |                                             |
| [720 KB, 3 1/2"]  |                                             |
| [1.44 MB, 3 1/2"] | Standard setting for installed disk drive A |
| [2.88 MB, 3 1/2"] |                                             |

#### Primary Master

Primary Slave Secondary Master-Secondary Slave The system jumps to the following submenu when you select this type of menu field:

| Main                                                                                                    | PhoenixBIOS Setup Utility                                                                                   |                                                                                        |                                                                                                    |                    |                                                                                  |                                                                                                    |                                 |
|----------------------------------------------------------------------------------------------------|----------------------------------------------------------------------------------------------------|----------------------------------------------------------------------------------------|----------------------------------------------------------------------------------------------------|--------------------|----------------------------------------------------------------------------------|----------------------------------------------------------------------------------------------------|---------------------------------|
| Main<br>Pri<br>Cylinder<br>Heads:<br>Sectors<br>Maximur<br>Multi-Se<br>LBA Mod<br>32 Bit I/O<br>Transfer<br>Ultra DM | Advanced<br>mary Master [6<br>s:<br>m Capacity<br>ctor Transfers:<br>de Control:<br>D:<br>Mode:<br>IA Mode: | Security<br>495MB]<br>[A<br>[1]<br>[4]<br>[4]<br>[4]<br>[4]<br>[4]<br>[4]<br>[4]<br>[4 | Power           uto]           3424]           15]           63]           995MB           6 Sectors]           nabled]           nabled]           PIO 4 / DN           lode2] | Boot S             | [AUTO] (<br>Autotype<br>IDE-devi<br>[USER]<br>Enter pa<br>IDE-devi<br>at this co | Version<br>cific Help<br>(recomme<br>es installed<br>ices<br>rameters of<br>ces install<br>nnection | Exit<br>nded)<br>d              |
| F1 Hel<br>ESC Exit                                                                                                   | p <sub>↑↓</sub> Selea<br>:                                                                                  | ct Item<br>ct Menu                                                                     | + / – Cha<br>Enter Sele                                                                                                    | nge Val<br>ect ► S | ues<br>Sub-Menu                                                                  | F9 5<br>F10 5                                                                                       | Setup Defaults<br>Save and Exit |

Figure 6-3 Example: Primary Master

#### "Type" Field

The parameters you can select here are usually stored on the IDE drive. The 'Auto' setting in the 'Type' field means that these values are automatically read from the drive and written into memory (**Autodetect**).

If Type is selected for a drive that cannot be detected, a timer times out in approximately 1 minute and the entries remain unchanged. You should always check that the interfaces for which you select 'Auto' are in fact connected to drives.

Select "User" if you want to define the hard-disk type yourself, in which case remember that you also have to set the other fields, including Cylinder, Heads, Sectors/Track and WritePrecomp, to the correct values for the type of hard disk in question.

| "Multi-Sector Trans-<br>fer" Field                | The entry in the sectors transference should be set                       | field defines the number of value depends on the drive and e field to <i>Auto</i> .       |                                                                                                    |
|---------------------------------------------------|---------------------------------------------------------------------------|-------------------------------------------------------------------------------------------|----------------------------------------------------------------------------------------------------|
|                                                   | Disabled                                                                  |                                                                                           |                                                                                                    |
|                                                   | 2,4,8,16                                                                  | sectors                                                                                   |                                                                                                    |
| "LBA Mode Control"<br>field                       | If the LBA Mod<br>system suppo<br>The value dep<br><i>Type</i> field to A | de Control field (enable<br>rts hard disks with capa<br>pends on the drive and s<br>Auto. | d,disabled) is set to 'Enabled', the<br>cities greater than 528 Mbytes.<br>should be set only by setting the |
| "32 Bit I/O" Field                                | The setting in drive                                                      | the 32 Bit I/O field defin                                                                | es the mode of access for the                                                                                |
|                                                   | Disabled                                                                  | 16-bit access                                                                             |                                                                                                    |
|                                                   | Enabled                                                                   | 32-bit access                                                                             | (default)                                                                                                    |
| "Transfer Mode" and<br>"Ultra DMA Mode"<br>Fields | The settings ir value depends field to <i>Auto</i> .                      | n these fields define the<br>s on the drive and shoul                                     | interface's data-transfer rate. The d be set only by setting the <i>Type</i>                                 |
|                                                   | Hit ESC to exi                                                            | it the submenu.                                                                           |                                                                                                    |

### "Memory Cache" Field

The following pop-up menu appears when you select the option "Memory cache" in the main menu:

|                                                                                                    | PhoenixBIOS Setup Utility                                                                                                    |                                                                                                    |                                                       |                     |                 |                                                    |                              |
|----------------------------------------------------------------------------------------------------|----------------------------------------------------------------------------------------------------|----------------------------------------------------------------------------------------------------|-------------------------------------------------------|---------------------|-----------------|----------------------------------------------------|------------------------------|
| Main                                                                                                    | Advanced                                                                                                    | Security                                                                                           | Power                                                 | Boot S              | equence         | Version                                            | Exit                         |
| System<br>System<br>Disketti<br>Primary<br>Primary<br>Second<br>Second<br>Memor<br>Boot O<br>Keyboa<br>Hardwa<br>System<br>Extend | n Time:<br>n Date:<br>e A:<br>/ Master<br>/ Slave<br>dary Master<br>dary Slave<br>y Cache:<br>ptions<br>ard Features<br>are Options<br>Memory:<br>ed Memory: | [ 15:35:32 ]<br>[ 01/23/1994<br>[ 1.44 MB, 3<br>[6495MB]<br>[None]<br>[CD-ROM]<br>[None]<br>[Write | 3]<br>11/2"]<br>Disabled<br>Wrrite Thru<br>Wrrite Bac | ough<br>k           | Item Spec       | cific Help<br>caching of<br>onal memo<br>above one | system<br>ry and<br>megabyte |
| F1 H                                                                                                    | elp <sub>✦↓</sub> Sel<br>xit ←→ Sel                                                                                                    | ect Item<br>ect Menu                                                                               | + / – Cha<br>Enter Sel                                | ange Val<br>ect ► S | ues<br>Sub-Menu | F9 Set<br>F10 Sav                                  | tup Defaults<br>ve and Exit  |

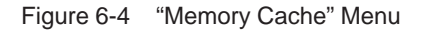

A cache is a fast memory buffer between the CPU and main memory (DRAM). Recurrent memory access operations are executed in the fast cache, instead of main memory, if the function is enabled. In rare instances involving some hardware and software combinations, it may be necessary to disable the cache because the program runtimes or waits are too short on account of the fast cache.

| Field           | Meaning                                                                                                 |
|-----------------|----------------------------------------------------------------------------------------------------|
| [Disabled]      | Cache is disabled                                                                                       |
| [Write Through] | Write access is not concluded until the entry has been made in main memory                              |
| [Write Back]    | Write access is concluded immediately, the entry in main memory takes place in the background (default) |

#### Option "Boot Options"

The following submenu appears when you select the option "Boot Options" in the main menu:

|                              | PhoenixBIOS Setup-Utility      |                                     |                      |                     |                                                |                                                 |                                                  |
|------------------------------|--------------------------------|-------------------------------------|----------------------|---------------------|------------------------------------------------|-------------------------------------------------|--------------------------------------------------|
| Main                         | Advance                        | ed Security                         | Power                | Boot Se             | equence                                        | Version                                         | Exit                                             |
|                              | В                              | oot Options                         |                      |                     | Item Spec                                      | cific Help                                      |                                                  |
| QuickBo<br>SETUP p<br>POST E | ot Mode:<br>prompt:<br>rrors:  | [Enabled]<br>[Enabled]<br>[Enabled] |                      |                     | Allows th<br>tests wh<br>decrease<br>the syste | ne system<br>ile booting<br>e the time i<br>em. | to skip certain<br>. This will<br>needed to boot |
| Floppy c                     | heck:                          | [Disabled]                          |                      |                     |                                                |                                                 |                                                  |
| Summar                       | y screen:                      | [Enabled]                           |                      |                     |                                                |                                                 |                                                  |
| F1 He<br>ESC Ex              | elp <b>↑↓</b><br>kit <b>←→</b> | Select Item<br>Select Menu          | + / - Cl<br>Enter Se | nange Va<br>elect ▶ | alues<br>Sub-Menu                              | F9 S<br>F10 S                                   | etup Defaults<br>ave and Exit                    |

Figure 6-5 "Boot Options" Submenu

| Quick Boot<br>Mode | Some hardware tests are skipped to speed up the boot procedure.                                                                                                    |
|--------------------|----------------------------------------------------------------------------------------------------|
| SETUP prompt       | The message <i>PRESS <f2> to enter Setup</f2></i> appears at the bottom of the screen during the system run-up phase.                                                                           |
| POST Errors        | The boot process is stopped if an error is detected; you must press F1 to acknowledge. Enter "Disabled"to avoid the necessity of acknowledging errors, for example if no keyboard is connected. |
| Floppy check       | The floppy head is stepped inward and then back to its original position during the system run-up phase. This test is useful because it reinitializes the drive.                                |
| Summary<br>screen  | The most important system parameters are displayed when the system run-up phase completes.                                                                                                    |

'Enabled' means that the feature is active. 'Disabled' means that the feature is inactive.

Example of a summary screen:

|                                                 | PhoenixBIO                          | S Set Up Utility                                         |                                        |
|-------------------------------------------------|-------------------------------------|----------------------------------------------------------|----------------------------------------|
| SIMATIC PG                                      | PG720 PII                           | BIOS Version:                                            | V7                                     |
| CPU:<br>CPU Speed                               | Pentium ® PII<br>266 MHz            | System ROM:<br>BIOS Date:                                | Fxx – FFFF<br>03/06/97                 |
| System<br>Extended<br>Shadow RAM:<br>Cache RAM: | 640 KB<br>63 MB<br>384 KB<br>512 KB | COM Ports:<br>LPT Ports:<br>Display Type:<br>PS/2 Mouse: | 03F8, 02F8<br>0378<br>VGA<br>Installed |
| Hard Disk 0:<br>Hard Disk 1:                    | 6495 MB<br>None                     | Diskette A:                                              | 1,44 MB, 31/2 "                        |
| Hard Disk 2:<br>Hard Disk 3:                    | CD-ROM<br>None                      | Battery capacity:                                        | 95%                                    |

Figure 6-6 Summary Screen

The Summary screen appears when the system run-up phase completes.

**Option "Keyboard**The following submenu appears if you select the "Keyboard Features"**Features**"field in the main menu:

|                                   |                                                 | Pho                                               | enixBIOS              | Setup l          | Jtility              |            |                                 |
|-----------------------------------|-------------------------------------------------|---------------------------------------------------|-----------------------|------------------|----------------------|------------|---------------------------------|
| Main                              | Advanced                                        | I Security                                        | Power                 | Boot S           | Sequence             | Version    | Exit                            |
|                                   | Key                                             | /board Featur                                     | es                    |                  | Item Speci           | fic Help   |                                 |
| Numlo<br>Key Cl<br>Keybo<br>Keybo | ck:<br>ick:<br>ard auto-repea<br>ard auto-repea | [On]<br>[Disa<br>t rate: [30/s<br>t delay: [1/2 : | ubled]<br>ec]<br>sec] |                  | Selects F<br>Numlock | Power-on s | tate for                        |
| F1<br>ESC                         | Help <b>↑↓</b><br>Exit <b>←→</b> s              | Select Item<br>Select Menu                        | + / – C<br>Enter S    | hange \<br>elect | /alues<br>∙ Sub-Menu | F9<br>F10  | Setup Defaults<br>Save and Exit |

Figure 6-7 "Keyboard Features" Submenu

| Numlock                   | Switches Numlock on or off following power on |
|---------------------------|-----------------------------------------------|
| Key Click                 | A keystroke can be heard                      |
| Keyboard auto-repeat rate | Increase in automatic key repeat rate         |

### "Hardware Options" Field

The following submenu appears when you select the "Hardware Options" field in the main menu:

|                                                                          |                                                                                                    | Pho                                                                  | enixBIOS                                                         | Setup-l   | Jtility                           |                                            |             |  |
|--------------------------------------------------------------------------|----------------------------------------------------------------------------------------------------|----------------------------------------------------------------------|------------------------------------------------------------------|-----------|-----------------------------------|--------------------------------------------|-------------|--|
| Main                                                                     | Advanced                                                                                                    | Security                                                             | Power                                                            | Boot S    | equence                           | Version                                    | Exit        |  |
|                                                                          | Hardv                                                                                                    | vare Option                                                          | Item Spec                                                        | ific Help |                                   |                                            |             |  |
| PCI - N<br>Cardbu<br>Progra<br>CRT /<br>CRT 6<br>CRT 8<br>CRT 1<br>LCD-S | MPI / DP:<br>us/PCMCIA Slot:<br>amming interface:<br>LCD selection:<br>40 X 480:<br>00 X 600:<br>024 X 768:<br>Screensize:<br>ball / PS/2 Mouse:                                                    | [Enat<br>[Enat<br>[Enat<br>[SIMI<br>[75 H<br>[75 H<br>[75 H<br>[Grap | oled]<br>oled]<br>JLTAN]<br>z]<br>z]<br>z]<br>uh& Text E<br>nal] | [xpand]   | Enable c<br>PCI - Mu<br>Interface | or disable th<br>Ilti Point<br>∳ (MPI / DP | ne Plu<br>) |  |
| F1 F<br>ESC E                                                            | F1       Help       ↑↓       Select Item       + / - Change Values       F9       Setup Defaults         ESC Exit       ← → Select Menu       Enter Select ► Sub-Menu       F10       Save and Exit |                                                                      |                                                                  |           |                                   |                                            |             |  |

Figure 6-8 "PG 720 PII Hardware Options" Submenu

The parameters of the interfaces present on the basic module are set here.

| Entry                    |                                                                                                    | Meaning                                                                                                    |  |  |  |  |  |
|--------------------------|----------------------------------------------------------------------------------------------------|----------------------------------------------------------------------------------------------------|--|--|--|--|--|
| PCI-MPI/DP               | Enables the CP5<br>recourses are m<br>mechanism.                                                                                                    | Enables the CP5611-compatible MPI/DP interface. The recourses are managed by the BIOS PCI plug & play mechanism.                                                                                                    |  |  |  |  |  |
| Cardbus /<br>PCMCIA Slot | [Disabled]                                                                                                    | Disables the Cardbus / PCMCIA interfaces.                                                                                                    |  |  |  |  |  |
|                          | [Enabled]                                                                                                    | The resources are managed by the BIOS PCI plug & play mechanism.                                                                                                    |  |  |  |  |  |
| Programming interface    | Enables or disables the interface for SIMATIC S5 memory<br>modules and SIMATIC memory cards. This interface uses<br>the I/O address range 300h-31fh. |                                                                                                    |  |  |  |  |  |
| CRT / LCD<br>selection   | [LCD Enabled]<br>[CRT Enabled]<br>[SIMULTAN]                                                                                                    | All data is output only to the internal<br>LCD, the 15-way VGA port is disabled<br>For maximum resolution the display<br>signals are output only to the 15-way<br>VGA port; the LCD interface of the VGA<br>controller is disabled.<br>Both display interfaces are enabled<br>and operate simultaneously. Note,<br>however, that the LCD does not<br>support all resolutions. |  |  |  |  |  |
| CRT 640 x 480            | Refresh rate with                                                                                                    | n a resolution of 640x480 pixels                                                                                                    |  |  |  |  |  |
| CRT 800 x 600            | Refresh rate with a resolution of 800x600 pixels                                                                                                    |                                                                                                    |  |  |  |  |  |

| Entry                     |                          | Meaning                                                                                                    |
|---------------------------|--------------------------|----------------------------------------------------------------------------------------------------|
| CRT 1024 x<br>768         | Refresh rate with        | a resolution of 1024x768 pixels                                                                                                    |
| LCD Screen-<br>size       | [Normal]                 | The display window in Text and Graphic modes is not expanded to full screen size.                                                                                                    |
|                           | [Text expand]            | Only the Text modes are expanded to full screen size.                                                                                                    |
|                           | [Graph&Text              |                                                                                                    |
|                           | expand]                  | The Graphic and Text modes are expanded to full screen size.                                                                                                    |
| Trackball /<br>PS/2 Mouse | [Internal]<br>[External] | The PS/2 port is activated.<br>This is the default for the PG 720,<br>the trackball is activated in this<br>setting. IRQ 12 is assigned.<br>The PS/2 port is activated, IRQ12<br>is assigned. The keyboard trackball is<br>disabled, an external PS/2 mouse<br>must be connected.<br>If no external mouse is connected when<br>the system boots, the BIOS deactivates<br>the PS/2 port. |
|                           | [AUTO]                   | Automatic detection of the<br>type of mouse connected. A PS/2 mouse<br>takes priority over the<br>keyboard trackball                                                                                                    |
|                           | [Disabled]               | The PS/2 port is deactivated, IRQ12 is available.                                                                                                    |
|                           | Note:                    | Invariably, changes to this interface<br>do not come into effect until the<br>PG is switched off and on again.                                                                                                    |

# 6.1.2 The Advanced Menu

#### **Menu Structure**

Settings in the Advanced Menu

| Main                                                             | Advanced                                | Security                  | Power     | Boot Sec | quence       | Version | Exit |  |
|------------------------------------------------------------------|-----------------------------------------|---------------------------|-----------|----------|--------------|---------|------|--|
|                                                                  | Set up V                                | Varning.                  |           | Item Sp  | pecific Help | )       |      |  |
| Settin<br>may c                                                  | g titems on this me<br>ause yuor system | enu to inco<br>to malfunc | es        | Periph   | erialConfig  | uration |      |  |
| ► COM                                                            | / LPT Configuration                     | 'n                        |           |          |              |         |      |  |
| PCIC                                                             | onfiguration                            |                           |           |          |              |         |      |  |
| Installed O/S: [Other]                                           |                                         |                           |           |          |              |         |      |  |
| Reset Configuration Data: [No]                                   |                                         |                           |           |          |              |         |      |  |
| Flopp                                                            | v disk controller:                      | [Enab                     | led]      |          |              |         |      |  |
| Local                                                            | Bus IDE adapter:                        | [Prima                    | ary & Sec | ondary]  |              |         |      |  |
| Large                                                            | Disk Access Mod                         | e: [DOS]                  | ]         |          |              |         |      |  |
| Harddisk Pre-Delay: [Disabled]                                   |                                         |                           |           |          |              |         |      |  |
| Memory Gap at 15 Mbyte: [Disabled]                               |                                         |                           |           |          |              |         |      |  |
| F1 Help ↑↓ Select Item + / – Change Values F9 Setup Defaults     |                                         |                           |           |          |              |         |      |  |
| ESC Exit ← Select Menu Enter Select ► Sub-Menu E10 Save and Exit |                                         |                           |           |          |              |         |      |  |

Figure 6-9 "Advanced" Menu

| Installed O/S                 | Plug & play means that all modules are automatically detected and installed, providing they support the Plug&Play functionality.                                                                                                    |  |  |  |  |
|-------------------------------|----------------------------------------------------------------------------------------------------|--|--|--|--|
|                               | [other] BIOS handles the entire Plug&Play capability,<br>default configuration                                                                                                    |  |  |  |  |
|                               | [Win98] The operating system handles some of the<br>Plug&Play functions                                                                                                    |  |  |  |  |
| Reset Configu-<br>ration Data | [Yes] All installations under Plug&Play are deleted and<br>reconfiguration is triggered the next time<br>the system boots. The entry is then reset to<br>[No]. System components that do not support<br>Plug&Play have to be entered manually. |  |  |  |  |
| Diskette con-<br>troller      | Enables or disables the floppy-disk controller on the motherboard.                                                                                                    |  |  |  |  |
| Local Bus IDE<br>adapter      | [Primary] One IDE interface for max. two<br>[Secondary] drives.<br>[Primary & Secondary] Two IDE interfaces for max. four<br>drives.                                                                                                    |  |  |  |  |
|                               | [Disabled] No local IDE interface.                                                                                                    |  |  |  |  |
| Large Disk Ac-<br>cess Mode   | [DOS] The drive tables are adapted for DOS access<br>operations in accordance with Enhanced IDE.                                                                                                    |  |  |  |  |
|                               | [OTHER] The tables are not adapted.                                                                                                    |  |  |  |  |

| Harddisk Pre-             | [Disabled] No additional start-up delay for the hard disk. |                                                                                           |  |  |  |  |
|---------------------------|------------------------------------------------------------|-------------------------------------------------------------------------------------------|--|--|--|--|
| Delay                     | 3 to 30<br>seconds                                         | Additional start-up delay for the hard disk; needed only for older-generation hard disks. |  |  |  |  |
| Memory Gap at<br>15 MByte | [Disabled]                                                 | The area from 15 to 16 Mbytes is not available as PC-Card memory.                         |  |  |  |  |
|                           | [Enabled]                                                  | The area from 15 to 16 Mbytes is enabled for PC-Cards which can use this address range.   |  |  |  |  |

Submenu COM/LPT Configuration

|                                                                              | PhoenixBIOS Setup Utility                                                                                          |                                                                                                    |                       |                                                                                                |                                                                                                    |                                               |  |  |  |  |  |
|------------------------------------------------------------------------------|----------------------------------------------------------------------------------------------------|----------------------------------------------------------------------------------------------------|-----------------------|------------------------------------------------------------------------------------------------|----------------------------------------------------------------------------------------------------|-----------------------------------------------|--|--|--|--|--|
| Main                                                                         | Advanced                                                                                                    | Security Powe                                                                                       | er Boot S             | Sequence                                                                                       | Version                                                                                                    | Exit                                          |  |  |  |  |  |
|                                                                              | COM / LPT C                                                                                                    | onfiguration                                                                                        | Item Specific Help    |                                                                                                |                                                                                                    |                                               |  |  |  |  |  |
| Internal<br>Base<br>Internal<br>Base<br>Internal<br>Mode<br>Base<br>Internal | COM 1:<br>1/O address:<br>rupt:<br>COM2:<br>1/O address:<br>rupt:<br>LPT1:<br>a:<br>1/O address:<br>rupt:<br>LPT1: | [Enabled]<br>[3F8]<br>[IRQ 4]<br>[Enabled]<br>[IRQ 3]<br>[Enabled]<br>[Output o<br>[378]<br>[IRQ 7] | nly]                  | Configu<br>options:<br>[Disable<br>No<br>[Enable<br>Us<br>[Auto]<br>BIC<br>cor<br>[OS Co<br>Co | ire internal (<br>configuration)<br>d]<br>er configuration<br>of OS or OS cl<br>nfiguration<br>ntrolled]<br>ntrolled by ( | COM port using<br>on<br>ation<br>nooses<br>OS |  |  |  |  |  |
| F1 H<br>ESC E                                                                | elp <b>↑↓</b> Sele<br>kit <b>↓</b> Sele                                                                            | ect Item + / - 0<br>ect Menu Enter                                                                  | Change Va<br>Select ► | llues<br>Sub-Menu                                                                              | F9 5<br>F10 5                                                                                                    | Setup Defaults<br>Save and Exit               |  |  |  |  |  |

Figure 6-10 "COM / LPT Configuration" Submenu

The resources used by an interface are released when you disable the interface in question.

The I/O addresses and interrupts are preassigned: it is advisable not to change these default assignments.

| Printer Port<br>Internal LPT1 | Mode: | Use this setting to set the operating mode of the printer interface. Make sure that the setting matches the printer |  |  |  |  |
|-------------------------------|-------|----------------------------------------------------------------------------------------------------|--|--|--|--|
|                               |       | connected to the printer port. See the printer documentation for details of the appropriate settings.               |  |  |  |  |

| Main                                                              | Advanced                                                                                    | 0                                                                                                    |                                                                                                    |                                                                                                    |                                                                                                    |                                                                                                    |                                                                                                    |  |
|-------------------------------------------------------------------|---------------------------------------------------------------------------------------------|----------------------------------------------------------------------------------------------------|----------------------------------------------------------------------------------------------------|----------------------------------------------------------------------------------------------------|----------------------------------------------------------------------------------------------------|----------------------------------------------------------------------------------------------------|----------------------------------------------------------------------------------------------------|--|
|                                                                   | Main Advanced Security Power Boot Sequence Ver                                              |                                                                                                    |                                                                                                    |                                                                                                    |                                                                                                    |                                                                                                    | Exit                                                                                                    |  |
|                                                                   | PCI Confi                                                                                   | guration                                                                                                    |                                                                                                    |                                                                                                    | Item Specific Help                                                                                                    |                                                                                                    |                                                                                                    |  |
| ► PCI/P<br>PCI II<br>PCI II<br>PCI II<br>PCI II<br>FI H<br>ESC E2 | NP ISA Reso<br>RQ line 1:<br>RQ line 2:<br>RQ line 3:<br>RQ line 4:<br>elp ▲↓ S<br>kit ←→ S | Purce Exclusion<br>[Auto Sele:<br>[Auto Sele:<br>[Auto Sele:<br>[Auto Sele:<br>Select Item                                    | ct]<br>ct]<br>ct]<br>ct]<br>+ / – Cha<br>Enter Sele                                                                                                    | nge Valu<br>ect ► S                                                                                                    | Reserve<br>use by le<br>uses<br>ues                                                                                                    | specific I<br>gacy ISA<br>F9 5<br>F10 5                                                                                                    | RQs for<br>devices                                                                                                    |  |
| •                                                                 | PCI/P<br>PCI II<br>PCI II<br>PCI II<br>PCI II<br>PCI II<br>F1 H<br>ESC E                    | PCI/PNP ISA Resc<br>PCI IRQ line 1:<br>PCI IRQ line 2:<br>PCI IRQ line 3:<br>PCI IRQ line 4:<br>F1 Help ↑↓ S<br>ESC Exit ←→ S | Main       Advanced       Security         PCI Configuration         PCI Configuration         PCI IRQ line 1:       [Auto Sele         PCI IRQ line 1:       [Auto Sele         PCI IRQ line 2:       [Auto Sele         PCI IRQ line 3:       [Auto Sele         PCI IRQ line 4:       [Auto Sele         PCI IRQ line 4:       [Auto Sele         PCI IRQ line 4:       [Auto Sele         PCI IRQ line 4:       [Auto Sele         PCI IRQ line 4:       [Auto Sele | PCI/PNP ISA Resource Exclusion         PCI Configuration         PCI IRQ line 1:       [Auto Select]         PCI IRQ line 2:       [Auto Select]         PCI IRQ line 3:       [Auto Select]         PCI IRQ line 4:       [Auto Select]         PCI IRQ line 4:       [Auto Select]         PCI IRQ line 4:       [Auto Select]         PCI IRQ line 4:       [Auto Select]         PCI IRQ line 4:       [Auto Select] | PCI/PNP ISA Resource Exclusion         PCI Configuration         PCI IRQ line 1:       [Auto Select]         PCI IRQ line 2:       [Auto Select]         PCI IRQ line 3:       [Auto Select]         PCI IRQ line 4:       [Auto Select]         PCI IRQ line 4:       [Auto Select]         PCI IRQ line 4:       [Auto Select]         PCI IRQ line 4:       [Auto Select]         PCI IRQ line 4:       [Auto Select] | PCI Configuration       Item Speci         PCI Configuration       Item Speci         Reserve       use by le         PCI IRQ line 1:       [Auto Select]         PCI IRQ line 2:       [Auto Select]         PCI IRQ line 3:       [Auto Select]         PCI IRQ line 4:       [Auto Select]         PCI IRQ line 4:       [Auto Select]         PCI IRQ line 4:       [Auto Select]         PCI IRQ line 4:       [Auto Select]         PCI IRQ line 4:       [Auto Select] | PCI Configuration       Item Specific Help         PCI/PNP ISA Resource Exclusion       Reserve specific I use by legacy ISA         PCI IRQ line 1:       [Auto Select]         PCI IRQ line 2:       [Auto Select]         PCI IRQ line 3:       [Auto Select]         PCI IRQ line 4:       [Auto Select]         PCI IRQ line 4:       [Auto Select]         PCI IRQ line 4:       [Auto Select]         PCI IRQ line 4:       [Auto Select]         PCI IRQ line 4:       [Auto Select]         PCI IRQ line 4:       [Auto Select]         PCI IRQ line 4:       [Auto Select] |  |

Figure 6-11 "PCI Configuration" Submenu

## Submenu PCI/PNP ISA IRQ Resource Exclusion

Available means that the Plug&Play mechanism in BIOS can allocate the IRQ to plug & play submodules or motherboard functions.

Use the 'Reserved' setting only if the interrupt has to be assigned specifically to PCMCIA submodules with no plug&play capability.

|                                                                      | PhoenixBIOS Setup Utility.                                        |                                                                                       |           |           |                               |                                   |                |  |  |  |
|----------------------------------------------------------------------|-------------------------------------------------------------------|---------------------------------------------------------------------------------------|-----------|-----------|-------------------------------|-----------------------------------|----------------|--|--|--|
| Main                                                                 | Advanced                                                          | Security                                                                              | Power     | Boot S    | equence                       | Version                           | Exit           |  |  |  |
| PCI                                                                  | / PNP ISA IF                                                      | RQ Resource E                                                                         | Item Spec | ific Help |                               |                                   |                |  |  |  |
| IRQ 3:<br>IRQ 4:<br>IRQ 5:<br>IRQ 7:<br>IRQ 9:<br>IRQ 10:<br>IRQ 11: | [A]<br>[A<br>[A<br>[A<br>[re                                      | vailable]<br>vailable]<br>vailable]<br>vailable]<br>vailable]<br>eserved]<br>eserved] |           |           | Reserve<br>IRQ for<br>ISA dev | es the spec<br>use by leg<br>ices | cified<br>acy  |  |  |  |
| F1 He                                                                | elp <sub>≜</sub> ↓ S                                              | elect Item                                                                            | +/- Cha   | nge Val   | ues                           | F9 \$                             | Setup Defaults |  |  |  |
| ESC Ex                                                               | ESC Exit ←→ Select Menu Enter Select ► Sub-Menu F10 Save and Exit |                                                                                       |           |           |                               |                                   |                |  |  |  |

Figure 6-12 "PCI / PNP ISA IRQ Resource Exclusion" Submenu

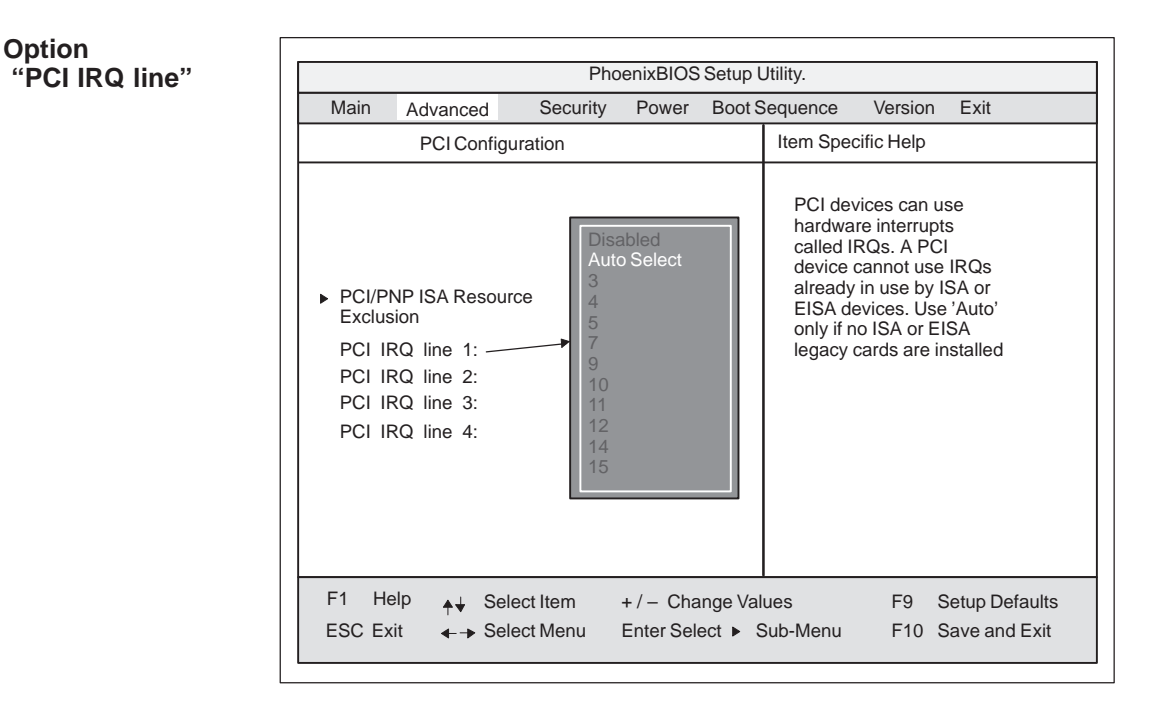

Figure 6-13 "PCI Configuration" Submenu

| Disabled   | No interrupt possible for this PCI-IRQ line                                                                                                    |
|------------|----------------------------------------------------------------------------------------------------|
| AutoSelect | Plug & Play mechanism in BIOS selects unassigned interrupts and allocates them to the on-board PCI devices.                                                   |
| 3 to 15    | The PCI-IRQ line is assigned to the selected interrupt.<br>Do not use this setting unless it is specifically required in<br>your application's documentation. |

# 6.1.3 The Security Menu

#### Summary

You can only edit the fields enclosed in square brackets. Two passwords are assigned to protect your programming device from unauthorized use. You can use the supervisor password to prevent use of diskettes for the normal user and to limit use of the hard disk.

|                                                                                   |                                                                                                    | Ph                                         | oenixBIOS                                                                               | Setup           | -Utility          |                 |                                 |
|-----------------------------------------------------------------------------------|----------------------------------------------------------------------------------------------------|--------------------------------------------|-----------------------------------------------------------------------------------------|-----------------|-------------------|-----------------|---------------------------------|
| Main                                                                              | Advanced                                                                                             | Security                                   | Power                                                                                   | Boot            | Sequence          | Version         | n Exit                          |
| Supervis<br>User Pas<br>Set Supe<br>Set User<br>Password<br>Fixed dis<br>Diskette | or Password is<br>sword is<br>rvisor Password<br>Password<br>d on boot:<br>k boot sector:<br>access: | [ [ [<br>[ [ ]<br>[ ]<br>[ ]<br>[ ]<br>[ ] | bisabled ]<br>bisabled ]<br>inter ]<br>bisabled]<br>bisabled]<br>lormal ]<br>Supervisor | I               | Item Speci        | fic Help        |                                 |
| F1 He<br>ESC Exi                                                                  | lp <sub>♠</sub> ↓ Selec<br>it                                                                        | ct Item<br>ct Menu                         | +/- Cha<br>Enter Sele                                                                   | nge Va<br>ect ► | alues<br>Sub-Menu | F9 \$<br>F10 \$ | Setup Defaults<br>Save and Exit |

Figure 6-14 "Security "Submenu

| User Password is           | [Disabled]<br>[Enabled]                                                                                                    | Password is active. BIOS Setup cannot be<br>opened until the password has been entered.<br>Certain Setup fields are thus configurable<br>by the user, including the user password. |  |  |
|----------------------------|----------------------------------------------------------------------------------------------------|----------------------------------------------------------------------------------------------------|--|--|
|                            | The field resets automatically from [Disabled] to [Enabled when the password is entered.                                                                                                    |                                                                                                    |  |  |
| Set Supervisor<br>Password | This field opens the dialog box for entering a password.<br>Once it has been entered, the supervisor password can be<br>changed or deleted by pressing "Return" and thus<br>deactivated.     |                                                                                                    |  |  |
| Set User<br>Password       | This field opens the dialog box for entering a password.<br>Once it has been entered correctly, the user password can<br>be changed or deleted by pressing "Return" and thus<br>deactivated. |                                                                                                    |  |  |
| Password on boot           | [Disabled]<br>[Enabled]                                                                                                    | No password required for system boot.<br>Supervisor or user password must be<br>entered for system boot.                                                                           |  |  |

| Normal                                                    | All types of hard-disk access are permitted.                                                         |  |  |
|-----------------------------------------------------------|----------------------------------------------------------------------------------------------------|--|--|
| protected                                                 | No operating system can be installed.<br>This is a way of protecting against<br>boot viruses.        |  |  |
| This mode of protection is not active unless "Password on |                                                                                                    |  |  |
| boot " is set to [enabled].                               |                                                                                                    |  |  |
| Supervisor                                                | Diskette access is not possible unless the<br>supervisor password was entered during<br>system boot. |  |  |
| User                                                      | Diskette access is not possible unless the<br>user password was entered during system<br>boot.       |  |  |
|                                                           | Normal<br>protected<br>This mode of<br>boot " is set t<br>Supervisor<br>User                         |  |  |

# 6.1.4 The Power Menu

#### Summary

This menu has the following structure:

|                                                          | PhoenixBIOS Setup-Utility                                                                |  |  |  |  |  |  |
|----------------------------------------------------------|------------------------------------------------------------------------------------------|--|--|--|--|--|--|
| Main Advanced Sec                                        | urity Power Boot Sequence Version Exit                                                   |  |  |  |  |  |  |
| APM:                                                     | [ Enabled ] Item Specific Help                                                           |  |  |  |  |  |  |
| Power Savings:                                           | [ Disabled ] APM (Advanced Power Management)                                             |  |  |  |  |  |  |
| Standby Timeout:                                         | Off allows APM aware software to manage power savings, if enabled                        |  |  |  |  |  |  |
| Suspend Mode:                                            | [Save to Disk] Disabled                                                                  |  |  |  |  |  |  |
| Hard Disk Timeout:                                       | Disabled Maximum Performance                                                             |  |  |  |  |  |  |
| Backlight<br>Fan Control:                                | [Full on]<br>[Enabled]                                                                   |  |  |  |  |  |  |
| Resume On Modem Ring:<br>Resume On Time:<br>Resume Time: | [Off]<br>[Off]<br>[00:00:00]                                                             |  |  |  |  |  |  |
| Battery Low Condition:                                   | [Save to Disk]                                                                           |  |  |  |  |  |  |
| F1 Help                                                  | m + / – Change Values F9 Setup Defaults<br>enu Enter Select ► Sub-Menu F10 Save and Exit |  |  |  |  |  |  |

Figure 6-15 "Power" Submenu

The Power menu offers a number of power-saver modes for environmentally friendly computing:

| APM<br>(Advanced<br>Power Manage-<br>ment) | [Enabled]<br>[Disabled]               | The operating system can shut down<br>system resources when they are<br>not needed.<br>The operating system is denied<br>APM access.                                                                                                   |
|--------------------------------------------|---------------------------------------|----------------------------------------------------------------------------------------------------|
| Power Savings                              | [Disabled]                            | No power-saving functions                                                                                                    |
|                                            | [Customize, Maxim<br>Performance]     | num Power Savings, Maximum                                                                                                    |
|                                            |                                       | User-selectable and preset power-<br>saving functions for maximum and<br>minimum power saving.<br>You can set the parameters for<br>Standby/Suspend Timeouts and Fixed<br>Disk Timeout or they set<br>automatically to their defaults. |
| Standby                                    | [Off]                                 | No standby mode                                                                                                    |
| limeout                                    | [30 seconds or<br>1, 2, 4, 8, 12, 16] | minutes after your PG enters standby mode.                                                                                                    |
| Suspend                                    | [Off]                                 | No suspend mode                                                                                                    |
| limeout                                    | [1,2, 5, 10, 15,<br>20, 30]           | seconds after your PG enters<br>suspend mode.                                                                                                    |

| Suspend Mode             | [Save to Disk]          | In suspend mode all relevant data is<br>written to a defined sector of the<br>hard disk                                                                                 |
|--------------------------|-------------------------|----------------------------------------------------------------------------------------------------|
|                          | [Save to DRAM]          | In suspend mode all relevant data is stored in main memory.                                                                                                    |
| Hard Disk<br>Timeout     | [Disabled]              | The hard disk does not shut down.                                                                                                    |
|                          | [10, 15, 30, 60]        | Time since the last hard-disk access,<br>the hard disk is shut down.<br>The next time it is accessed, the<br>hard disk starts spinning again<br>after a brief delay.    |
| Backlight                | [Full on]<br>[reduced]  | Display lighting is at full brightness<br>Brightness is reduced                                                                                                    |
| Fan Control              | [Disabled]              | Fan always runs at full speed                                                                                                    |
|                          | [Enabled]               | Fan speed depends on temperature.                                                                                                    |
| Battery Low<br>Condition | [Save to Disk]          | The Save to Disk mode is activated<br>as soon as the battery charge level<br>drops to minimum.                                                                          |
|                          | [Beeper]<br>[Power Off] | When the battery charge level drops to<br>minimum the beeper sounds a warning<br>At this setting, the device is shut down<br>when the charge level drops to<br>minimum. |
| Resume on<br>Modem Ring  | [Off]                   | If this function is enabled, the programming                                                                                                    |
|                          | [On]                    | device is reawakened from suspend mode by the modem's "Ring" signal.                                                                                                    |
| Resume On<br>Time        | [On]<br>[Off]           | If this function is enabled the<br>programming device is automatically<br>switched on at the preset time.<br>'Off' means this function is disabled.                     |
| Resume Time              |                         | Time for automatic restart                                                                                                    |

Major components are shut down in suspend mode. The information needed for reactivating the programming device is buffered.

# 6.1.5 The Boot Sequence Menu

|                               | PhoenixBIOS Setup-Utility               |                      |                        |                      |                                                                                                    |                                                                                                    |                                                                                                    |
|-------------------------------|-----------------------------------------|----------------------|------------------------|----------------------|----------------------------------------------------------------------------------------------------|----------------------------------------------------------------------------------------------------|----------------------------------------------------------------------------------------------------|
| Main                          | Advanced                                | Security             | Power                  | Boot S               | equence                                                                                                    | Version                                                                                                    | Exit                                                                                                    |
| Diskette                      | Drive                                   |                      |                        |                      | Item Spec                                                                                                    | cific Help                                                                                                    |                                                                                                    |
| Remova<br>Hard Dri<br>ATAPI C | ible Devices<br>ive<br>D-ROM Drive      | 3                    |                        |                      | Keys use<br>devices:<br><enter> e<br/>devices w<br/><ctrl+ent<br><shift +="" 1<br="">device.<br/>&lt;+&gt; and -<br/>down.<br/><n> May<br/>between<br/>Disk <d><br/>installed</d></n></shift></ctrl+ent<br></enter> | d to view of<br>expands or<br>vith a + or –<br>er> expand<br>> enables of<br><-> moves<br>move remo<br>Hard Disk o<br>Remove a | r configure<br>collapses<br>ds all<br>or disables a<br>the device up or<br>wable device<br>or Removable<br>device that is no |
| F1 Hel<br>ESC Exi             | lp <sub>♠↓</sub> Sel<br>t <b>∢</b> →Sel | ect Item<br>ect Menu | + / – Cha<br>Enter Sel | ange Vali<br>ect ► S | ues<br>Sub-Menu                                                                                                    | F9 Se<br>F10 Sa                                                                                                    | tup Defaults                                                                                                    |

Summary

This menu allows you to prioritize the boot devices.

Figure 6-16 The "Boot Sequence" Submenu

This menu lists the boot devices in groups. The group with the highest priority is at the top. The procedure for changing the sequence is as follows:

Use the  $\uparrow\downarrow$  keys to select a group and the + or – keys to move the group to its new position in the sequence.

#### Note

During booting the boot drive can be selected with the ESC key.

Groups marked + can contain more than one device. When you select a group marked in this way, hit Enter to view the list of devices in the group. See the figure below for an illustration:

|                                      | PhoenixBIOS Setup-Utility                                                                            |                             |                         |                     |                                                                                                    |                                                                                                    |                                                                                                    |
|--------------------------------------|----------------------------------------------------------------------------------------------------|-----------------------------|-------------------------|---------------------|----------------------------------------------------------------------------------------------------|----------------------------------------------------------------------------------------------------|----------------------------------------------------------------------------------------------------|
| Main                                 | Advanced                                                                                             | Security                    | Power                   | Boot S              | Sequence                                                                                                    | Version                                                                                                    | Exit                                                                                                    |
| -Diskett<br>-Remov<br>-Hard D<br>ATA | e Drive<br>Floppy Drive<br>able Devices<br>Floppy Drive<br>IBM-DTCA-2<br>Alternate De<br>PI CD-ROM I | 26480-(PM)<br>vice<br>Drive |                         |                     | Item Spec<br>Keys used<br>devices:<br><enter>e<br/>devices w<br/><ctrl+ent<br><shift +="" 1<br="">device.<br/>&lt;+&gt; and &lt;<br/>down.<br/><n> May I<br/>between H<br/>Disk <d><br/>installed</d></n></shift></ctrl+ent<br></enter> | ific Help<br>d to view or<br>expands or -<br>er> expand<br>> enables of<br>-> moves<br>move remo<br>Hard Disk o<br>Remove a | r configure<br>collapses<br>ds all<br>or disables a<br>the device up or<br>wable device<br>or Removable<br>device that is not |
| F1 He<br>ESC Exi                     | p <sub>♠</sub> ↓ Sel<br>t <b>∢</b> -> Sel                                                            | ect Item<br>ect Menu        | + / – Cha<br>Enter Sele | inge Val<br>ect ► S | ues<br>Sub-Menu                                                                                                    | F9 Se<br>F10 Sa                                                                                                    | tup Defaults                                                                                                    |

Figure 6-17 The "Boot Sequence" Submenu

This screen shows all possible boot devices; within a given group the highest priority device is always listed first. Here again, you can change the sequence as described above.

If a boot device is not available, the next device in the sequence is automatically checked to ascertain whether or not it is bootable.

# 6.1.6 The Version Menu

This menu contains the information you will have to quote when you send us technical questions about your system.

|                                                                                  | PhoenixBIOS Setup-Utility                                      |                                                                                                    |                                                              |        |                                                                       |                                                                                 |                                                    |
|----------------------------------------------------------------------------------|----------------------------------------------------------------|----------------------------------------------------------------------------------------------------|--------------------------------------------------------------|--------|-----------------------------------------------------------------------|---------------------------------------------------------------------------------|----------------------------------------------------|
| Main                                                                             | Advanced                                                       | Security                                                                                                   | Power                                                        | Boot S | Sequence                                                              | Version                                                                         | Exit                                               |
| SIMATIO<br>BIOS Ve<br>BIOS No<br>MPI/DP<br>CPU Ty<br>CPU Sp<br>CPU ID<br>Code Re | Advanced<br>C PG<br>ersion<br>Firmware<br>pe<br>eed<br>evision | PG<br>V07<br>A5E<br>V01<br>Per<br>266<br>065<br>001                                                        | 720PII<br>7.0 xx<br>5000xxxxx<br>htium ® II<br>MHz<br>2<br>5 | 80013  | All item Spec<br>All items of<br>modified i<br>require ch<br>system S | version<br>cific Help<br>on this men<br>n user mod<br>aanges, ple<br>upervisor. | u cannot be<br>e. If any items<br>ase consult your |
| F1 He<br>ESC Exi                                                                 | lp <sub>↑↓</sub> Sel<br>t <b>∢-→</b> Sel                       | Select Item       + / - Change Values       F9       Setup Defaults         Select Menu       Enter Select |                                                              |        |                                                                       |                                                                                 |                                                    |

Figure 6-18 The "Version" Submenu

# 6.1.7 The Exit Menu

**The Exit Menu** The setup program is always terminated using this menu.

|                                                        | PhoenixBIOS Setup-Utility                                               |          |          |          |                         |              |                 |          |
|--------------------------------------------------------|-------------------------------------------------------------------------|----------|----------|----------|-------------------------|--------------|-----------------|----------|
| Main                                                   | Advanced                                                                | Security | Power    | Boot Se  | equence                 | Version      | Exit            |          |
| O avera Oli                                            | 0 <b>-</b> it                                                           |          |          |          | Item Spe                | cific Help   |                 |          |
| Save Cł<br>Exit Witł<br>Get Defa<br>Load Pr<br>Save Cł | anges & Exit<br>nout Saving Cl<br>ault Values<br>evious Values<br>anges | hanges   |          |          | Exit after<br>item valu | r writing al | l change<br>OS. | ed SETUP |
|                                                        |                                                                         |          |          |          |                         |              |                 |          |
| F1 He                                                  | P <b>♦</b> ↓ Sel                                                        | ect Item | +/- Ch   | ange Val | ues                     | F9           | Setup D         | efaults  |
| ESC Exit                                               | - → Sel                                                                 | ect Menu | Enter Se | lect ► S | Sub-Menu                | F10          | Save an         | d Exit   |

Figure 6-19 "Exit" Submenu

| Save Changes<br>& Exit    | All changes are saved; a system restart is carried out with the new parameters.    |
|---------------------------|------------------------------------------------------------------------------------|
| Discard<br>Changes & Exit | All changes are rejected; a system restart is carried out with the old parameters. |
| Get Default<br>Values     | All parameters are set to safe values.                                             |
| Load Previous<br>Values   | The last saved values are reloaded.                                                |
| Save Changes              | Save all Setup settings.                                                           |

## Documenting Your Device Configuration

If you have made any modifications to your standard SETUP settings, you can enter them in the following table. You can then refer to these entries if you need to make any hardware modifications later.

#### Note

Print the following table out and keep the pages in a safe place once you have filled in your entries.

| System Parameter           | Standard Settings   | Your Entries |
|----------------------------|---------------------|--------------|
| Main                       |                     |              |
| System Time                |                     |              |
| System Date                |                     |              |
| Diskette A                 | 1,44 MB, 31/2       |              |
| Primary Master             | C: 6495 MB          |              |
| Primary Slave              | None                |              |
| Secondary Master           | CD-ROM              |              |
| Secondary Master           | None                |              |
|                            |                     |              |
| Memory Cache               | Write back          |              |
|                            |                     |              |
| Boot options               |                     |              |
| Quick Boot Mode            | Enabled             |              |
| SETUP prompt               | Enabled             |              |
| POST errors                | Enabled             |              |
| Floppy check               | Disabled            |              |
| Summary Screen             | Enabled             |              |
|                            |                     |              |
| Keyboard Features          |                     |              |
| Numlock                    | Off                 |              |
| Key click                  | Disabled            |              |
| Keyboard auto repeat time  | 30/s                |              |
| Keyboard auto repeat delay | 1/2s                |              |
|                            |                     |              |
| Hardware Options           |                     |              |
| PCI-MPI/DP:                | Enabled             |              |
| Cardbus/PCMCIA Slot        | Enabled             |              |
| Programming Interface      | Enabled             |              |
| CRT/LCD selection          | SIMULTAN            |              |
| CRT 640 x 480              | 75                  |              |
| CRT 800 x 600              | 75                  |              |
| CRT 1024 x 768             | 75                  |              |
| LCD Screensize             | Graph&Text Expanded |              |
| Trackball / PS2 Mouse      | Internal            |              |
| Advanced                   |                     |              |
|                            |                     |              |

| System Parameter           | Standard Settings   | Your Entries |
|----------------------------|---------------------|--------------|
| COM/LPT Configuration      |                     |              |
| Internal COM1              | Enabled             |              |
| Base I/O address           | 3F8                 |              |
| Interupt                   | IRQ4                |              |
| Internal COM2              | Enabled             |              |
| Base I/O address           | 2F8                 |              |
| Interrupt                  | IRQ3                |              |
| Internal LPT1              | Enabled             |              |
| Mode                       | Output only         |              |
| Base I/O address           | 378                 |              |
| Interrupt                  | IRQ7                |              |
| DMA Channel                | DMA @               |              |
|                            |                     |              |
| PCI-Configuration          |                     |              |
| PCI/PnP ISA IRQ Exclusuion |                     |              |
| IRQ3                       | Available           |              |
| IRQ4                       | Available           |              |
| IRQ5                       | Available           |              |
| IRQ7                       | Available           |              |
| IRQ9                       | Available           |              |
| IRQ10                      | Reserved            |              |
| IRQ11                      | Reserved            |              |
|                            |                     |              |
| PCI IRQ Line 1             | Auto Select         |              |
| PCI IRQ Line 2             | Auto Select         |              |
| PCI IRQ Line 3             | Auto Select         |              |
| PCI IRQ Line 4             | Auto Select         |              |
|                            |                     |              |
| Installed O/S              | other               |              |
| Reset Configuration Data   | No                  |              |
| Diskette controller        | Enabled             |              |
| Local Bus IDE Adapter      | Primary & Secondary |              |
| Large Disk Access Mode     | DOS                 |              |
| Hard Disk Access Mode      |                     |              |
| Pre-Delay                  | Disabled            |              |
| Memory Gab                 | Disabled            |              |
|                            |                     |              |
| Security                   |                     |              |
| Supervisor Password is     | Disabled            |              |
| User Password is           | Disabled            |              |
| Set Supervisor Password    |                     |              |
| Set User Password          |                     |              |
| Password on boot           | Disabled            |              |
| Fixed disk boot sector     | Normal              |              |
| Diskette Access            | Supervisor          |              |
|                            |                     |              |

| System Parameter            | Standard Settings | Your Entries |
|-----------------------------|-------------------|--------------|
| Power                       |                   |              |
| APM                         | Enabled           |              |
| Power Savings               | Disabled          |              |
| Powersavings by Customize   |                   |              |
| Standby Timeout             | Off               |              |
| Suspend Timeout             | Off               |              |
| Suspend Mode                | Save to DRAM      |              |
| Hard Disk Timeout           | Disabled          |              |
| Fan Control                 | Enabled           |              |
| Backlight                   | Full on           |              |
| Resume on Modem Ring        | Off               |              |
| Resume on Time              | Off               |              |
| Resume Time                 | 00:00:00          |              |
|                             |                   |              |
| Battery Low Condition       | Save to disk      |              |
|                             |                   |              |
| Version                     |                   |              |
| SIMATIC PG                  | 720PII            |              |
| BIOS Version                | V7.xx             |              |
| BIOS Number                 | A5Exxxxxxx        |              |
| MPI/DP Firmware             | V01               |              |
| СРИ Туре                    | Pentium II        |              |
| CPU Speed                   | 266 MHz           |              |
| CPU ID                      |                   |              |
| Code Revision               | 0015              |              |
| Boot Sequence               |                   |              |
| Diskette Drive              | Floppy Drive      |              |
| Removable Devices           | Floppy Drive      |              |
| Hard Drive                  | IBM               |              |
| ATAPI CD-ROM Drive          |                   |              |
|                             |                   |              |
| Exit                        |                   |              |
| Save Changes & Edit         |                   |              |
| Exit Windows Saving Changes |                   |              |
| Get Default Values          |                   |              |
| Load Previous Values        |                   |              |
| Save Changes                |                   |              |

# 6.2 Configuring the PC Card Interface

You can obtain the software you require for using PC cards under MS-DOS, such as

- Socket Services
- Card Services
- Client Drivers
- Flash File System

from your nearest Siemens sales office or representative.

Your programming device comes supplied with Windows 98 already installed; this supports the PC card interface.

# **Error Diagnostics**

# 7

What Does This Chapter Contain?

This chapter will help you to locate, identify, and in some cases eliminate simple errors and faults. The symptoms of the problem, possible causes, and remedies are listed in the form of a table.

| Table 7-1 | Errors/Faults in | PG 720 Operation |
|-----------|------------------|------------------|
|-----------|------------------|------------------|

| Error/Fault                                                                                         | Cause                                                                                                    | Remedy                                                                                                    |  |
|----------------------------------------------------------------------------------------------------|----------------------------------------------------------------------------------------------------|----------------------------------------------------------------------------------------------------|--|
| Power- LED does not light up                                                                        | PG 720 is switched off                                                                                                    | Switch the unit on                                                                                                    |  |
|                                                                                                    | Power supply not properly connected                                                                                                    | Check the power supply,<br>power cable, and power<br>connector                                                                                   |  |
|                                                                                                    | • Ballery run down                                                                                                    | Charge or replace battery                                                                                                    |  |
| Display remains dark after<br>power up                                                              | Back lighting is not active                                                                                                    | Wait 3 to 5 seconds until the<br>back lighting is active                                                                                         |  |
| External monitor remains dark                                                                       | <ul> <li>LCD enabled is entered in<br/>SETUP</li> </ul>                                                                                                    | Enter CRT enabled or<br>SIMULTAN in SETUP                                                                                                    |  |
| Message on the display:                                                                             | Incorrect configuration data                                                                                                    | • Press "F2" key, check the                                                                                                    |  |
| "Invalid configuration<br>information Press the F1 key<br>for continue, F2 to run Setup<br>utility" |                                                                                                    | configuration data in the<br>SETUP program, if necessary<br>adapt the default values, and<br>check the error messages in<br>the first SETUP menu |  |
| Message on the display: "No boot device available" NTDLR                                            | <ul> <li>Diskette in drive A: is not a<br/>boot diskette</li> </ul>                                                                                                    | Replace diskette with boot<br>diskette                                                                                                    |  |
| not found, check boot data<br>carrier                                                               | <ul> <li>Wrong hard disk type entered<br/>in SETUP</li> </ul>                                                                                                    | Use the "Autotype Fixed Disk" function                                                                                                    |  |
| Message: "Keyboard stuck key                                                                        | • A key became blocked during                                                                                                    | Check the keyboard                                                                                                    |  |
| failure"                                                                                            | the self-test of the keyboard                                                                                                    | Restart the system                                                                                                    |  |
| Booting of the PG 720 aborted                                                                       | Error occurred during the     active to a set to a set to a s | Check hardware                                                                                                    |  |
| with a series of beeps                                                                              | <ul> <li>Battery charge too low</li> </ul>                                                                                                    | Charge battery, or connect to<br>mains power                                                                                                    |  |
| Every time a key is pressed, a beep is heard and no character appears                               | <ul> <li>Keyboard buffer overflow</li> </ul>                                                                                                    | • <ctrl> <pause></pause></ctrl>                                                                                                    |  |
| Not ready message when                                                                              | No diskette inserted                                                                                                    | Insert diskette                                                                                                    |  |
| attempting to read a diskette                                                                       | Diskette is not formatted                                                                                                    | Format diskette                                                                                                    |  |
| Read-only error when                                                                                | Diskette is read-only                                                                                                    | Cancel the write protection                                                                                                    |  |
| diskette                                                                                            | <ul> <li>Read-only hole open on 3.5"<br/>diskette</li> </ul>                                                                                                    |                                                                                                    |  |
| <\> key does not exist                                                                              | <ul> <li>Wrong keyboard driver is<br/>being used</li> </ul>                                                                                                    | • German keyboard:<br><altgr> &lt;ß&gt;</altgr>                                                                                                  |  |
|                                                                                                    |                                                                                                    | <ul> <li>International keyboard</li> <li>: &lt;\&gt; key</li> </ul>                                                                              |  |
| Mouse pointer cannot be                                                                             | The ball is not rotating                                                                                                    | Clean the trackball and its                                                                                                    |  |
| moved with the trackball                                                                            | No or wrong mouse driver                                                                                                    | <ul><li>housing</li><li>Load the correct mouse driver</li></ul>                                                                                  |  |
| Mouse pointer moving<br>erratically                                                                 | Trackball dirty                                                                                                    | Clean the trackball and its<br>housing                                                                                                    |  |

| Table 7-1 | Errors/Faults in PG 720 | Operation |
|-----------|-------------------------|-----------|
|-----------|-------------------------|-----------|

| Error/Fault                                                               | Cause                                                                                                    | Remedy                                                                                                    |
|---------------------------------------------------------------------------|----------------------------------------------------------------------------------------------------|----------------------------------------------------------------------------------------------------|
| Trackball not working                                                     | <ul> <li>Trackball is switched off</li> <li>External mouse plugged in</li> <li>PS/2 interface is set to<br/>external or disabled in Setup</li> </ul> | <ul> <li>Activate trackball with key combination F<sub>n</sub> + ^</li> <li>Check Setup entry</li> </ul>            |
| After power on:<br>Error message:<br>"Battery needs calibration<br>cycle" | <ul> <li>Battery is no longer<br/>calibrated</li> </ul>                                                                                              | <ul> <li>Acknowledge error message<br/>with the F1 key</li> <li>Run teach-in cycle<br/>(see section 4.2)</li> </ul> |

## 7.1 Programming Device Self-Test Prior to Booting

When the PG 720 is powered up, it runs a self-test (POST = Power On Self Test).

If the POST detects a fault, it outputs the sequence of beeps (beep code) assigned for the fault.

Each beep code consists of 2 x 2 sequences.

Conversion table for the beep codes to hexadecimal representation:

| Beeps |      | Hex Code |
|-------|------|----------|
| В     | В    | 0        |
| В     | BB   | 1        |
| В     | BBB  | 2        |
| В     | BBBB | 3        |
| BB    | В    | 4        |
| BB    | BB   | 5        |
| BB    | BBB  | 6        |
| BB    | BBBB | 7        |
| BBB   | В    | 8        |
| BBB   | BB   | 9        |
| BBB   | BBB  | А        |
| BBB   | BBBB | В        |
| BBBB  | В    | С        |
| BBBB  | BB   | D        |
| BBBB  | BBB  | E        |
| BBBB  | BBBB | F        |

#### Example:

| Beeps               |   |   |   |  |  |
|---------------------|---|---|---|--|--|
| B BBBB BB BBB       |   |   |   |  |  |
| 3                   | 3 | 6 | 6 |  |  |
| Check shutdown code |   |   |   |  |  |

| Hex Code | Meaning           | Description                    |  |
|----------|-------------------|--------------------------------|--|
| 02       | TP_VERIFY_REAL    | Test whether CPU in Real mode  |  |
| 1C       | TP_RESET_PIC      | Reset interrupt controller     |  |
| 12       | TP_RESTORE_CR0    | Restore control register       |  |
| 13       | TP_PCI_BM_RESET   | PCI Bus Master reset           |  |
| 36       | TP_CHK_SHUTDOWN   | Check shutdown code            |  |
| 24       | TP_SET_HUGE_ES    | Set ES to special mode         |  |
| 03       | TP_DISABLE_NMI    | Disable NMI                    |  |
| 0A       | TP_CPU_INIT       | Early initialization of CPU    |  |
| 04       | TP_GET_CPU_TYPE   | Determine CPU type             |  |
| AE       | TP_CLEAR_BOOT     | Edit boot flag                 |  |
| 06       | TP_HW_INIT        | Initialize basic hardware      |  |
| 18       | TP_TIMER_INIT     | Initialize timer               |  |
| 08       | TP_CS_INIT        | Initialize chip set            |  |
| C4       | TP_PEM_SIZER_INIT | Reset system fault             |  |
| 0E       | TP_IO_INIT        | Initialize IO                  |  |
| 0C       | TP_CACHE_INIT     | Initialize cache               |  |
| 16       | TP_CHECKSUM       | EPROM checksum test            |  |
| 28       | TP_SIZE_RAM       | Determine RAM size             |  |
| 3A       | TP_CACHE_AUTO     | Determine cache size           |  |
| 2A       | TP_ZERO_BASE      | Set basic 512K RAM to 0        |  |
| 2C       | TP_ADDR_TEST      | Test basic RAM address lines   |  |
| 2E       | TP_BASERAML       | Basic RAM, check 1st 64K       |  |
| 38       | TP_SYS_SHADOW     | BIOS shadow                    |  |
| 20       | TP_REFRESH        | Refresh chip test              |  |
| 29       | TP_PMM_INIT       | Initialize Post Memory Manager |  |
| 33       | TP_PDM_INIT       | Initialize dispatch manager    |  |
| C1       | TP_PEM_INIT       | Initialize Post Error Manager  |  |
| 09       | TP_SET_IN_POST    | Start Power On Self Test       |  |
| 0A       | TP_CPU_INIT       | Initialize CPU                 |  |
| 0B       | TP_CPU_CACHE_ON   | Switch on cache                |  |
| 0F       | TP_FDISK_INIT     | Initialize hard disk           |  |
| 10       | TP_PM_INIT        | Initialize power management    |  |
| 14       | TP_8742_INIT      | Initialize 8742 chip           |  |
| 1A       | TP_DMA_INIT       | Initialize DMA chips           |  |
| 1C       | TP_RESET_PIC      | Reset interrupt controller     |  |
| 32       | TP_COMPUTE_SPEED  | Compute clock speed            |  |
| C1       | TP_740_INIT       | Initialize PG 720 PII I/O      |  |

| Hex Code | Meaning          | Description                  |  |
|----------|------------------|------------------------------|--|
| 3C       | TP_ADV_CS_CONFIG | Configure advanced chip set  |  |
| 42       | TP_VECTOR_INIT   | Initialize interrupt vectors |  |
| 46       | TP_COPYRIGHT     | Check copyright              |  |
| 49       | TP_PCI_INIT      | Initialize PCI interface     |  |
| 48       | TP_CONFIG        | Check configuration          |  |
| 4A       | TP_VIDEO         | Initialize video interface   |  |

If the INSERT key is pressed during booting of the system, three short beeps are sounded. This signalizes that the initialization of the special programming device hardware is being skipped.

If your PG 720 does not boot correctly, you can inform the hotline of the POST hex code.

# 8

# **Hardware Information**

# What Does This Chapter Contain?

This chapter contains important reference data about the following:

- Hardware addresses
- Interrupt assignments
- Information about connecting cables

#### Chapter Overview

| Section | Contents               | Page |
|---------|------------------------|------|
| 8.1     | Hardware Address Table | 8-2  |
| 8.2     | Interrupt Assignments  | 8-5  |
| 8.3     | PG 720 Video Modes     | 8-6  |
| 8.4     | Connector Pinouts      | 8-7  |
| 8.5     | Connecting Cables      | 8-14 |

# 8.1 Hardware Address Table

There are two kinds of address area:

- Memory address area
- I/O address area.

Different read/write signals (I/O WR, I/O RD, MEMR, MEMW) are used to address these areas. The following tables provide you with an overview of the address areas used. For further information, refer to the description of the individual function modules.

 Table 8-1
 Assignment of the Memory Addresses

| From<br>Address | To<br>Address | Size | Assignment                                                           | Comments                                            |
|-----------------|---------------|------|----------------------------------------------------------------------|-----------------------------------------------------|
| 0000 0000       | 0007 FFFF     | 512K | Conventional system memory                                           |                                                     |
| 0008 0000       | 0009 FBFF     | 127K | Conventional system memory extended                                  |                                                     |
| 0009 FC00       | 0009 FFFF     | 1K   | Conventional system memory<br>extended BIOS DATA                     |                                                     |
| 000A 0000       | 000A FFFF     | 64K  | Graphics/text refresh memory                                         | VGA                                                 |
| 000B 0000       | 000B 7FFF     | 32K  | BW graphics/text refresh<br>memory                                   | free                                                |
| 000B 8000       | 000B FFFF     | 32K  | Graphics/text refresh memory                                         | VGA/CGA                                             |
| 000C 0000       | 000C AFFF     | 44K  | VGA BIOS expansion                                                   | VGA                                                 |
| 000C B000h      | 000CB FFFh    | 4K   | Motherboard resources                                                |                                                     |
| 000E 0000h      | 000F FFFFh    | 128K | Systems board extension for<br>plug&play BIOS                        |                                                     |
| 0010 0000h      | 03FF FFFFh    | 63M  | Systems board extension for<br>plug&play BIOS                        |                                                     |
| 0810 0000h      | 0810 0FFFh    | 4K   | Texas Instruments PCI-1225                                           |                                                     |
| 0810 0000h      | 0810 1FFFh    | 4K   | Texas Instruments PCI–1225                                           |                                                     |
| 0900 0000h      | 0A0F FFFFh    | 17M  | Intel 82443BX Pentium <sup>®</sup> II<br>processsor / AGP controller |                                                     |
| 0D00 0000h      | 0DFF FFFFh    | 16M  | Chips and Tech. 69000 PCI                                            | VGA                                                 |
| 0E00 0000h      | 0E03 FFFFh    | 256K | Chips and Tech. 69000 PCI                                            | VGA                                                 |
| F400 0000h      | F407 FFFFh    | 512K | CP5611 (PCI)                                                         |                                                     |
| F408 0000h      | F408 007Fh    | 8K   | CP5611 (PCI)                                                         |                                                     |
| F800 0000h      | FBFF FFFFh    | 64M  | Intel 82443BX Pentium® II<br>processsor / PCI jumper                 |                                                     |
| FFFE 000h       | FFFF FFFFh    | 128K | Motherboard resources                                                | Mirroring of system BIOS<br>(000E 0000 – 000F FFFF) |

This list is not an absolute, since the resources are allocated by Windows. Consequently, alternative address assignments are possible. The actual assignment can be looked up in the "Resources Report".
| Address |      | Assignment                                       | Remarks               |
|---------|------|--------------------------------------------------|-----------------------|
| From    | То   |                                                  |                       |
| 0000    | 000F | DMA controller 1                                 |                       |
| 0020    | 0021 | Interrupt controller 1                           |                       |
| 0024    | 003D | Motherboard resources                            |                       |
| 0040    | 0043 | Timer 1                                          |                       |
| 0060    | 0060 | Keyboard controller, data                        |                       |
| 0061    | 0061 | NMI, system speaker settings                     |                       |
| 0064    | 0064 | Keyboard controller, command, status             |                       |
| 0070    | 0070 | Real-time clock index                            |                       |
| 0071    | 0071 | Real-time clock date                             |                       |
| 0072    | 0077 | CMOS-RAM / keyboard                              |                       |
| 0078    | 0079 | Reserved, board configuration                    |                       |
| 0080    | 008F | DMA page register                                |                       |
| 00A0    | 00A1 | Interrupt controller 2                           |                       |
| 00A4    | 00B9 | Motherboard resources                            |                       |
| 00C0    | 00DF | DMA controller 2                                 |                       |
| 00F0    | 00FF | Numeric processor                                |                       |
| 0170    | 0177 | Second IDE channel                               | Can be deactivated    |
| 01F0    | 01F7 | First IDE channel                                |                       |
| 0200    | 0203 | Reserved for Game port, otherwise free, joystick | Reserved / free       |
| 0220    | 022F | ESS SOLO -1 DOS emulation                        | Sound                 |
| 02F8    | 02FF | COM2                                             | Can be deactivated    |
| 0300    | 031F | Programming interface                            | Can be deactivated    |
| 0330    | 0331 | ESS SOLO -1 DOS emulation                        | Sound                 |
| 0370    | 0370 | Super I/O                                        |                       |
| 0371    | 0371 | Index / data                                     |                       |
| 0376    | 0376 | Second IDE channel command                       | Can be deactivated    |
| 0377    | 0377 | Second IDE channel status                        | Can be deactivated    |
| 0378    | 037F | LPT 1                                            | Can be deactivated    |
| 0388    | 038B | ESS SOLO -1 DOS emulation                        | Sound                 |
| 03B0    | 03BB | VGA                                              | Chips and tech. 69000 |
| 03C0    | 03DF | VGA                                              | Chips and tech. 69000 |
| 03F0    | 03F5 | FD controller                                    |                       |
| 03F6    | 03F6 | First IDE channel command                        |                       |
| 03F7    | 03F7 | First IDE channel status                         |                       |
| 03F8    | 03FF | COM 1                                            | Can be deactivated    |
| 04D0    | 04D1 | Motherboard resources                            |                       |
| 0CF8    | 0CFF | PCI bus                                          | PCIBUS                |

Table 8-2 I/O Address Assignments

| Address |      | Assignment                        | Remarks |
|---------|------|-----------------------------------|---------|
| From    | То   |                                   |         |
| 1000    | 103F | PIIX IO                           |         |
| 1040    | 104F | PIIX power management             |         |
| 1050    | 1057 | First IDE controller (dual FIFO)  |         |
| 1058    | 105F | Second IDE controller (dual FIFO) |         |
| 1060    | 107F | PCI/USB universal host controller |         |
| 1080    | 10E7 | ESS SOLO -1 audio device          | Sound   |

| Table 8-2 | I/O Address Assignments |
|-----------|-------------------------|
|-----------|-------------------------|

**DMA Channel Data Transfer** Description 0 8 / 16 bits Unoccupied 1 8 / 16 bit ESS SOLO -1 DOS emulation (sound) 2 8 / 16 bits Floppy 3 8 / 16 bits Unoccupied 4 Cascading of DMA controllers 5 16 bits Unoccupied 6 Unoccupied 16 bits 7 16 bits Unoccupied

| Table 8-3 | DMA Assignments         |
|-----------|-------------------------|
| 10010 0 0 | Divin Childongrinnonito |

#### 8.2 Interrupt Assignments

Interrupt The PG 720 uses the two integrated interrupt controllers of type 82C59 Assignment to handle the 16 hardware interrupts (IRQ 0 to IRQ 15). The INT output of the slave controller is connected to the IRQ 2 input of the master controller. Interrupt 9 (IRQ 9) can be used on the bus for the assigned interrupt 2 (IRQ 2). In the initialization phase, IRQ 9 is assigned to the software interrupt vector 0A H (IRQ 2) by the ROM-BIOS. **Priority** The priority of the interrupts is in the reverse order of their numbering. This means the following: Interrupt IRQ 0 has the highest priority and interrupt IRQ 7 the lowest. For triggering IRQ 2, interrupt IRQ 8 has the highest and IRQ 15 the lowest priority. Interrupts IRQ 8 to IRQ 15 therefore have higher priority than interrupts IRQ 3 to IRQ 7. The interrupt vectors are initialized and masked when the PG 720 is powered up.

#### I/O Addresses of the Interrupt Controllers

| Interrupt | Description                                      | Comment                   | Vector   |
|-----------|--------------------------------------------------|---------------------------|----------|
| SMI       | System management interrupt, cannot be masked    | -                         | -        |
| NMI       | Expansion slots signal I/O channel<br>check 2    | Fixed                     | INT 2 H  |
| IRQ 0     | Internal timer (system clock)                    | Fixed                     | INT 8 H  |
| IRQ 1     | Keyboard                                         | Fixed                     | INT 9 H  |
| IRQ 2     | Cascading from interrupt controller 2            | Fixed                     | INTAH    |
| IRQ 3     | Serial port 2 (COM2)                             | Can be<br>switched off *) | INT B H  |
| IRQ 4     | Serial interface 1 (COM1/TTY)                    | Can be<br>switched off *) | INT C H  |
| IRQ 5     | Sound, Cardbus controller SLOT 1                 | P&P **)                   | INT D H  |
| IRQ 6     | Floppy controller                                | Fixed                     | INT E H  |
| IRQ 7     | Parallel port 1 (printer port LPT 1/EPP/<br>ECP) | Can be<br>switched off *) | INT F H  |
| IRQ 8     | Battery-backed real-time clock (RTC)             | Fixed                     | INT 70 H |
| IRQ 9     | VGA controller                                   | generally<br>vacant       | INT 71 H |
| IRQ 10    | Cardbus controller                               | Fixed                     | INT 72 H |
| IRQ 11    | USB, Cardbus controller SLOT 2                   | Fixed                     | INT 73 H |
| IRQ 12    | PS/2 mouse or trackball in keyboard              | Can be<br>switched off *) | INT 74 H |
| IRQ 13    | Math coprocessor error                           | Fixed                     | INT 75 H |
| IRQ 14    | IDE interface (primary)                          | Fixed                     | INT 76 H |
| IRQ 15    | IDE controller (secondary)                       | Fixed                     | INT 77 H |

Note the interrupts which are already occupied in the system.

- These components can be disabled via the BIOS SETUP. The \*) functions are then no longer available and the resources are released for other components.
- \*\*) The on-board MPI/DP interface is plug&play-capable, the occupied resources are managed by the BIOS.

## 8.3 PG 720 Video Modes

| Mode No.<br>(Hex) | VESA<br>mode No. | Video mode (text/<br>graphic)<br>(L) = linear mode | Colors | CRT<br>(I) = Interlaced | LCD/<br>Simultaneous |
|-------------------|------------------|----------------------------------------------------|--------|-------------------------|----------------------|
| 00+/01+           |                  | Text 40x25                                         | 16     | 70Hz                    | 60Hz                 |
| 02+/03+           |                  | Text 80x25                                         | 16     | 70Hz                    | 60Hz                 |
| 04/05             |                  | Gr.320x200                                         | 4      | 70Hz                    | 60Hz                 |
| 6                 |                  | Gr.640x200                                         | 2      | 70Hz                    | 60Hz                 |
| 07+               |                  | Text 80x25                                         | 2 (sw) | 70Hz                    | 60Hz                 |
| 0D                |                  | Gr.320x200                                         | 16     | 70Hz                    | 60Hz                 |
| 0E                |                  | Gr.640x200                                         | 16     | 70Hz                    | 60Hz                 |
| 0F                |                  | Gr.640x350                                         | 2 (sw) | 70Hz                    | 60Hz                 |
| 10                |                  | Gr.640x350                                         | 16     | 70Hz                    | 60Hz                 |
| 11                |                  | Gr.640x480                                         | 2 (sw) | 60Hz                    | 60Hz                 |
| 12                |                  | Gr.640x480                                         | 16     | 60Hz                    | 60Hz                 |
| 13                |                  | Gr.320x200                                         | 256    | 70Hz                    | 60Hz                 |
| 20                | 120h             | Gr.640x480 (L)                                     | 16     | 60/75/85                | 60Hz                 |
| 22                | 122h             | Gr.800x600 (L)                                     | 16     | 56/60/75/85             | 60Hz                 |
| 24                | 124h             | Gr.1024x768 (L)                                    | 16     | 43(I)/60/75/85          | 60Hz                 |
| 28                | 128h             | Gr.1280x1024 (L)                                   | 16     | 43(I)/60                | 60Hz                 |
| 30                | 101h             | Gr.640x480 (L)                                     | 256    | 60/75/85                | 60Hz                 |
| 31                | 100h             | Gr.640x400 (L)                                     | 256    | 70                      | 60Hz                 |
| 32                | 103h             | Gr.800x600 (L)                                     | 256    | 56/60/75/85             | 60Hz                 |
| 34                | 105h             | Gr.1024x768 (L)                                    | 256    | 43(I)/60/75/85          | 60Hz                 |
| 38                | 107h             | Gr.1280x1024 (L)                                   | 256    | 43(I)/60                | 60Hz                 |
| 40                | 110h             | Gr.640x480 (L)                                     | 32K    | 60/75/85                | 60Hz                 |
| 41                | 111h             | Gr.640x480 (L)                                     | 64K    | 60/75/85                | 60Hz                 |
| 42                | 113h             | Gr.800x600 (L)                                     | 32K    | 56/60/75/85             | 60Hz                 |
| 43                | 114h             | Gr.800x600 (L)                                     | 64K    | 56/60/75/85             | 60Hz                 |
| 44                | 116h             | Gr.1024x768 (L)                                    | 32K    | 43(I)/60/75/85          | 60Hz                 |
| 45                | 117h             | Gr.1024x768 (L)                                    | 64K    | 43(I)/60/75/85          | 60Hz                 |
| 50                | 112h             | Gr.640x480 (L)                                     | 16M    | 60/75/85                | 60Hz                 |
| 52                | 115h             | Gr.800x600 (L)                                     | 16M    | 56/60/75/85             | 60Hz                 |
| 64                | 104h             | Gr.1024x768                                        | 16     | 43(I)/60/75/85          | 60Hz                 |
| 68                | 106h             | Gr.1280x1024                                       | 16     | 43(I)/60                | 60Hz                 |
| 6A                | 102h             | Gr.800x600                                         | 16     | 56/60/75/85             | 60Hz                 |
| 70                | 101h             | Gr.640x480                                         | 256    | 60/75/85                | 60Hz                 |
| 71                | 100h             | Gr.640x480                                         | 256    | 70                      | 60Hz                 |
| 72                | 103h             | Gr.800x600                                         | 256    | 56/60/75/85             | 60Hz                 |
| 74                | 105h             | Gr.1024x768                                        | 256    | 43(I)/60/75/85          | 60Hz                 |
| 78                | 107h             | Gr. 1280x1024                                      | 256    | 43(I)/60                | 60Hz                 |

## 8.4 Connector Pinouts

Socket Connector for the External Power Unit The socket for the external power supply unit has the following potentials:

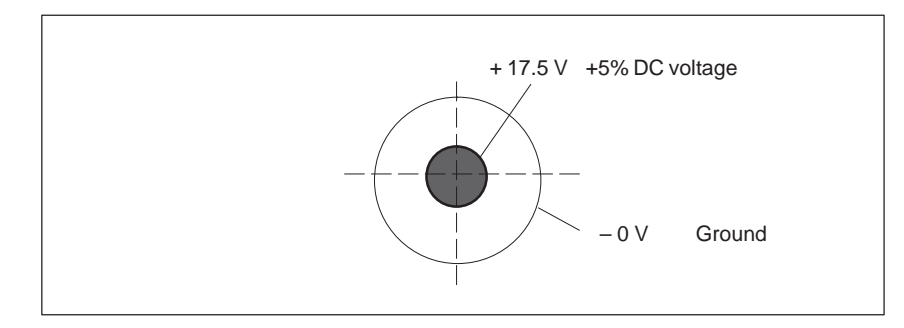

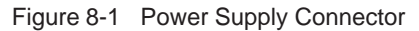

Connecting a PS/2 Mouse You can connect a PS/2 mouse to your PG 720. The connector has the following pinout:

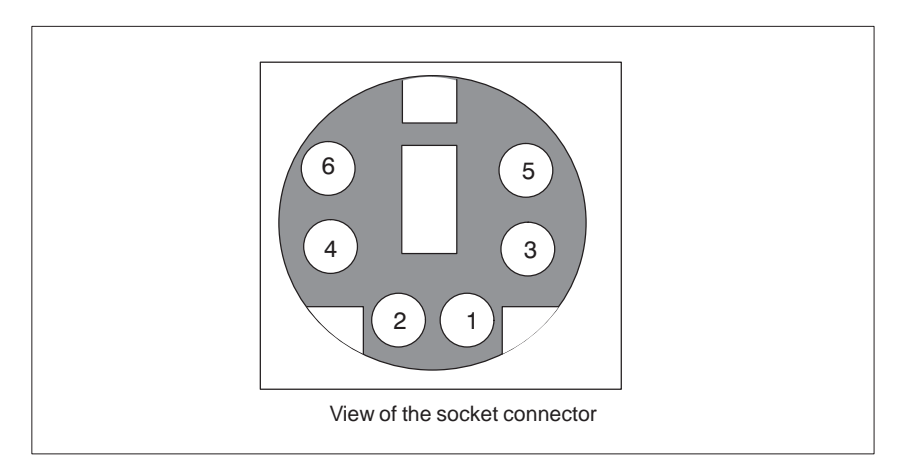

Figure 8-2 Connector Pinout for the PS/2 Mouse Cable

| Pin No. | Designation                     | Input/Output |
|---------|---------------------------------|--------------|
| 1       | Data line                       | Input/output |
| 2       | Not assigned                    | -            |
| 3       | 0 V                             | -            |
| 4       | Current-limited 5V power supply | Output       |
| 5       | Clock line                      | Input/output |
| 6       | Not assigned                    | -            |

#### Connecting an External Keyboard

You can connect an external keyboard to your PG 720. The connector has the following pinout:

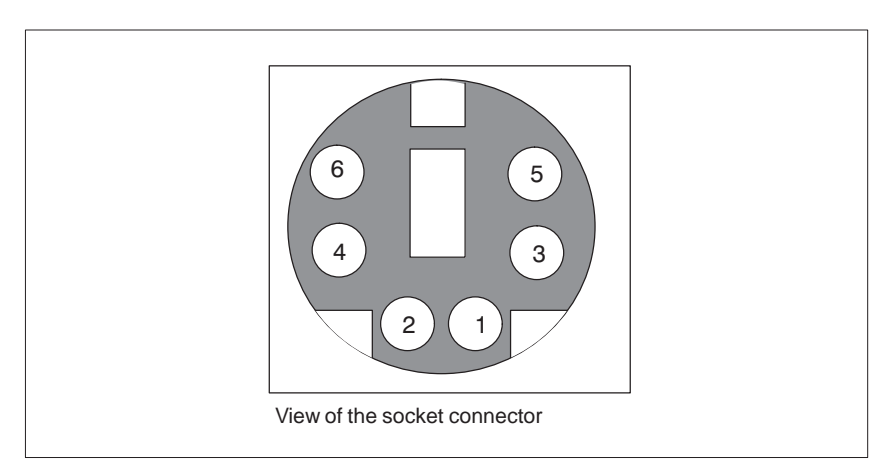

Figure 8-3 Connector Pinout for an External Keyboard

| Pin No. | Designation                     | Input/Output |
|---------|---------------------------------|--------------|
| 1       | Data line, keyboard             | Input/output |
| 2       | Data line, trackball            | Input/output |
| 3       | 0V                              | -            |
| 4       | Current-limited 5V power supply | Output       |
| 5       | Clock line, keyboard            | Input/output |
| 6       | Clock line, trackball           | Input/output |

#### VGA Socket Connector

The VGA socket connector on the PG 720 has the following pinout:

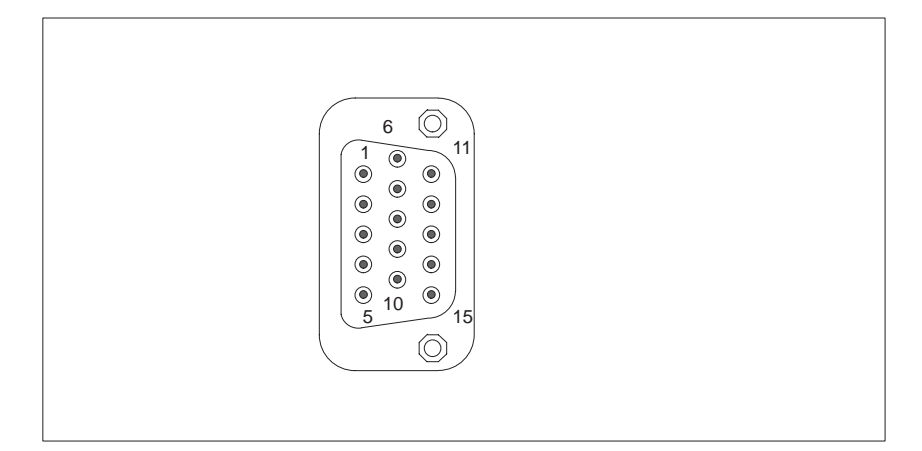

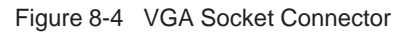

| Pin No. | Designation | Description     | Input/Output |
|---------|-------------|-----------------|--------------|
| 1       | R_EXT       | Red             | Output       |
| 2       | G_EXT       | Green           | Output       |
| 3       | B_EXT       | Blue            | Output       |
| 4       | -           | NC              | -            |
| 5       | М           | Ground          | -            |
| 6       | М           | Ground          | Ground       |
| 7       | М           | Ground          | Ground       |
| 8       | М           | Ground          | Ground       |
| 9       | -           | NC              | -            |
| 10      | М           | Ground          | Ground       |
| 11      | -           | NC              | -            |
| 12      | -           | NC              | -            |
| 13      | EXT_H       | Horizontal sync | Output       |
| 14      | EXT_V       | Vertical sync   | Output       |
| 15      | -           | NC              | _            |

#### MPI/DP Socket Connector

The MPI/DP socket connector on the PG 720 has the following pinout:

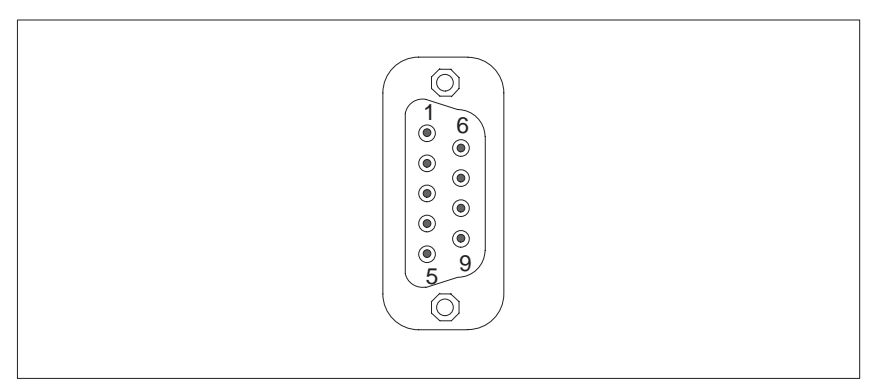

Figure 8-5 MPI/DP Socket Connector

Signal Description

| Pin No. | Designation | Description                                                                                                    | Input/<br>Output |
|---------|-------------|----------------------------------------------------------------------------------------------------|------------------|
| 1       | NC          | Pin 1 is not assigned                                                                                                    | -                |
| 2       | NC          | Pin 2 is not assigned                                                                                                    | -                |
| 3       | LTG_B       | Signal line B of the MPI module                                                                                                    | Input/output     |
| 4       | RTS_AS      | RTSAS, control signal for received data stream. The control signal is "1" active when PLC is sending.                                                                      | Input            |
| 5       | M5EXT       | M5EXT return line (GND) of the 5 V<br>power supply. The current load<br>caused by an external user<br>connected between P5EXT and<br>M5EXT must not exceed max.<br>90 mA.  | Output           |
| 6       | P5 EXT      | P5EXT power supply (+5V) of the<br>5 V power supply. The current load<br>caused by an external user<br>connected between P5EXT and<br>M5EXT must not exceed max.<br>90 mA. | Output           |
| 7       | NC          | Pin 7 is not assigned                                                                                                    | -                |
| 8       | LTG_A       | Signal line A of the MPI module                                                                                                    | Input/output     |
| 9       | RTS_PG      | RTS output signal of the MPI<br>module. The control signal is "1"<br>when the programming device is<br>sending                                                             | Output           |
| Shield  | -           | On connector casing                                                                                                    | -                |

#### Parallel Port

#### The parallel port (LPT1) on the PG 720 has the following pinout:

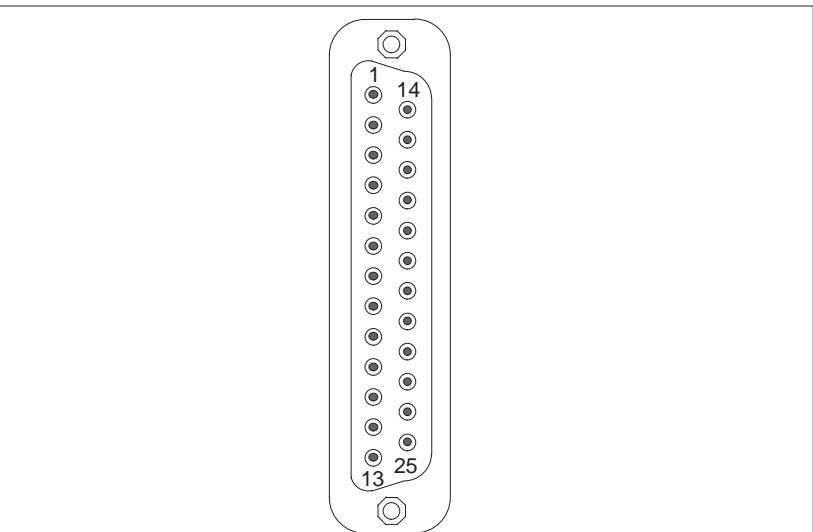

Figure 8-6 LPT1 Parallel Port (Socket)

| Pin<br>No. | Signal Description | Input/Output            |
|------------|--------------------|-------------------------|
| 1          | /Strobe (CLK)      | Output (open collector) |
| 2          | Data - bit 0       | Output (TTL level)      |
| 3          | Data - bit 1       | Output (TTL level)      |
| 4          | Data - bit 2       | Output (TTL level)      |
| 5          | Data - bit 3       | Output (TTL level)      |
| 6          | Data - bit 4       | Output (TTL level)      |
| 7          | Data - bit 5       | Output (TTL level)      |
| 8          | Data - bit 6       | Output (TTL level)      |
| 9          | Data - bit 7       | Output (TTL level)      |
| 10         | /ACK (Acknowledge) | Input (4.7 kΩ pull up)  |
| 11         | BUSY               | Input (4.7 kΩ pull up)  |
| 12         | PE (PAPER END)     | Input (4.7 kΩ pull up)  |
| 13         | SELECT             | Input (4.7 kΩ pull up)  |
| 14         | /AUTO FEED         | Output (open collector) |
| 15         | /ERROR             | Input (4.7 kΩ pull up)  |
| 16         | /INIT              | Output (open collector) |
| 17         | /SELECT IN         | Output (open collector) |
| 18         | GND                | -                       |
| :          |                    |                         |
| 25         | GND                | -                       |

#### Serial Port (PLC/RS-232/ Modem)

#### The serial port (COM1) on the PG 720 has the following pinout:

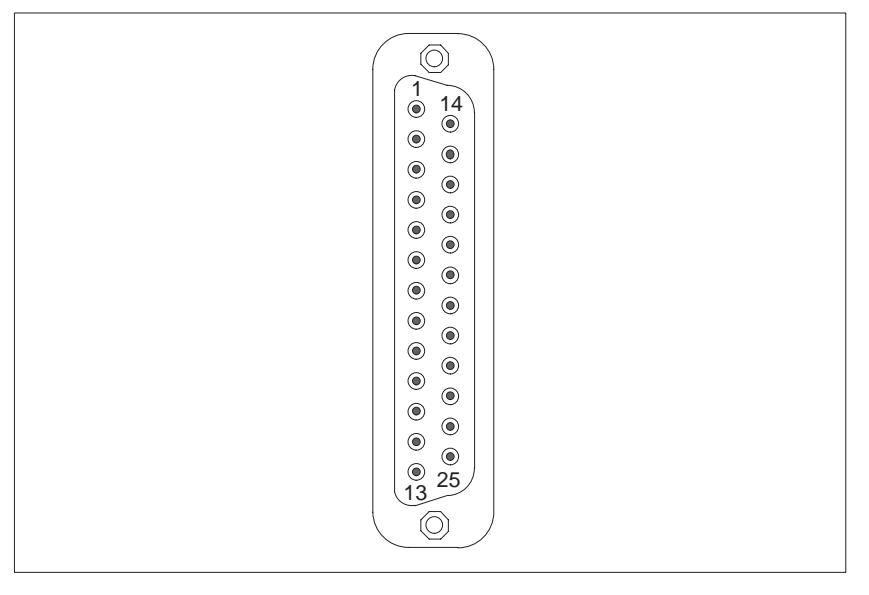

#### Figure 8-7 COM1 Serial Port (Socket)

| Pin No. | Designation | Description                  | Input/Output |
|---------|-------------|------------------------------|--------------|
| 2       | TxD (D1)    | Serial transmit data         | Output       |
| 3       | RxD (D2)    | Serial receive data          | Input        |
| 4       | RTS (S2)    | Request to send              | Output       |
| 5       | CTS (M2)    | Clear to send                | Input        |
| 6       | DSR (M1)    | Data set ready               | Input        |
| 7       | GND (E2)    | Ground (reference potential) | _            |
| 8       | DCD (M5)    | Data carrier detect          | Input        |
| 9       | +TTY RxD    | TTY receive                  | Input        |
| 10      | –TTY RxD    | TTY receive                  | Input        |
| 18      | +TTY TxD    | TTY send                     | Output       |
| 19      | +20mA       | Isolated current source      | -            |
| 20      | DTR (S1)    | Data terminal ready          | Output       |
| 21      | –TTY TxD    | TTY send                     | Output       |
| 22      | RI (M3)     | Incoming call                | Input        |
| 1       | —           | Shield                       | -            |
| 11-17   | -           | Not assigned                 | -            |
| 23-25   | -           | Not assigned                 | -            |

#### Serial Port (RS-232/Mouse)

The serial port (COM2) on the PG 720 has the following pinout:

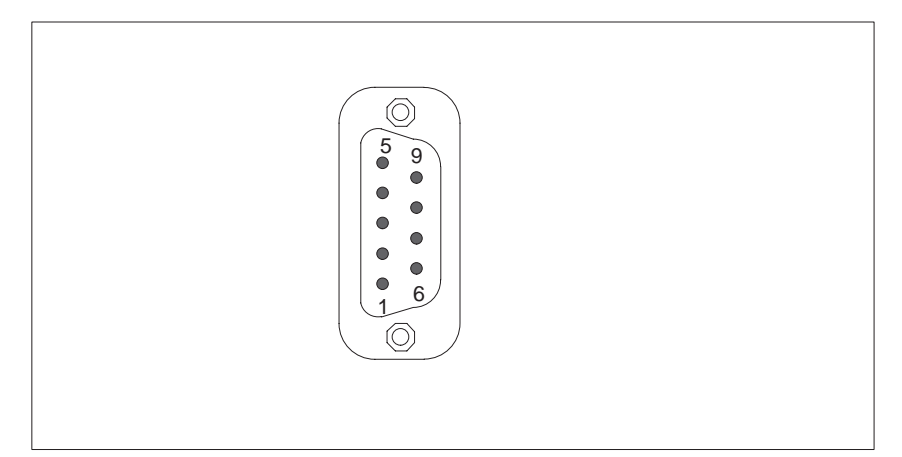

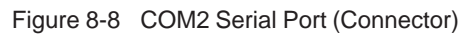

| Pin<br>No. | Designation | Description         | Input/Output |
|------------|-------------|---------------------|--------------|
| 1          | DCD (M5)    | Data carrier detect | Input        |
| 2          | RxD (D2)    | Receive data        | Input        |
| 3          | TxD (D1)    | Transmit data       | Output       |
| 4          | DTR (S1)    | Data terminal ready | Output       |
| 5          | GND (E2)    | Ground              | -            |
| 6          | DSR (M1)    | Data set ready      | Input        |
| 7          | RTS (S2)    | Request to send     | Output       |
| 8          | CTS (M2)    | Clear to send       | Input        |
| 9          | RI (M3)     | Incoming call       | Input        |

#### **USB** Port

The pin assignment of the Universal Serial Bus port is as follows:

Table 8-4 Universal Serial Bus Port Pin No. Signal Meaning name 1 VCC Cable power 4 2 – Data 3 Π 2 3 + Data 4 Ground Cable ground

The plug is a type A connector.

## 8.5 Connecting Cables

#### Overview

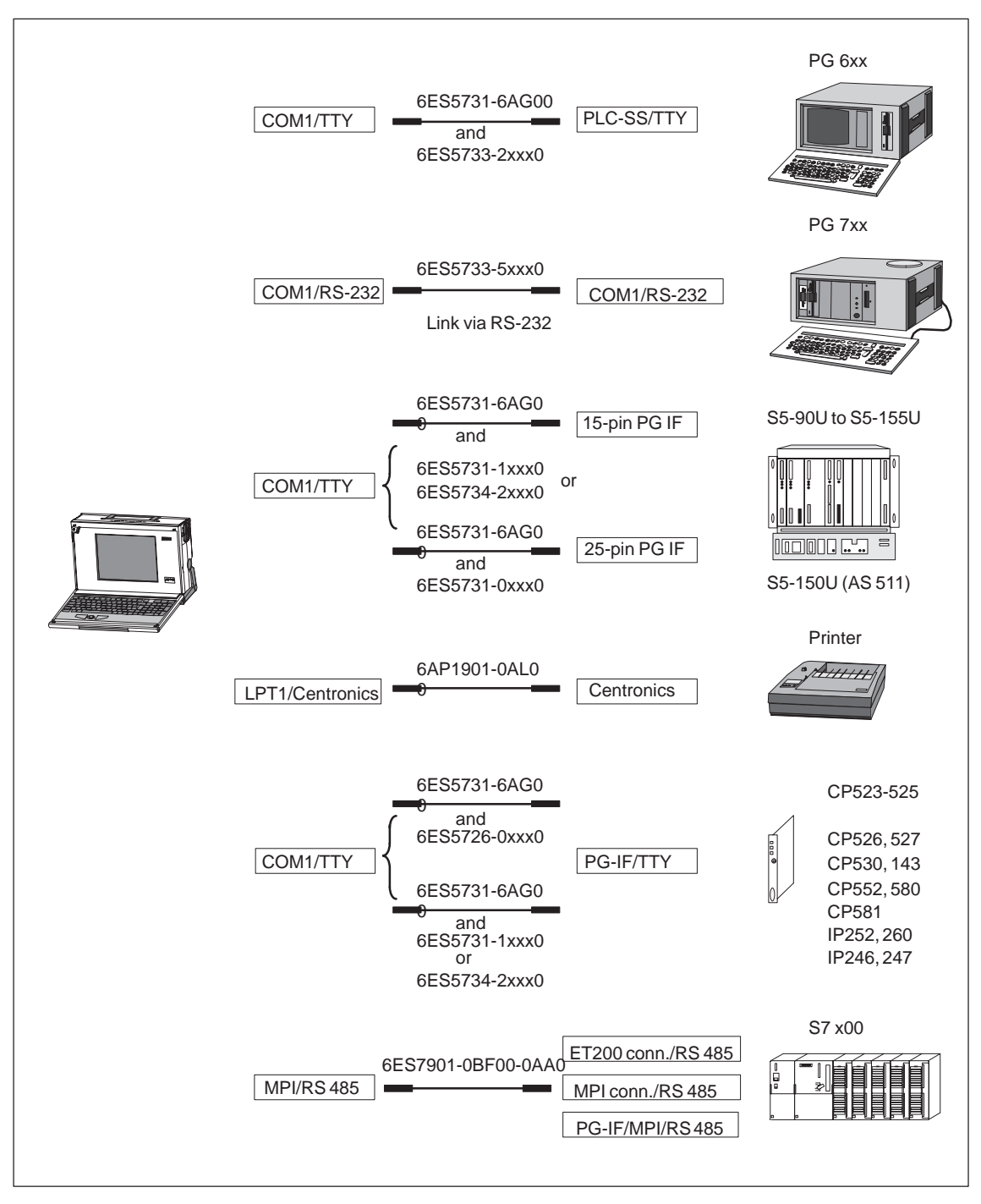

Figure 8-9 Connecting Cables

1) Connecting cables available as spare parts only

#### Standard Connecting Cable

Using the standard connecting cable (supplied with the unit) you can connect your PG 720 to a Siemens programmable logic controller. Please refer to the information in Chapter 3.

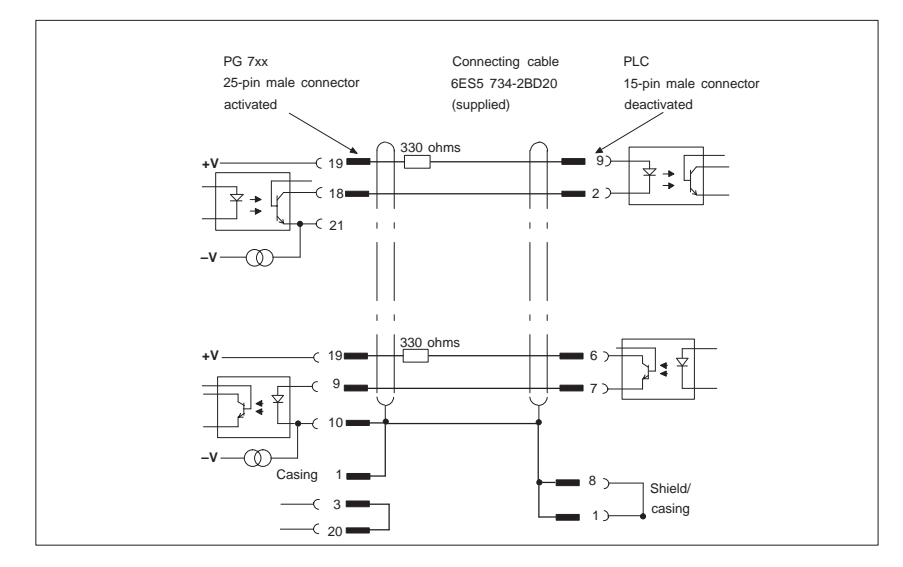

Figure 8-10 Standard Connecting Cable

#### Adapter for PG 6xx Cable

If you want to connect your PG 720 to a programmable logic controller using the standard connecting cable of a PG 6xx, use an adapter.

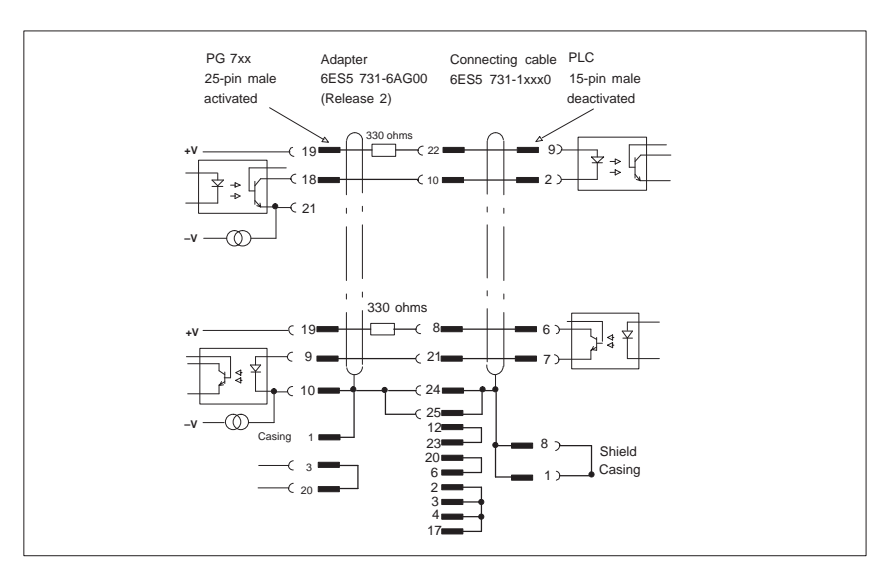

Figure 8-11 Adapter for PG 6xx Cable

Connecting Cable With 25-Pin Socket Connector

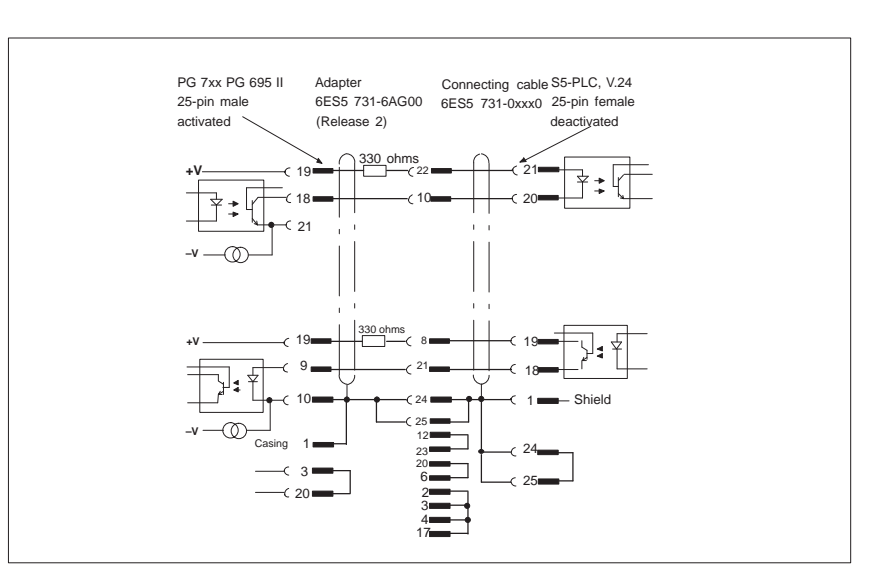

Figure 8-12 Connecting Cable With 25-Pin Socket Connector

Cable for Interconnecting Programming Devices You can connect your PG 720 to other programming devices with this cable using the TTY/COM1 interface. This cable does not have an order number. Please read the notes in Chapter 4.

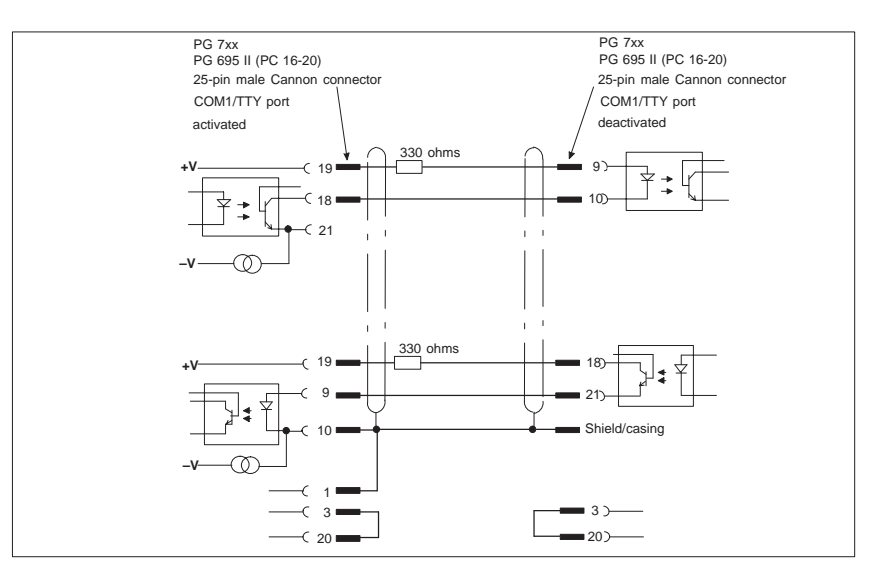

Figure 8-13 Cable for Interconnecting Programming Devices

Connection to S5 PLC/RS-232 and COM1/TTY of a PG 6xx

PG 7xx- PG 7xx

mode

connection in V.24

If you want to connect your PG 720 to the S5/RS-232 port of a PG 6xx programming device, you require an adapter. In this case, the PG 720 must be the active programming device. Please read the information about activating and deactivating the TTY/COM1 port in Chapter 4.

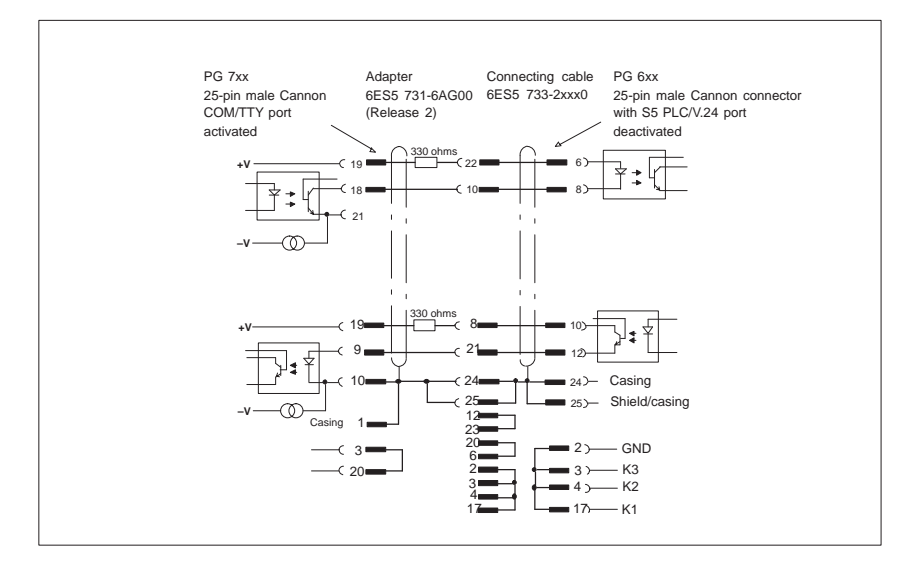

Figure 8-14 Connecting to the S5/RS-232 and COM1/TTY Ports of a PG 6xx Programming Device

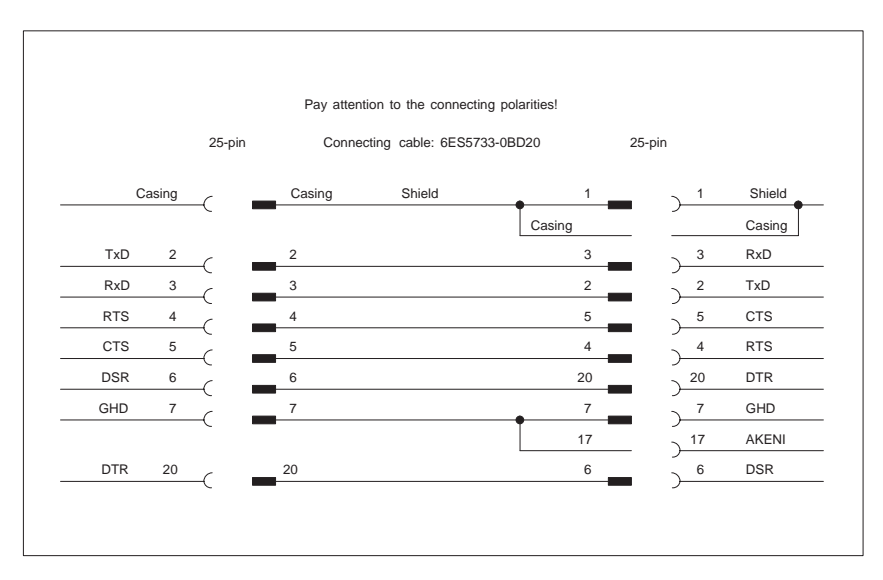

You can interconnect all PG 7XX programming devices with this cable.

Figure 8-15 PG 7xx - PG 7xx Connection in V.24 Operation

# Guidelines for Handling Electrostatically-Sensitive Devices (ESD)

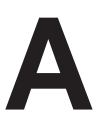

Chapter Overview

| Section | Contents                                                              | Page |
|---------|-----------------------------------------------------------------------|------|
| A.1     | What is ESD?                                                          | A-2  |
| A.2     | Electrostatic Charging of Persons                                     | A-3  |
| A.3     | General Protective Measures Against Electrostatic<br>Discharge Damage | A-4  |

## A.1 What is ESD?

Definition

All electronic modules are equipped with large-scale integrated ICs or components. Due to their design, these electronic elements are very sensitive to overvoltages and thus to any electrostatic discharge.

These Electrostatically-Sensitive Devices are commonly referred to by the abbreviation ESD.

Electrostatically-sensitive devices are labeled with the following symbol:

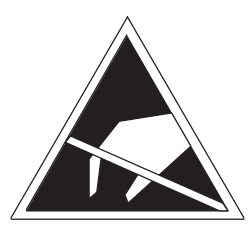

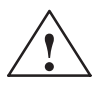

#### Caution

Electrostatically-sensitive devices are subject to voltages that are far below the voltage values that can still be perceived by human beings. These voltages are present if you touch a component or the electrical connections of a module without previously being electrostatically discharged. In most cases, the damage caused by an overvoltage is not immediately noticeable and results in total damage only after a prolonged period of operation.

#### A.2 Electrostatic Charging of Persons

Charging

Every person with a non-conductive connection to the electrical potential of its surroundings can be charged electrostatically.

Figure A-1 shows you the maximum values for electrostatic voltages which can build up on a person coming into contact with the materials indicated in the figure. These values are in conformity with the specifications of IEC 801-2.

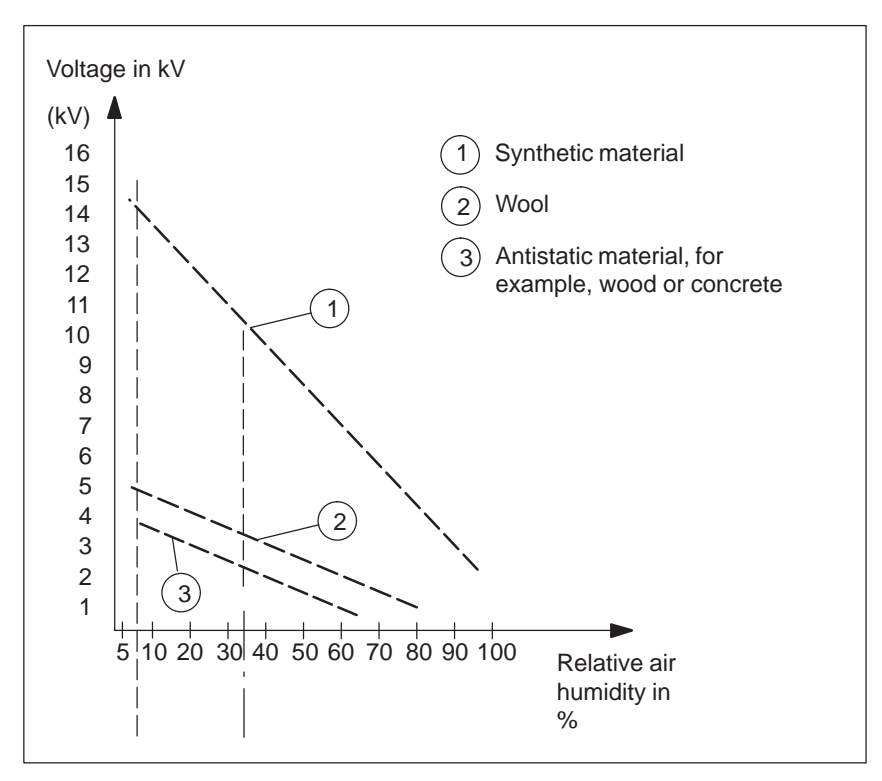

Figure A-1 Electrostatic Voltages which can Build up on a Person

# A.3 General Protective Measures Against Electrostatic Discharge Damage

| Ensure Sufficient<br>Grounding | Make sure that the personnel, working surfaces, and packaging are<br>sufficiently grounded when handling electrostatically-sensitive devices.<br>You thus avoid electrostatic charging.                                                                                             |
|--------------------------------|----------------------------------------------------------------------------------------------------|
| Avoid Direct<br>Contact        | You should touch electrostatically-sensitive devices only if it is<br>unavoidable (for example, during maintenance work). Hold modules<br>without touching the pins of components or printed conductors. In this<br>way, the discharged energy cannot affect the sensitive devices. |
|                                | If you have to carry out measurements on a module, you must<br>discharge your body before you start the measurement by touching<br>grounded metallic parts. Use grounded measuring devices only.                                                                                    |

# Glossary

What does This Chapter Contain? This chapter contains a glossary in which you will find a list of the terminology used in conjunction with the Siemens range of programming devices and a brief explanation of each of the terms.

| Α                 |                                                                                                    |
|-------------------|----------------------------------------------------------------------------------------------------|
| Access Protection | Access to the programs and data of a programming device can be protected by passwords.                                                                                                    |
| ACPI              | Advanced Configuration and Power Interface.                                                                                                    |
| АРМ               | Advanced Power Management.                                                                                                    |
| Application       | An application is a program which builds directly on, for example, the MS-DOS/Windows operating system. Applications on your programming device are the STEP 5 Basic package, STEP 7, etc.                         |
| ASCII Editor      | With an ASCII editor you can process (that is, edit) text files which are stored in ASCII code (American Standard Code of Information Interchange).                                                                |
| В                 |                                                                                                    |
| Base Memory       | The base memory is a part of the main memory. It is 640 Kbytes for all programming devices. The size is entered in the SETUP menu under the entry "Base Memory" and is not changed even if the memory is extended. |
| BIOS              | BASIC Input Output System                                                                                                    |
| Boot Diskette     | A diskette which includes a boot sector, enabling it to load the operating system.                                                                                                    |
| Booting           | A loading operation which transfers the operating system to the main memory.                                                                                                    |
| Bps               | The speed (in bits per second) with which information is transmitted over a data link.                                                                                                    |

#### С

| Cardbus interface         | This interface is compatible with 32-bit Cardbus cards with PCI perfor-<br>mance compliant with the PC Card standard.                                                                                                    |
|---------------------------|----------------------------------------------------------------------------------------------------|
| CD ROM                    | (Compact Disc – Read Only Memory) Removable memory for large amounts of data.                                                                                                    |
| Click                     | Pressing and immediately releasing the left mouse button; this selects objects or trigger commands.                                                                                                    |
| COM1 Port                 | The COM1 port is a serial V.24/modem-PLC interface. This interface is suitable for asynchronous data transmission. It can also be used to connect printers with a serial interface.                                                                                                    |
| COM2 Port                 | The COM2 port is a serial RS-232 interface which can be used to connect a mouse or a printer.                                                                                                    |
| Configuration<br>Files    | These are files containing data which define the configuration after booting. Examples of such files are CONFIG.SYS and AUTOEXEC.BAT.                                                                                                    |
| Configuration<br>Software | The configuration software brings the device configuration up-to-date<br>when modules are installed. This is done either by copying the<br>configuration files supplied with the module or by manual configuration<br>using the configuration utility.                                                                                                  |
| Cursor                    | Collective term for mouse pointer and text cursor.                                                                                                    |
| Cursor Control            | Keypad on the keyboard for controlling the cursor.                                                                                                    |
| D                         |                                                                                                    |
| Device<br>Configuration   | The configuration of a programming device contains information on the hardware and options of the device, such as memory configuration, drive types, monitor, network address, etc. The data are stored in a configuration file and enable the operating system to load the correct device drivers and assign the correct device parameter assignments. |
|                           | If changes are made to the hardware configuration, the user can change entries in the configuration file using the SETUP program.                                                                                                    |

| Disk Drive                     | The disk drive (floppy disk drive) is used to store programs and data on diskette (write access) or to load from diskette to the computer (read access).                                                                                                    |
|--------------------------------|----------------------------------------------------------------------------------------------------|
| Diskette                       | The diskette (floppy disk) is an external data access memory on which<br>all types of files and programs can be stored. The storage medium is a<br>round magnetic disk in a plastic cover to protect it from getting<br>scratched.                                                                                                    |
| Display                        | The flat monitor of the PG 720.                                                                                                    |
| Double-Click                   | Pressing and releasing the left mouse button very quickly twice in succession without moving the mouse. This action is normally to open an object or program.                                                                                                    |
| Drives                         | The PG 720 programming device is equipped with one hard disk drive and one floppy disk drive.                                                                                                    |
| Drivers                        | These are programs which are part of the operating system. They adapt the data from user programs to the specific formats required by the I/O devices such as hard disk, printers, and monitors.                                                                                                    |
| Drop-Down Menu                 | In graphics-supported programs, a menu line is positioned on the top<br>edge of the screen. The menu titles contained in this line can be set<br>either as drop-down or pull-down menus. Drop-down menus "roll" down<br>as soon as the mouse pointer passes over a menu title. Pull-down<br>menus only "roll" down when the menu title is clicked on. Different<br>functions can then be called from these menus by moving the mouse<br>and clicking on an item in a menu. |
| E                              |                                                                                                    |
| EPROM/<br>EEPROM<br>Submodules | These are plug-in submodules with EPROM/EEPROM chips. S5 user<br>programs can be stored on them. These programmed submodules are<br>then plugged in specially designed receptacles in the programmable<br>logic controller.                                                                                                    |
| Extended Memory                | A memory extension can be installed in a programming device to increase the size of the memory.                                                                                                    |

| F                   |                                                                                                    |
|---------------------|----------------------------------------------------------------------------------------------------|
| File                | A file is the collection of data under one name.                                                                                                    |
| Formatting          | Formatting divides the memory area on a magnetic data medium into tracks and sectors. Formatting deletes all the data on a data medium. Every data medium must be formatted before it is used for the first time.                       |
| Function Keys       | Function keys can be divided into two different types; the normal function keys which are assigned a particular function of the computer (for example, delete key), and programmable function keys (softkeys).                          |
| н                   |                                                                                                    |
| Hard Copy           | The output of the complete contents of the screen on a printer is called a hard copy.                                                                                                    |
| Hard Disk Drive     | Hard disk drives (Winchester drives) are a form of magnetic disk memory where the magnetic disks are permanently built into the drive.                                                                                                  |
| I                   |                                                                                                    |
| Industrial Ethernet | Bus system based on the Ethernet standard. Components of the SIMATIC S5 and S7 series (programming devices, programmable logic controllers, programmable control systems) can be networked using Industrial Ethernet interface modules. |
| Interface           |                                                                                                    |
|                     | <ul> <li>An interface is the connection between individual hardware<br/>elements such as PLCs, programming devices, printers, or monitors<br/>via physical connections (cables).</li> </ul>                                             |
|                     | • An interface is also the connection between different programs, to enable them to work together.                                                                                                    |
| Interface Module    | Module which controls and extends the hardware periphery.                                                                                                    |
| Interrupt           | The interruption of program processing in the processor of a programming device / programmable controller by an interrupt event.                                                                                                    |

| IRQ                 | Interrupt Request Line                                                                                                    |
|---------------------|----------------------------------------------------------------------------------------------------|
| ISA                 | Industrial Standard Architecture                                                                                                    |
| J                   |                                                                                                    |
| JEIDA               | (Japanese Electronics Industry Development Association) Association<br>of Japanese electronics manufacturers whose aim is to set up<br>standards worldwide for the miniaturization and flexible application of<br>PC expansion cards. Cooperates with PCMCIA.   |
| к                   |                                                                                                    |
| Keyboard            | The keyboard is the collection of keys which are used to input data,<br>text, characters, letters, numbers, special characters, and control<br>commands in a computer. The keyboard forms the input interface<br>between the user and the computer.             |
| L                   |                                                                                                    |
| LED                 | Light-emitting diode (for display and indicating purposes).                                                                                                    |
| LPT1 Port           | The LPT1 port (Centronics port) is a parallel interface that can be used to connect a printer.                                                                                                    |
| Μ                   |                                                                                                    |
| Main Memory         | The main memory is the complete RAM memory of a programming device.                                                                                                    |
| Memory Card         | Memory submodule in credit-card format containing RAMs or EPROMs.                                                                                                    |
| Memory<br>Expansion | See Extended Memory                                                                                                    |
| Modem               | Communications device that enables a computer to send and receive data over a telephone line. <b>Mo</b> dulator and <b>dem</b> odulator of a signal transmission facility. It converts the digital pulses from a computer into analog signals (and vice versa). |

| Module        | Modules are boards (printed circuit boards) which can be plugged into<br>a programmable logic controller or programming device. They are<br>available, for instance, as central controller modules, interface<br>modules, or as bulk memory modules.                                                                                                    |
|---------------|----------------------------------------------------------------------------------------------------|
| Monitor       | The monitor or screen is a visual display unit via which the programming device communicates with the user.                                                                                                    |
| Mother Board  | The mother board is the core of the programming device. From here data are processed and stored, interfaces and device I/Os are controlled and managed.                                                                                                    |
| Mouse         | The mouse is a pointing device with which the user inputs coordinates $(x,y)$ . By moving the mouse, the mouse pointer can be moved at will around the screen. By pressing the left mouse button, the position is marked. The other mouse keys may have different assignments according to the application. With the mouse, objects can be selected, menus processed, and functions started. |
| Mouse Pointer | The mouse pointer is moved across the worktop (screen) by means of<br>the mouse. The mouse pointer selects, for example, objects which are<br>to be processed.                                                                                                    |
| MPI/DP        | The multipoint interface (MPI) is the programming device interface of SIMATIC S7. It permits the simultaneous operation of several programming devices, text displays, and operator panels on one or more central processing units. The stations on the MPI are connected together via a bus system.                                                                                         |
| MS-DOS        | (Microsoft Disk Operating System) is one of the standard operating systems for personal computers.                                                                                                    |
| Ν             |                                                                                                    |
| Network       | Link between programming devices and programmable controllers by<br>means of interface modules, physical cables, and the corresponding<br>software to allow data exchange between the devices.                                                                                                    |

## 0 **Operating System** Collective term for all functions which, in conjunction with the hardware, control and monitor execution of the user programs, the distribution of resources among the individual user programs, and the maintenance of the operating mode (for example, Windows 98, MS-DOS). Ρ **Parallel Interface** Information is transmitted a byte at a time via a parallel interface (port). This means that the transmission rate is very fast. The programming devices have one parallel interface (LPT1). Password See Access Protection PC Personal computer PC cards Personal Computer cards compliant with the 16-bit PCMCIA standard or the 32-bit Cardbus standard. PCI Peripheral Component Interconnect (high-speed I/O expansion bus) **PCMCIA** (Personal Computer Memory Card International Association). Association of about 450 computer companies with the aim of setting worldwide standards for miniaturizing PC expansion cards and making their use more flexible, offering the market a basis for development. Cooperates with JEIDA. See Cardbus interface. **PG LINK** Linking two programming devices via a special connecting cable. **PLC** SIMATIC S5 programmable logic controller PROFIBUS Bus system based on the PROFIBUS standard. Components of the SIMATIC S5 and S7 series (programming devices, programmable logic controllers, programmable control systems, distributed I/Os) can be networked using PROFIBUS.

| Programmable<br>Logic Controller           | The programmable logic controllers (PLC) of the SIMATIC S5 system consist of a central controller, one or more CPUs and various I/O modules. The PLCs of the SIMATIC S7 system (for example, S7-200, -300, -400) consist of one or more CPUs and various I/O modules. |
|--------------------------------------------|----------------------------------------------------------------------------------------------------|
| Programmable<br>Logic Controller<br>System | The programmable logic controllers (PLC) of the SIMATIC S5 system consist of one or more CPUs and various I/O modules. The PLCs of the SIMATIC S7 system (for example, S7-200, S7-300, S7-400) consist of one or more CPUs and various I/O modules.                   |
| Pull-Down Menu                             | See Drop-Down Menu                                                                                                    |
| R                                          |                                                                                                    |
| RAM                                        | RAM ( <b>R</b> andom <b>A</b> ccess <b>M</b> emory) is a read/write memory in which every memory location can be addressed individually and its contents changed. RAM is used to store data and programs.                                                             |
| ROM                                        | ROM (Read Only Memory) is a memory in which every memory location can be addressed individually. The stored programs and data are permanently programmed at the factory before delivery and are not lost in the event of a power failure.                             |
| RS-232 Interface                           | The RS-232 interface is a standardized interface for data transmission.<br>Printers, modems and other hardware modules can be connected to a<br>RS-232 interface.                                                                                                    |
| RTC                                        | Real Time Clock                                                                                                    |
| S                                          |                                                                                                    |
| SCSI Interface                             | Small Computer System Interface. Interface for connecting SCSI devices (hard disk drives, CD-ROM drives).                                                                                                    |
| Serial Interface                           | Data is transmitted one bit at a time via a serial interface (port); serial interfaces are therefore slower than parallel interfaces.                                                                                                    |

| SETUP                              | A program in which information about the device configuration (that is, the configuration of the hardware on the programming device) is defined. The device configuration of the programming device is preset with defaults. Changes must therefore be entered in the SETUP if a memory extension, new modules, or a new drive are added to the hardware configuration. |
|------------------------------------|----------------------------------------------------------------------------------------------------|
| SIMATIC S5<br>Memory<br>Submodules | Memory submodules for SIMATIC S5 which are programmed with the PG 720 and can be plugged into an S5 programmable logic controller.                                                                                                    |
| SIMATIC Memory<br>Cards            | Memory submodules in credit-card format for SIMATIC S5 and SIMATIC S7 which are programmed with the PG 720 and can be plugged into an S5 or S7 programmable logic controller.                                                                                                    |
| Software                           | The collective term for all programs which are used on a computer. The operating system and the user programs are part of the concept "software".                                                                                                    |
| Standby                            | Power saving status: for example, hard disk drive or display turned off.                                                                                                    |
| STEP 5                             | This is a software package which represents the basis for all other STEP 5 software packages. With the programming device (PG 720), this package is used to program programmable logic controllers of the SIMATIC S5 family. The language used is known as STEP 5.                                                                                                    |
| STEP 7                             | Programming software for the creation of user programs for SIMATIC S7 control.                                                                                                    |
| STN Display                        | Super Twist Nematic passive display                                                                                                    |
| Suspend to Disk                    | Transition to power-off status, with prior saving of the system contents to the hard disk drive.                                                                                                    |
| Suspend to RAM                     | Transition to power-saving status, with prior saving of the system contents to the RAM.                                                                                                    |

## **Text Cursor** The cursor shows where text may be entered, for example, in text editors and in dialog windows. In many applications the position of the cursor can be changed by moving and clicking the mouse pointer. **TFT Display** Thin Film Transistor Color Display Trackball The trackball is used as a pointing device for programs serviced by a mouse. On the PG 720, the trackball is integrated in the keyboard. U USB Universal Serial Bus **User Interface** The software-controlled menus and screens on the monitor through which the user communicates with the program. **User Program** A collection of all the instructions and declarations for signal processing, by which a system (or process) is controlled or influenced. V VGA (Video Graphics Array) Color graphics control mode W Warm Restart A warm restart is a restart after a program has been aborted. The operating system is reloaded and restarted. Under Windows 98, MS-DOS, a warm restart is performed by simultaneously pressing keys CTRL+ALT+DEL. Working Memory The memory in which a program is stored which can be processed. Also known as main memory.

Т

#### Write Protection Write protection for files or diskettes

- Write protection for files; this type of write protection is stored in the computer and is allocated by the system manager.
- Diskette write protection; for 3 1/2 in. diskettes by opening the write protection hole.

## Index

## Α

Activating/deactivating, 4-20 Address areas, 8-2

## В

Battery, 4-4, 4-5 BIOS, 6-2 date, 6-6 time, 6-6

## С

Calibration cycle, 4-3, 7-3 Cardbus, 4-15 CD-ROM, 3-18 Closing the unit, 5-11 COM1, 3-5 Connecting cables, 8-14 overview, 8-14 Connectors and ports, 3-5 Cursor keys, 3-12

## D

Device configuration, 6-1, 6-2 Diskettes, 3-16 Display, 3-8 Drives, 3-16

## Ε

EPROM/EEPROM, 4-12 Error diagnostics, **7-1** Errors, 7-2 ESD guidelines, 5-2 ETHERNET, 4-24 Expansions, **5-1** External keyboard, 8-8 External power supply, 3-5

## F

Function keys, 3-12

## Η

Hard disk drive, 3-17 Hardware information, **8-1** 

## I

I/O address area, 8-2 Industrial Ethernet, 4-24 Installation, **4-1** Interrupt, 8-5

## J

Jumper settings, 4-20

## Κ

Key combinations, 3-13 Keyboard, 3-9, 4-10

## L

Lithium battery, 5-10 LPT 1, 3-5, 8-11

### Μ

Memory address area, 8-2 Memory expansion, 5-8 Modem, 3-5 Moisture, 2-2 Monitor, 4-8 Motherboard, 5-6 Mouse, connecting, 8-7 Moving the PG 720, 2-6

PG 720 PII Programming Device C79000-G7076-C756-02 MPI, 3-5 MPI connector, 8-10

## 0

Opening the keyboard, 2-2

#### Ρ

Parallel port, 8-11 PC interface, 4-15 Pinouts, 8-7 Point-to-point link, 8-16 Point-to-point connection, 4-17 Power supply system, 4-2 Product Overview, **1-1** PROFIBUS, 4-23 Programming device, advantages of the programming device, 1-2

### R

RS-232, 3-5

S

S5 memory submodule, 4-12 Serial port, 8-12, 8-13 SETUP, 6-2 Setup Advanced menu, 6-14 disk drive type, 6-6 hardware options, 6-12 keyboard features, 6-11 Security menu, 6-19 SIMATIC memory cards, 4-14 SINEC H1, 4-3 Special keys, 3-10 Stand support, 2-3

## Т

Teach-in Cycle (Battery), 4-3, 7-3 Trackball, 3-14, 4-9

### V

VGA connector, 8-9